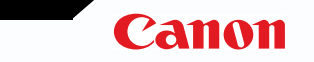

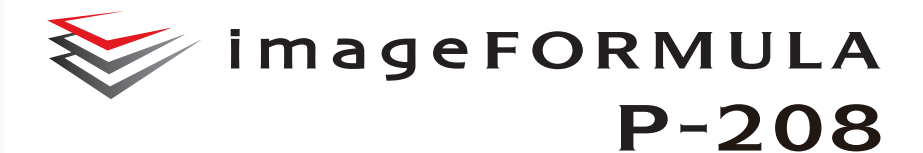

# Manualul utilizatorului

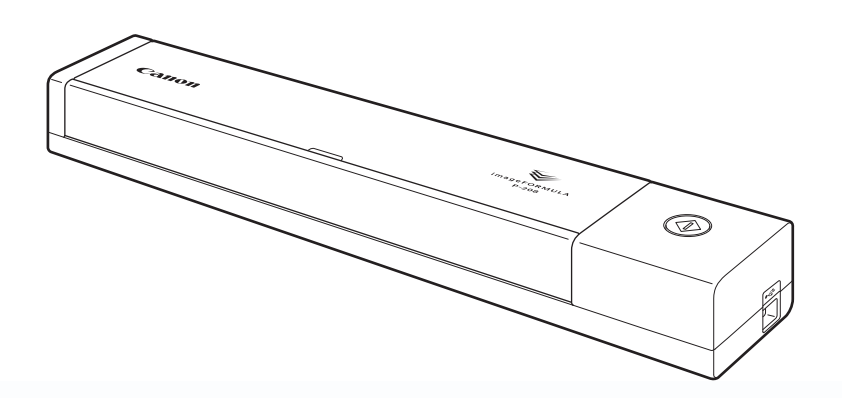

Vă rugăm să consultați acest manual înainte de a utiliza scanerul.

După ce parcurgeți acest manual, păstrați-l într-un loc sigur, pentru referință viitoare.

## Cuprins

| Cuprins 1                                                                                                    |
|----------------------------------------------------------------------------------------------------|
| Capitolul 1 Introducere                                                                                                    |
| Despre acest manual       3         Caracteristicile scanerului       4         Denumirile și funcțiile componentelor       6         Alimentarea cu energie electrică       7         Reglementări       8         Mărci comerciale       9 |
| Capitolul 2 Instrucțiuni importante privind siguranța 10                                                                                                    |
| Locația de instalare10Mutarea scanerului11Manevrarea11Depunerea la deșeuri12Atunci când se expediază scanerul pentru reparații12                                                                                                    |
| Capitolul 3 Instalarea aplicației software 13                                                                                                    |
| Cerințe de sistem                                                                                                    |
| Capitolul 4 Conectarea scanerului 20                                                                                                    |
| Conectarea scanerului la calculator                                                                                                    |
| Capitolul 5 Aşezarea documentelor 23                                                                                                    |
| Documente                                                                                                    |

| Capitolul 6 Scanarea cu CaptureOnTouch Lite             | 27   |
|---------------------------------------------------------|------|
| Scanare cu software-ul CaptureOnTouch Lite              | 27   |
| Sotărilo seaporului                                     | 01   |
| Setalle Scallerului                                     | 32   |
| Sotări de mediu                                         | 30   |
|                                                         | 37   |
| Capitolul 7 Scanarea cu CaptureOnTouch                  | 39   |
| Ce este CaptureOnTouch?                                 | 39   |
| Pornirea si oprirea CaptureOnTouch                      | 40   |
| Scan First (Scanare initială)                           | . 42 |
| Select Scan Job (Selectarea unei lucrări de scanare)    | 44   |
| Scanarea folosind butonul Start                         |      |
| Setările scanerului                                     | 47   |
| Functionarea în ecranul Scanare continuă                | 51   |
| Configurarea metodei de jesire                          | 01   |
| Despre formate de fisiere                               | 02   |
| Setări de mediu                                         | 01   |
|                                                         | 00   |
| Capitolul 8 Setarea driverului pentru scaner            | 59   |
| Configurarea si functiile driverului scanerului         | 59   |
| Configurarea conditiilor de scanare de bază             | 62   |
| ·····g-······                                           |      |
| Capitolul 9 Scanarea specială                           | 65   |
|                                                         |      |
| Exemple practice                                        | 65   |
| Restricții ale funcțiilor după setarea modului          | 78   |
| Scan Panel                                              | 79   |
|                                                         |      |
| Capitolul 10 Întreținerea regulată                      | 80   |
|                                                         |      |
| Curățarea scanerului                                    | 80   |
| Curățarea sticlei de scanare și a cilindrilor           | 81   |
|                                                         |      |
| Capitolul 11 Detașarea și atașarea suportul de separare | 82   |
|                                                         |      |
| Când trebuie înlocuit suportul de separare              | 82   |
| Detașarea și atașarea suportul de separare              | 83   |

| Capitolul 12 Dezinstalarea software-ului                                                                 | 84                   |
|----------------------------------------------------------------------------------------------------|----------------------|
| Dezinstalare                                                                                             | 84                   |
| Capitolul 13 Depanare                                                                                    | 85                   |
| Soluționarea blocajelor de hârtie<br>Probleme frecvente și soluții<br>Depanare software<br>Sfaturi utile | 85<br>87<br>89<br>90 |
| Capitolul 14 Anexă                                                                                       | 92                   |
| Specificații<br>Piese de schimb<br>Opțiune<br>Dimensiuni exterioare                                      | 92<br>93<br>93<br>94 |
|                                                                                                    | <u> </u>             |

### **Capitolul 1 Introducere**

Vă mulțumim pentru achiziționarea scanerului de documente Canon imageFORMULA P-208.

Pentru a înțelege pe deplin caracteristicile acestui scaner și pentru a le folosi mai eficient, vă rugăm să citiți cu atenție acest manual, precum și manualele de mai jos înainte de utilizarea produsului. După citire, păstrați manualul într-un loc sigur pentru referințe viitoare.

| Despre acest manual                   | 3 |
|---------------------------------------|---|
| Caracteristicile scanerului           | 4 |
| Denumirile și funcțiile componentelor | 6 |
| Alimentarea cu energie electrică      | 7 |
| Mărci comerciale                      | 9 |

### **Despre acest manual**

#### Manuale pentru scaner

Documentația pentru acest scaner constă în următoarele manuale.

• Ghid de instalare

Acesta oferă informații complete și cuprinzătoare despre scaner.

• User Manual (Manualul utilizatorului) (acest manual)

Manualul conține explicații complete pentru operațiunile scanerului. Manualul este stocat, sub forma unui manual electronic, pe discul de instalare furnizat.

### Windows (

Manualul de utilizare va fi înregistrat la următoarea locație, în meniul de Start, după ce instalați aplicațiile software de pe discul de instalare.

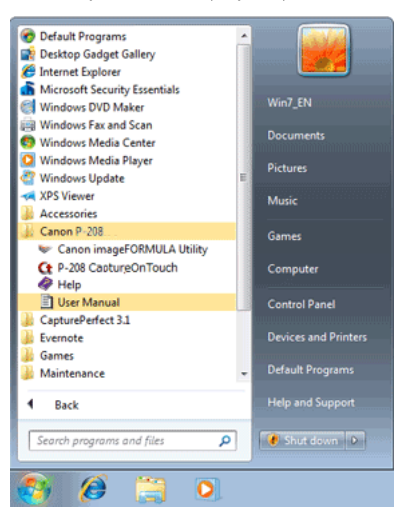

Înregistrați Windows 8 în următoarele locații.

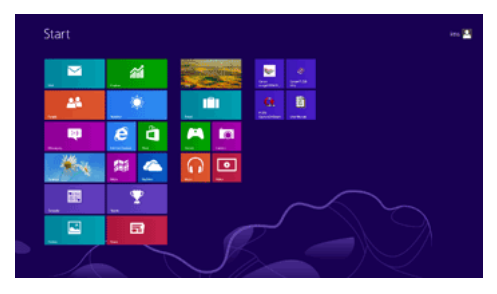

### Mac

După instalarea aplicației software de pe discul de instalare, manual utilizatorului se afișează mai jos.

/Applications/P-208 User Manual.app

#### Simboluri utilizate în acest manual

În acest manual sunt utilizate următoarele simboluri pentru a explica procedurile, restricțiile, precauțiile de manevrare și instrucțiunile care trebuie respectate pentru a garanta siguranța.

# AVERTISMENT

Indică un avertisment referitor la operațiuni care, dacă nu sunt realizate corect, pot provoca moartea sau rănirea unor persoane. Pentru a utiliza aparatul în siguranță, acordați permanent atenție acestor avertismente.

# 

Indică o atenționare referitoare la operațiuni care, dacă nu sunt realizate corect, pot provoca rănirea unor persoane sau deteriorarea unor bunuri. Pentru a utiliza aparatul în siguranță, acordați permanent atenție acestor atenționări.

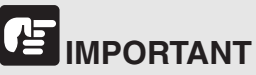

Indică cerințe sau restricții de funcționare. Citiți cu atenție aceste articole pentru a asigura utilizarea corectă a aparatului și pentru a evita deteriorarea acestuia.

# 

Indică o clarificare a unei operații sau prezintă explicații suplimentare pentru o procedură. Se recomandă insistent citirea acestor texte.

### Caracteristicile scanerului

Caracteristicile principale ale scanerului de documente P-208 sunt descrise mai jos.

• Compact Size (Dimensiune compactă)

Scanerul are o dimensiune compactă de 312,5 mm (L) x 39 mm (Î) x 55,5 mm (A) (12,3" x 1,54" x 2,19") când tava de alimentare este închisă.

Dimensiunile scanerului cu tava de alimentare deschisă sunt 312,5 mm (L) x 39 mm (Î) x 75,5 mm (A) (12,3" x 1,54" x 2,97").

- Bus-Powered (Alimentat de la magistrala USB)
   Utilizând unitatea bus alimentată prin USB 2.0, puteți scana până la 8 coli pe minut (format A4, față sau față-verso la 200 dpi).
- Auto Start Function (Funcție de pornire automată)
   Pentru a porni software-ul CaptureOnTouch Lite, preinstalat pe scaner, PORNIȚI comutatorul Auto Start (Pornire automată) de pe panoul din spate. Prin conectarea computerului la scaner, scanarea este activată chiar dacă driverul nu a fost instalat.
- Auto Power ON/OFF (PORNIRE/OPRIRE automată alimentare cu energie)

Această funcție PORNEȘTE sau OPREȘTE automat alimentarea cu energie atunci când tava de alimentare este deschisă sau închisă.

- Prevăzut cu alimentator de documente
   Puteți încărca și alimenta maxim 10 pagini simultan sau una câte una.
- Conectivitate Wi-Fi

Prin conectarea opțiunii WU10 la scaner, puteți utiliza scanerul și puteți încărca documente de la PC sau de la alt dispozitiv cu o conexiune wireless. De asemenea, puteți trimite datele scanate direct pe un smartphone, o tabletă sau alt dispozitiv inteligent cu o conexiune wireless.

CaptureOnTouch

Când este instalat software-ul inclus CaptureOnTouch, puteți să scanați folosind o gamă largă de metode de scanare, variind de la scanarea normală, la o scanare care implică o serie de etape și care este efectuată prin înregistrarea unei lucrări.

 Color and Grayscale Support (Posibilitate de scanare color şi în tonuri de gri)

Scanerul poate să scaneze un document în culori pe 24 biți sau cu un nivel de tonuri de gri: 256.

Two-Sided Scanning (Scanarea pe două fețe)

Scanerul suportă scanarea pe o față și scanarea pe două fețe. Dacă utilizați funcția de omitere a paginilor goale, puteți să scanați fără să vă faceți probleme dacă trebuie să scanați pe o parte sau pe ambele fețe ale documentului, deoarece imaginile scanate cu paginile goale nu sun salvate.

Detectare automată culoare

Scanerul detectează dacă documentul scanat este color, în tonuri de gri sau alb-negru și salvează imaginile după caz.

Modul complet automat

Modul complet automat este prevăzut în CaptureOnTouch Lite, în CaptureOnTouch și în driverul scanerului pentru a permite scanarea în condiții stabilite în mod automat. Condițiile de scanare, cum ar fi modul color și dimensiunea paginii sunt setate automat pentru documentul scanat.

Detectarea automată a rezoluției

Când este activată în setările CaptureOnTouch Lite, CaptureOnTouch sau în setările driverului scanerului, această funcție detectează conținutul documentelor și determină rezoluția de scanare în mod automat.

 Document Size Auto Detection (Detectarea automată a dimensiunii paginii documentului)

Această funcție permite detectarea automată a dimensiunii paginii unui document scanat. Spațiul din jurul părților documentelor poate fi omis în timpul scanării, chiar și pentru documentele de dimensiune nestandard.

Îndreptare automată

Chiar dacă un document nu este așezat drept atunci când este alimentat în scaner, imaginea scanată poate fi îndreptată.

Text Enhanced Mode (Mod îmbunătățire text)

Advanced Text Enhancement II (Modul de îmbunătățire avansată a textului II) este furnizat pentru a îmbunătăți lizibilitatea documentelor scanate în care fundalul este uniform, iar textul și fundalul sunt iluminate.

- \* Este posibil ca această funcție să nu funcționeze efectiv pentru anumite documente
- Mod imagine

Funcția [Correct for picture quality image] [Corecție pentru imagine de bună calitate] compensează pentru imagini subexpuse și supraexpuse pentru scanări de calitate fotografică cu gradație mai fină.

• Prescan (Prescanare)

Această funcție vă permite să scanați numai prima pagină a unui document, să confirmați imaginea scanată și să reglați luminozitatea și contrastul, iar apoi să scanați celelalte pagini ale documentului.

Scan First (Scanare inițială)

Dacă apăsați butonul Start al scanerului, software-ul CaptureOnTouch Lite sau CaptureOnTouch pornește automat și scanează documentul din tava de alimentare atunci când utilizați funcția pentru Scan First (Scanare inițială).

 Auto Detection of Document in Feeder (Detectare automată a documentului în alimentator)

Pentru a detecta așezarea unui document în alimentatorul de documente și apoi pentru pornirea automată a scanării, este furnizată o funcție de pornire automată.

# OBSERVAȚIE

În funcție de software-ul inclus pe care îl utilizați, este posibil ca nu toate funcțiile anterioare să fie disponibile.

### Denumirile și funcțiile componentelor

Această secțiune descrie denumirea și funcția fiecărei părți componente. Înainte de a utiliza scanerul citiți această secțiune și familiarizați-vă cu componentele scanerului înainte de a-l utiliza.

#### Vizualizare frontală/Vizualizare din partea dreapta

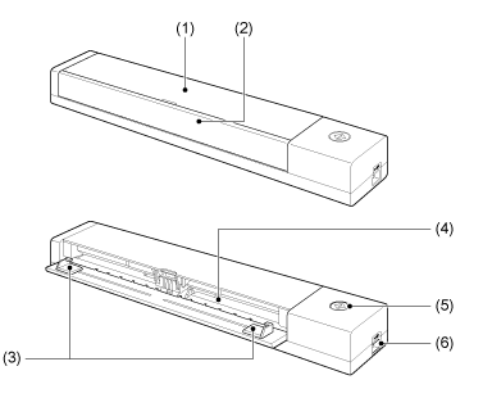

- Capac alimentator Deschideți capacul atunci când curățați scanerul.
- (2) Tava de alimentare a documentelor Această tavă este necesară pentru alimentarea documentelor. Deschideti-o când scanati documentele.
- (3) Ghidaje pentru document

Aceste dispozitive de ghidare asigură faptul că documentele sunt drepte în momentul alimentării (există un dispozitiv pe partea dreaptă și unul pe partea stângă). Glisați dispozitivele de ghidare când încărcați un document, iar apoi aliniați-le cu ambele părți ale documentului de scanat.

(4) Admisie alimentare Introduce documentul care trebuie scanat. (5) Butonul Start

Apăsați acest buton în momentul în care doriți să începeți scanarea documentul încărcat în tava de alimentare.

Când scanerul este PORNIT, acest buton de aprinde și indică starea scanerului, după cum este prezentat în continuare.

| Starea butonului<br>Start | Semnificație                                                                                                    |
|---------------------------|----------------------------------------------------------------------------------------------------|
| Aprins                    | Scanerul este PORNIT.                                                                                                    |
| Pulsează                  | <ul> <li>Hârtia este blocată.</li> <li>A fost detectată o dublă alimentare, iar<br/>scanerul s-a oprit.</li> <li>Este deschisă unitatea superioară.</li> <li>S-a înregistrat o altă eroare de scanare.</li> </ul> |

(6) Conectorul USB

Conectați cablul USB furnizat împreună cu scanerul.

# 

Este posibil ca butonul Start să clipească lent atunci când este conectat cablul USB, iar tava de alimentare este deschisă. În această situație, înainte de a utiliza scanerul, așteptați până când ledul de alimentare nu mai clipește și luminează constant.

#### Vedere din spate

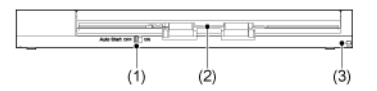

- Comutator Auto Start (Pornire automată)
   Utilizați acest comutator pentru a modifica modul de operare al scanerului.
- (2) Suport de evacuare Acest suport este destinat evacuării documentelor după încheierea scanării.
- (3) Orificiu pentru prevenirea furtului (locaş de securitate) Ataşaţi un lanţ, etc. pentru a preveni furtul scanerului.

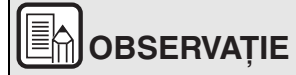

Acest scaner nu are un comutator principal de alimentare. Pentru detalii, "Alimentarea cu energie electrică" de la pag. 7.

### Alimentarea cu energie electrică

Scanerul este configurat să PORNEASCĂ alimentarea cu energie în momentul în care este deschisă sau închisă tava de alimentare. Pentru a PORNI sau OPRI alimentarea cu energie, exploatați scanerul astfel cum este descris mai jos.

#### **PORNIREA** alimentării

1 Deschideți tava de alimentare cu documente.

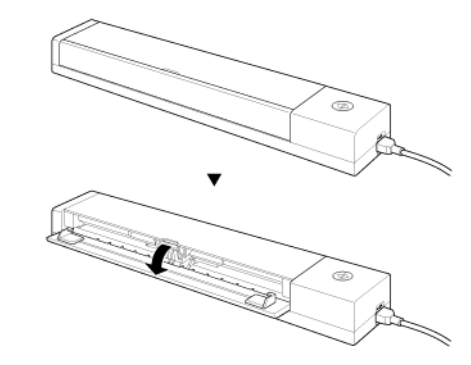

Scanerul PORNEȘTE și se aprinde butonul Start.

# 

Este posibil ca butonul Start să clipească lent atunci când este conectat cablul USB, iar tava de alimentare este deschisă. În această situație, înainte de a utiliza scanerul, așteptați până când ledul de alimentare nu mai clipește și luminează constant.

#### **OPRIREA** alimentării

1 Închideți tava de alimentare.

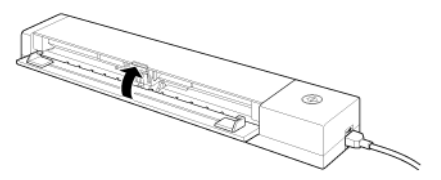

Scanerul se OPREȘTE.

# 

Când nu utilizați scanerul, închideți tava de alimentare cu documente a scanerului sau deconectați cablul USB.

### Reglementări

# Programul internațional pentru echipamente de birou ENERGY STAR<sup>®</sup>

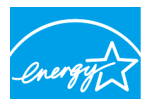

Ca partener ENERGY STAR<sup>®</sup>, CANON ELECTRONICS INC. a stabilit că acest produs îndeplinește cerințele Programului ENERGY STAR<sup>®</sup> pentru eficiența energetică.

Programul internațional pentru echipamente de birou ENERGY STAR ENERGY STAR<sup>®</sup> este un program care promovează

economisirea energiei la utilizarea computerelor și a altor echipamente de birou. Programul susține dezvoltarea și diseminarea de produse cu funcții care reduc în mod eficient consumul de energie. Acesta este un sistem deschis, la care proprietarii de firme pot participa voluntar. Produsele vizate sunt aparatele de birou, cum ar fi calculatoare, monitoare, imprimante, faxuri, mașini, copiatoare și scanere. Standardele și siglele sunt aceleași pentru toate națiunile participante.

# Doar pentru Uniunea Europeană (și Zona Economică Europeană, EEA).

Acest simbol indică faptul că produsul nu trebuie aruncat împreună cu celelalte deșeuri menajere, conform Directivei WEEE (2002/96/EC) și reglementărilor naționale. Acest produs trebuie predat unui punct de colectare desemnat, de exemplu pe baza unui sistem unu-pentru-unu, când achizitionati un

produs similar nou, sau unui centru autorizat de colectare pentru reciclarea deșeurilor electrice și electronice (EEE). Manevrarea necorespunzătoare a acestui tip de deșeuri poate avea un impact negativ asupra mediului și sănătății umane ca urmare a substanțelor posibil periculoase asociate cu echipamentele electrice și electronice (EEE). În același timp, cooperarea dumneavoastră în evacuarea corespunzătoare la deșeuri a acestui produs va contribui la utilizarea eficientă a resurselor naturale. Pentru mai multe informații despre punctele de colectare a deșeurilor ce urmează a fi reciclate, contactați centrul local din orașul dumneavoastră, autoritatea pentru administrarea deșeurilor, centrul WEEE autorizat sau serviciul de administrare a deșeurilor menajere din zona dumneavoastră. Pentru mai multe informații privind returnarea și reciclarea produselor WEEE, vizitați www.canon-europe.com/environment.

(EEA: Norvegia, Islanda și Liechtenstein)

#### Nume de modele

Numele următoare pot fi furnizate pentru normele de siguranță în fiecare regiune de comercializare a scanerului de documente.

P-208: Model M111161

#### Declarații de exonerare a răspunderii

Informațiile din acest document se pot modifica fără notificare prealabilă.

CANON ELECTRONICS INC. NU OFERĂ NICIUN FEL DE GARANȚIE REFERITOARE LA ACEST MATERIAL, FIE ACEASTA EXPRESĂ SAU IMPLICITĂ, CU EXCEPȚIA CELOR MENȚIONATE ÎN INTERIOR, INCLUSIV, DAR FĂRĂ A SE LIMITA LA INCLUDERE, GARANȚII DE PIAȚĂ, DE VÂNZARE, ADAPTAREA PENTRU O ANUMITĂ UTILIZARE SAU NEÎNCĂLCAREA UNOR DREPTURI. CANON ELECTRONICS INC. NU ESTE RĂSPUNZĂTOR PENTRU NICIO VĂTĂMARE DE ORICE NATURĂ, DIRECTĂ, ACCIDENTALĂ SAU SECUNDARĂ ȘI NICI PENTRU PIERDERILE SAU CHELTUIELILE REZULTATE DE PE URMA UTILIZĂRII ACESTUI MATERIAL.

CANON ELECTRONICS INC. NU ESTE RĂSPUNZĂTOARE PENTRU STOCAREA ȘI MANEVRAREA DOCUMENTELOR SCANATE CU ACEST PRODUS SAU STOCAREA ȘI MANEVRAREA DATELOR DIN IMAGINILE SCANATE REZULTATE.

DACĂ DORIȚI SĂ ARUNCAȚI ORIGINALELE DOCUMENTELOR SCANATE, DUMNEAVOASTRĂ, CUMPĂRĂTORUL, SUNTEȚI RĂSPUNZĂTOR PENTRU VERIFICAREA IMAGINILOR SCANATE ȘI VERIFICAREA INTEGRITĂȚII DATELOR.

RESPONSABILITATEA MAXIMĂ A CANON ELECTRONICS INC. ÎN CONFORMITATE CU PREZENTA GARANȚEI ESTE LIMITATĂ LA PREȚUL DE ACHIZIȚIE AL PRODUSULUI ACOPERIT DE GARANȚIE.

### Mărci comerciale

- Canon şi sigla Canon sunt mărci înregistrate în S.U.A. ale Canon Inc. şi pot fi mărci comerciale sau mărci înregistrate în alte țări.
- imageFORMULA este o marcă înregistrată a CANON ELECTRONICS INC.
- Microsoft, Windows, Windows Vista, PowerPoint şi SharePoint sunt mărci comerciale sau mărci înregistrate ale Microsoft Corporation în Statele Unite şi în alte ţări.
- Imaginea(nile) produsului(elor) Microsoft sunt retipărite cu permisiunea Microsoft Corporation.
- ENERGY STAR<sup>®</sup> este o marcă înregistrată a Agenției de Protecție a Mediului Înconjurător din Statele Unite ale Americii.
- Macintosh şi Mac OS sunt mărci comerciale înregistrate ale Apple Inc. în S.U.A. şi în alte țări.
- ISIS este o marcă înregistrată a EMC Corporation în Statele Unite.
- Google şi Google Docs sunt mărci comerciale ale Google Inc.
- BizCard este marcă înregistrată a NewSoft Technology Corp.

#### Drepturi de autor

Copyright 2012 CANON ELECTRONICS INC. Toate drepturile rezervate.

Nicio parte a acestei publicații nu poate fi reprodusă sau transmisă în nicio formă sau prin niciun mijloc, electronic sau mecanic, inclusiv prin fotocopiere sau înregistrare sau prin niciun sistem de stocare sau recuperare a datelor fără permisiunea scrisă prealabilă a CANON ELECTRONICS INC.

### Capitolul 2 Instrucțiuni importante privind siguranța

Pentru o utilizare în siguranță a scanerului, vă rugăm să vă asigurați că ați citit avertismentele și precauțiile descrise în continuare.

| Locația de instalare                               | 10 |
|----------------------------------------------------|----|
| Mutarea scanerului                                 | 11 |
| Manevrarea                                         | 11 |
| Depunerea la deșeuri                               | 12 |
| Atunci când se expediază scanerul pentru reparații | 12 |

### Locația de instalare

Randamentul scanerului este influențat de mediul în care este instalat. Asigurați-vă că locația în care este instalat scanerul respectă următoarele cerințe de mediu.

 Asigurați-vă că există suficient spațiu în jurul scanerului pentru operarea, întreținerea și ventilația acestuia.

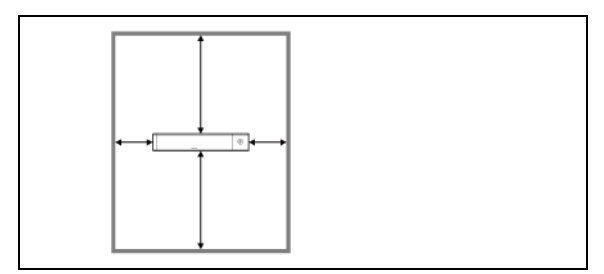

- Documentele scanate sunt evacuate din spatele scanerului. Asigurați-vă că există spațiu suficient în spatele scanerului.
- Evitați să instalați aparatul în lumina directă a soarelui.
- Evitați locațiile unde se acumulează o cantitate considerabilă de praf.
- Evitați locațiile calde sau umede, cum ar fi în apropierea unui boiler, umidificator sau robinet de apă. Evitați locațiile unde există emiteri de amoniac sub formă de gaz. Evitați locațiile din apropierea materialelor volatile sau inflamabile, cum ar fi alcool sau diluant.
- Evitați locațiile expuse la vibrații.
- Evitați expunerea scanerului la modificări bruşte de temperatură. În cazul în care camera în care este instalat scanerul este rece, dar este încălzită rapid, se pot forma picături de apă (condens) în interiorul scanerului. Astfel, calitatea scanării poate scădea semnificativ. Pentru o scanare de cea mai bună calitate, se recomandă următoarele condiții:

Temperatura camerei: 10°C - 32,5°C (50°F - 90,5°F) Umiditate: 25% - 80% RH

 Evitați instalarea scanerului în apropierea echipamentelor care generează un câmp magnetic (de exemplu: boxe, televizoare sau aparate radio).

### Mutarea scanerului

- Când mutați scanerul, prindeți-l întotdeauna cu ambele mâini pentru a evita scăparea lui.
- Când mutați scanerul, asigurați-vă că deconectați toate cablurile USB. Dacă scanerul este mutat cu aceste elemente conectate, fișele și conectorii se pot deteriora sau pot cauza căderea scanerului, ceea ce poate duce la vătămări corporale sau la deteriorarea scanerului.

### Manevrarea

# 

La fiecare utilizare a scanerului, respectați următoarele măsuri de precauție. În caz contrar, există riscul producerii unui incendiu sau a unui șoc electric.

- Nu aşezaţi niciodată alcool, benzen, diluant sau alte substanţe inflamabile în apropierea scanerului.
- Aveți grijă să nu vărsați apă sau substanțe inflamabile (alcool, benzen, diluant, etc.) în scaner, deoarece se pot produce incendii sau electroșocuri.
- Nu tăiați, nu deteriorați și nu modificați cablul USB. Nu așezați obiecte grele pe cablu și nu trageți sau îndoiți excesiv cablul.
- Nu conectați niciodată cablul USB dacă aveți mâinile ude.
- Nu înnodați și nu răsuciți cablul USB, deoarece se pot produce incendii sau șocuri electrice.
- Utilizați numai cablul USB furnizat împreună cu scanerul.
- Nu încercați să demontați sau să modificați în orice fel scanerul, deoarece aceste operațiuni sunt periculoase şi se pot produce incendii sau scurtcircuite.
- Nu utilizați în apropierea scanerului spray-uri cu aerosoli, inflamabile.
- Când curățați scanerul, OPRIȚI scanerul și deconectați cablul USB.
- Când deconectați cablul USB, prindeți-l ferm de conectori. Nu trageți direct de cablul USB, deoarece acesta sau conductoarele interne ale cablului se pot deteriora, producând incendii sau scurtcircuite.
- Curăţaţi scanerul utilizând o cârpă umezită uşor şi stoarsă bine. Nu utilizaţi niciodată alcool, benzen, diluant pentru vopsea sau oricare alte substanţe inflamabile.
- Dacă scanerul emite sunete ciudate sau fum, căldură sau mirosuri neobișnuite, ori dacă scanerul nu funcționează sau dacă se înregistrează alte anomalii atunci când utilizați scanerul, închideți imediat tava de alimentare, OPRIȚI scanerul și deconectați cablul USB. Apoi, pentru informații suplimentare, contactați reprezentantul local autorizat Canon sau departamentul de service.

- Nu scăpați scanerul şi nu îl supuneți unor impacturi sau şocuri puternice. În cazul în care scanerul se defectează, închideți imediat tava de alimentare, OPRIȚI scanerul şi deconectați cablul USB. Apoi, pentru informații suplimentare, contactați reprezentantul local autorizat Canon sau departamentul de service.
- Înainte de a muta scanerul, asigurați-vă că ați închis tava de alimentare, OPRIȚI scanerul și deconectați cablul USB.

# 

- Nu instalați scanerul pe o suprafață instabilă, înclinată sau expusă unor vibrații excesive. Aceasta ar putea cauza căderea scanerului, provocând rănirea persoanelor implicate sau deteriorarea scanerului.
- Nu aşezaţi niciodată pe scaner obiecte mici, de exemplu capse, agrafe de hârtie sau bijuterii. Aceste articole pot cădea în scaner şi pot provoca incendii sau scurtcircuite. În cazul în care obiecte de acest gen cad în scaner, închideți imediat tava de alimentare, OPRIȚI scanerul şi deconectați cablul USB. Apoi, pentru depanare, contactați reprezentantul local autorizat Canon sau departamentul de service.
- Nu aşezaţi scanerul într-o locaţie cu umiditate sau praf. Aceasta ar putea duce la producerea unor incendii sau scurtcircuite.
- Nu aşezaţi obiecte deasupra scanerului. Acestea pot cădea sau se pot răsturna, ducând astfel la accidentarea persoanelor implicate.
- Prevedeți spațiu suficient în jurul cablului USB pentru a permite deconectarea facilă a acestuia. Dacă sunt plasate obiecte în jurul cablului USB, nu îl veți putea deconecta în caz de urgență.
- Dacă nu utilizați scanerul o perioadă mai lungă de timp, de exemplu, pe perioada sărbătorilor, pentru siguranță, deconectați cablul USB.
- Nu purtați haine largi sau bijuterii care se pot prinde în scaner în timpul utilizării acestuia. Aceasta ar putea cauza accidentări. Aveți foarte mare grijă la cravate şi la părul lung. În cazul în care sunt prinse obiecte în scaner, întrerupeți imediat alimentarea cu energie pentru a opri scanerul.
- Aveți grijă când aşezați hârtia în scaner şi când îndepărtați hârtia blocată. Există pericolul unor tăieturi la mână cu marginea unei coli de hârtie.

### Depunerea la deșeuri

Când doriți să aruncați acest scaner, aveți grijă să respectați legile și ordonanțele locale sau să consultați vânzătorul care v-a vândut acest scaner.

# Atunci când se expediază scanerul pentru reparații

Când se formulează o cerere pentru reparații, scanerul trebuie să fie trimis la adresa specificată. Când trimiteți scanerul, utilizați cutia de ambalare în care acesta a fost cumpărat. Asigurați bine scanerul cu materiale de ambalare când îl puneți în cutie.

# Capitolul 3 Instalarea aplicației software

Această secțiune descrie procedura de instalare a software-ului folosind discul de instalare (DVD), livrat împreună cu acest produs.

| Cerințe de sistem                | 13 |
|----------------------------------|----|
| Conținutul discului de instalare | 14 |
| Instalare software               | 15 |

### Cerințe de sistem

Pentru utilizarea optimă a acestui scaner, sunt recomandate următoarele cerințe de sistem.

- Calculator
  - CPU: Intel Core 2 Duo 1,66 GHz sau superior
  - Memorie: 1 GO sau mai mult
  - Hard disc: 3 GO sau mai mult spațiu disponibil necesar pentru instalarea tuturor aplicațiilor software
  - Interfață USB: Hi-Speed USB 2.0
  - Monitor: Rezoluție recomandată: 1024 × 768 (XGA) sau superioară.
  - Unitate optică: Unitate capabilă să citească DVD-uri.
- Sistem de operare
  - Microsoft Windows XP cu Service Pack 3 sau o versiune ulterioară
  - Microsoft Windows XP x64 cu Service Pack 2 sau o versiune ulterioară
  - Microsoft Windows Vista cu Service Pack 2 sau o versiune ulterioară (operare pe 32 biți și 64 biți)
  - Microsoft Windows 7 cu Service Pack 1 sau o versiune ulterioară (operare pe 32 biți şi 64 biți)
  - Microsoft Windows 8 (operare pe 32 biţi şi 64 biţi)
  - Mac OS X 10.6.8, 10.7.4, 10.8
- Alte cerințe
  - O aplicație compatibilă cu ISIS sau TWAIN care este compatibilă cu sistemele de operare de mai sus.
  - .NET Framework 3.5 sau o versiune ulterioară Windows

## 

 Utilizați cel mai recent driver USB 2.0 disponibil de la Microsoft. Pentru detalii, contactați distribuitorul local autorizat Canon.

#### Windows <

- Vitezele de scanare sunt mai mici dacă interfața USB standard a calculatorului este USB Full-Speed (echivalentă cu USB 1.1).
- Cablul USB utilizat trebuie să fie cel original, inclus cu scanerul.
- În cazul în care procesorul, memoria, placa de interfață și celelalte specificații nu corespund cerințelor de instalare, viteza de scanare poate fi redusă foarte mult și transmisia poate dura un interval de timp mai lung.

#### Viteza de scanare poate varia, în funcție de setările de scanare specificate, chiar și atunci când calculatorul îndeplinește specificațiile recomandate.

 Driverele de scanare furnizate împreună cu scanerul nu vor funcționa neapărat în toate aplicațiile compatibile cu ISIS sau TWAIN. Pentru detalii, contactați vânzătorul dvs. de aplicație software.

### Windows (

#### Măsuri de precauție la utilizarea sistemelor de operare pe 64 de biți

- Driverul scanerului furnizat cu acest produs suportă scanarea doar cu aplicații pe 32 de biți.
- Chiar şi în cazul aplicaţiilor pe 32 de biţi, nu este garantată funcţionarea tuturor aplicaţiilor compatibile ISIS/TWAIN.
- Viteza de scanare poate varia, în funcție de specificațiile calculatorului dumneavoastră.

### Mac

#### Precauții pentru utilizarea pe Mac OS X

- Pe un calculator Macintosh echipat cu un procesor PowerPC, driverului scanerului pentru acest produs nu poate fi utilizat cu Classic Environment.
- Driverul nu se execută corect atunci când rulează Classic Environment, aşadar utilizați scanerul atunci când Classic Environment nu rulează.

### Conținutul discului de instalare

## De pe discul de instalare, instalați următorul software, necesar pentru utilizarea scanerului.

CaptureOnTouch

Este un utilitar de scanare dedicat pentru acest produs.

Driver pentru scaner
 Este driverul pentru scaner.

#### Software de la terți

Aplicațiile software enumerate în continuare sunt, de asemenea, incluse pe discul de instalare (DVD-ROM) furnizat. Pentru detalii privind instalarea aplicațiilor, consultați fișierul Readme.txt.

Presto! BizCard

Software de administrare a cărților de vizită de la NewSoft Technology Corp.

\* Presto! BizCard este marcă înregistrată a NewSoft Technology Corp.

# 

Când scanați cu o aplicație software terță, utilizați driverul scanerului pentru acest scaner pentru a configura condițiile de scanare. Pentru detalii privind deschiderea driverului scanerului, consultați manualele furnizate împreună cu fiecare aplicație software.

#### Software de serviciu tip cloud

Pentru unele dintre aplicațiile software de la terți furnizate, este nevoie de un cont la serviciul tip cloud pentru a utiliza unele sau toate funcțiile lor.

| Software                                 | Software de serviciu<br>tip cloud |
|------------------------------------------|-----------------------------------|
| Plugin Google Docs pentru CaptureOnTouch | Google Docs                       |
| Evernote                                 | Evernote                          |

Vi se va solicita să fiți de acord cu termenii și condițiile serviciului atunci când obțineți un cont. Pentru detalii, consultați site-ul web al furnizorului de servicii de tip cloud.

Simpla instalare a software-ului menționat mai sus nu necesită un cont.

### Instalare software

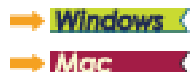

### Windows (

# 

Instalați aplicația software înainte de a conecta scanerul la calculator.

- Conectați-vă la sistemul de operare Windows ca administrator.
- Închideți toate celelalte aplicații înainte de a instala software-ul.
- 1 Introduceți discul de instalare în unitatea optică a calculatorului.

Meniul de instalare pornește automat atunci când introduceți discul în unitatea de citire. (Dacă meniul nu pornește, executați setup.exe de pe disc.)

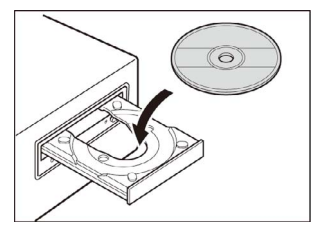

Pentru Windows 7/8/Vista

În cazul în care se afișează ecranul [User Account Control] [Control cont utilizator], faceți clic pe [Yes] [Da] sau pe [Allow] [Permiteți].

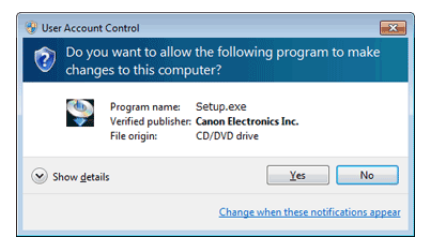

2 Faceți clic pe [Typical Installation] [Instalare obișnuită].

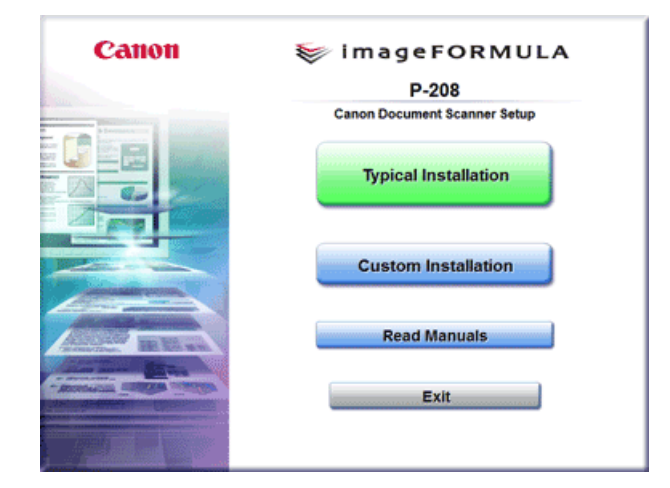

#### Despre instalarea de software de la terți

Dacă selectați [Custom Installation] [Instalare personalizată], puteți alege aplicații software de la terțe părți pentru instalare.

# OBSERVAȚIE

- Dacă selectați Evernote, se va porni browserul dumneavoastră web și se va afișa un site web pentru descărcarea software-ului în timpul instalării. Descărcați și instalați aplicația software urmând instrucțiunile de pe pagina de web.
   Pentru a instala Evernote, aveți nevoie de o conexiune la internet.
- Dacă doriți să reinstalați numai anumite aplicații software pe care l-ați dezinstalat anterior, selectați [Custom Installation] [Instalare particularizată] și specificați software-ul.

3 Faceți clic pe [Install] [Instalare].

| Typical Installation                                                                                                    |                |       |         |
|----------------------------------------------------------------------------------------------------|----------------|-------|---------|
|                                                                                                    | Display Mar    | nuat: |         |
|                                                                                                    | - P-208 Driver |       |         |
|                                                                                                    | CaptureOnTouch |       |         |
|                                                                                                    | 2 User Manual  |       |         |
|                                                                                                    |                |       |         |
|                                                                                                    |                |       |         |
| Do not connect the scanner with the computer until software Installation is completed All of the<br>above software is installed if you click [Install] button. The explanation is displayed when you<br>position the mouse pointer over the item. |                |       |         |
| Back                                                                                                    |                |       | Install |

4 Urmați instrucțiunile de pe ecran pentru a finaliza instalarea.

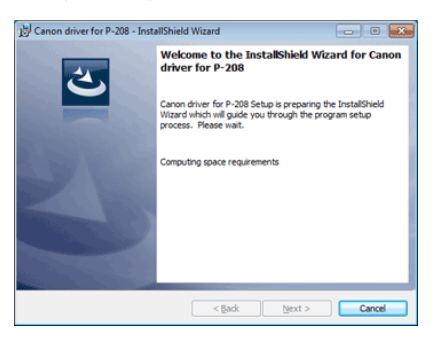

OBSERVAȚIE

Instalarea funcției de captură EMC Cloud

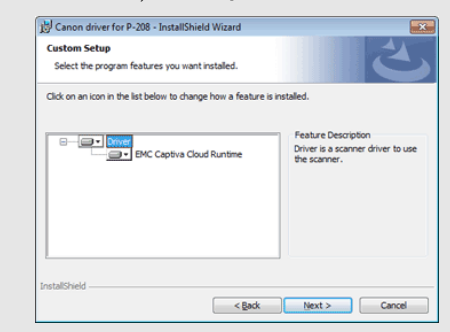

EMC Captiva Cloud Runtime asigură o componentă care permite utilizarea de aplicații bazate pe web.

Aplicațiile trebuie să accepte această funcție la activarea acesteia. Asigurați-vă că o instalați doar atunci când utilizați o aplicație acceptată.

5 Faceți clic pe [Exit] [leșire] pentru a finaliza instalarea software-ului.

| Canon                             | Installation completed              |
|-----------------------------------|-------------------------------------|
|                                   | Thank you for choosing our product. |
|                                   |                                     |
|                                   | User Registration (USA Only)        |
|                                   |                                     |
|                                   | Exit                                |
| Antonio and a state of the second |                                     |
|                                   |                                     |
|                                   | Back                                |

# OBSERVAȚIE

#### Pentru Windows 8

În funcție de mediul sistemului, browserul web se poate deschide în modul ecran complet în timpul instalării. Dacă acest lucru se întâmplă, așteptați până când se finalizează procesarea browserului, apoi reveniți la desktop și continuați procesul de instalare.

### Mac

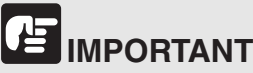

Instalați aplicația software înainte de a conecta scanerul la calculator.

Închideți toate celelalte aplicații înainte de a instala software-ul.

# Măsuri importante de precauțiune atunci când se utilizează dispozitivul cu MAC OS X 10.8

La instalarea software-ului descărcat de pe Internet, funcția de securitate a sistemului de operare generează uneori un mesaj de eroare. În cazul în care se întâmplă acest lucru, modificați setările de securitate parcurgând următoarele etape și apoi reinstalați software-ul.

- Din [System Preferences] [Preferințe de sistem], selectați [Security & Privacy] [Securitate și confidențialitate], în caseta de dialog care se afişează, modificați setarea pentru [Allow applications downloaded from:] [Permiteți aplicațiile descărcate de la:] la [Anywhere] [Oriunde].
  - 1 Introduceți discul de instalare în unitatea optică a calculatorului.

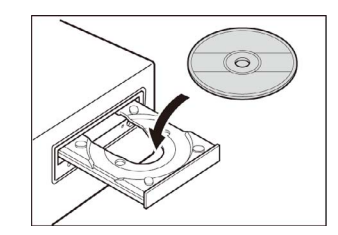

2 Faceți clic pe [P-208 Installer] [Program de instalare P-208].

| 000   | P-208   |           |
|-------|---------|-----------|
| Canon | 😻 image | FORMULA   |
|       | P-208   | installer |
|       | Readme  | Manual    |
|       |         |           |
|       | Eve     | rnote     |

#### Despre instalarea de software de la terți

Dacă deschideți folderul care conține software-ul în loc să selectați [P-208 Installer] [Program de instalare P-208], puteți să alegeți aplicații software terțe pentru instalare.

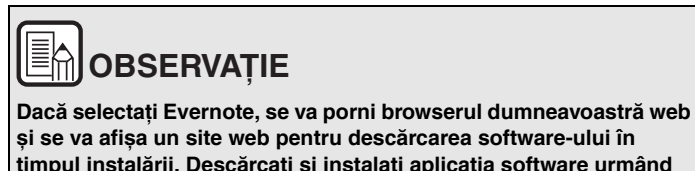

timpul instalării. Descărcați și instalați aplicația software urmând instrucțiunile de pe pagina de web.

Pentru a instala Evernote, aveți nevoie de o conexiune la internet.

3 Faceți clic pe [Continue] [Continuare].

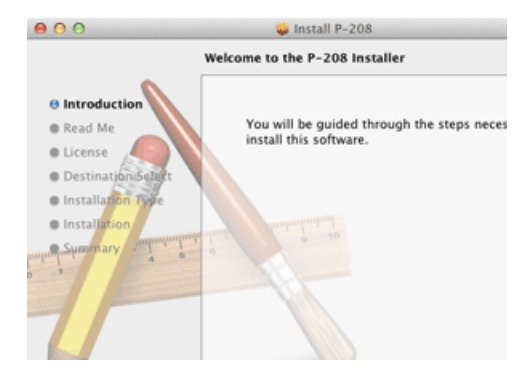

4 Faceți clic pe [Continue] [Continuare].

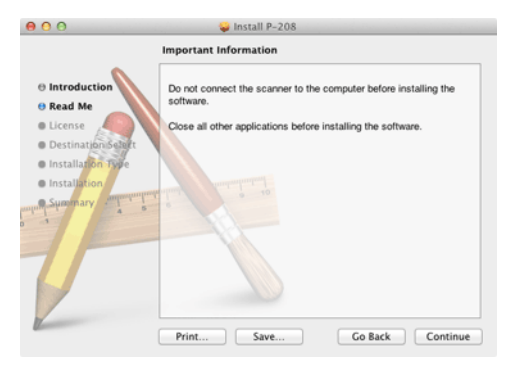

5 Citiți acordul de licență și faceți clic pe [Continue] [Continuare] pentru a-l accepta.

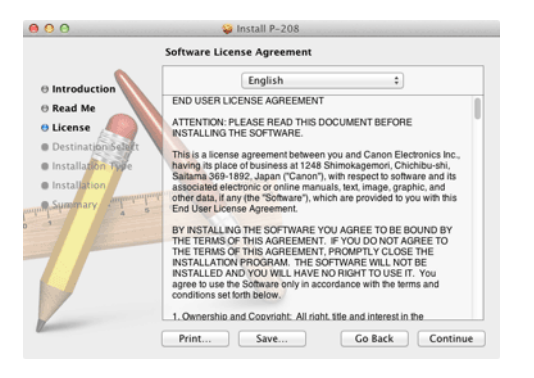

6 Faceți clic pe [Agree] [Sunt de acord].

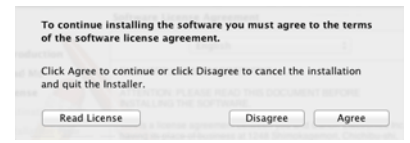

7 Faceți clic pe [Install] [Instalare].

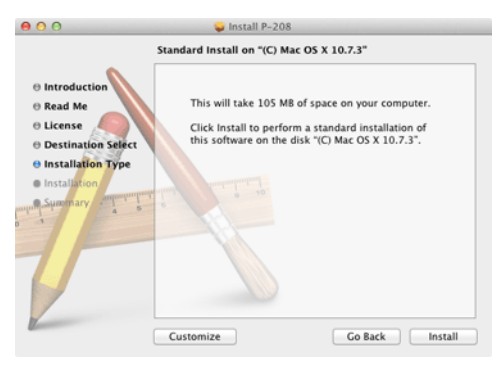

8 Introduceți numele de utilizator și parola cu privilegii de administrator și faceți clic pe [Install Software] [Instalare software].

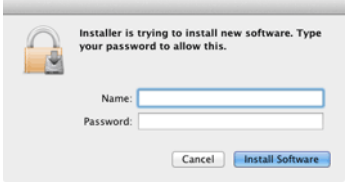

9 Când instalarea este completă, faceți clic pe [Close] [Închidere].

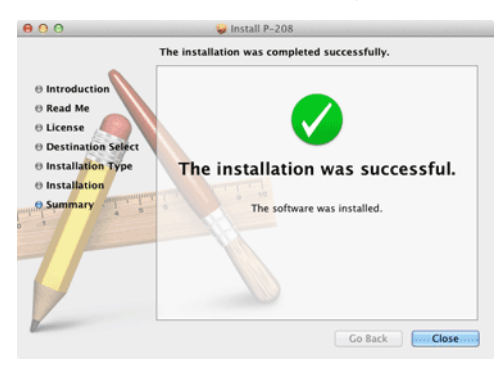

# 

Măsuri importante de precauțiune atunci când se utilizează dispozitivul cu MAC OS X 10.8.2

După instalarea software-ului, nu uitați să restartați computerul.

### Capitolul 4 Conectarea scanerului

Conectați scanerul la calculator și la sursa de alimentare.

| Conectarea scanerului la calculator | 20 |
|-------------------------------------|----|
| PORNIREA alimentării                | 21 |

### Conectarea scanerului la calculator

Conectați scanerul la calculator.

#### Conectarea scanerului la calculator

DEZACTIVAȚI comutatorul Auto Start din partea din spate a scanerului și utilizați cablul USB furnizat pentru a conecta scanerul la calculator.

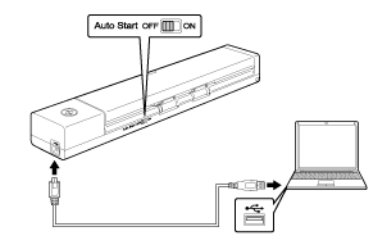

- Aveți grijă să nu deconectați cablul USB în timpul transferului de date dintre scaner și calculator în timpul scanării.
- Conectorul USB prin care scanerul este conectat la calculatorul dumneavoastră, trebuie să poată să furnizeze o putere de 500 mA / 5 V.
- Nu conectați scanerul la calculator, înainte de a instala software-ul.

#### Utilizarea unui hub USB

Scanerul nu poate fi utilizat când este conectat la un calculator printr-un hub alimentat de magistrala USB. Puteți să utilizați un hub USB cu alimentare directă, însă funcționarea nu este garantată.

#### Comutator Auto Start (Pornire automată)

În partea din spate a scanerului există un comutator Auto Start (Pornire automată) pentru a configura dacă doriți să utilizați scanerul ca un dispozitiv de stocare.

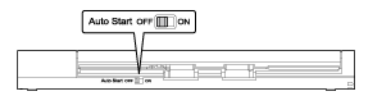

În funcție de poziția comutatorului Auto Start (Pornire automată), scanerul funcționează astfel cum este prezentat mai jos.

| Poziție<br>comutator | Operare scaner                                                                                                    |
|----------------------|----------------------------------------------------------------------------------------------------|
| PORNIT               | Scanerul este recunoscut de calculator ca un dispozitiv<br>de stocare. Dacă porniți software-ul CaptureOnTouch Lite<br>preinstalat pe scaner, puteți să scanați pe un calculator<br>care nu are instalat driverul pentru scaner. (Totuși, nu<br>puteți să stocați imaginile scanate sau oricare alte date<br>pe scaner). |
| OPRIT                | Scanerul este recunoscut de calculator ca un dispozitiv<br>de scanare. Puteți să conectați scanerul la un calculator<br>care are instalat driverul pentru scaner și să scanați<br>folosind o aplicație, de exemplu software-ul<br>CaptureOnTouch furnizat.                                                               |

- Înainte de a conecta scanerul la un calculator, răsuciți comutatorul Auto Start (Pornire automată) în poziția PORNIT sau OPRIT. Dacă comutatorul este PORNIT sau OPRIT după conectarea scanerului la calculator, scanerul poate funcționa necorespunzător.
- Când utilizați scanerul cu comutatorul Auto Start (Pornire automată) în poziția PORNIT, trebuie să porniți calculatorul înainte de a conecta scanerul la calculator. Dacă scanerul este conectat la un calculator care nu este pornit, iar tava de alimentare a scanerului a fost deschisă pentru a PORNI alimentarea, este posibil ca computerul să nu pornească.

### PORNIREA alimentării

1 Deschideți tava de alimentare pentru a porni alimentarea scanerului.

# 

 Atunci când conectați un cablu USB și deschideți tava de alimentare cu documente, butonul de start poate lumina ușor intermitent. După ce butonul de start nu mai luminează intermitent și rămâne aprins, scanerul este gata de utilizare.

Deschiderea tăvii de alimentare cu documente a scanerului pornește sursa de alimentare în mod automat.

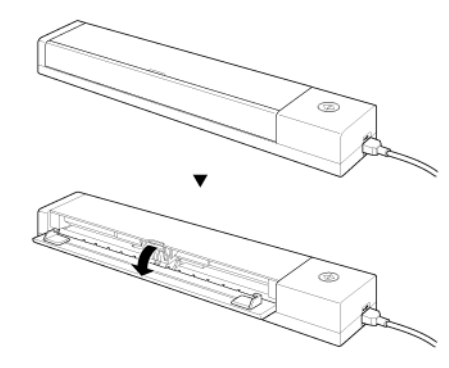

Scanerul PORNEȘTE și se aprinde butonul Start.

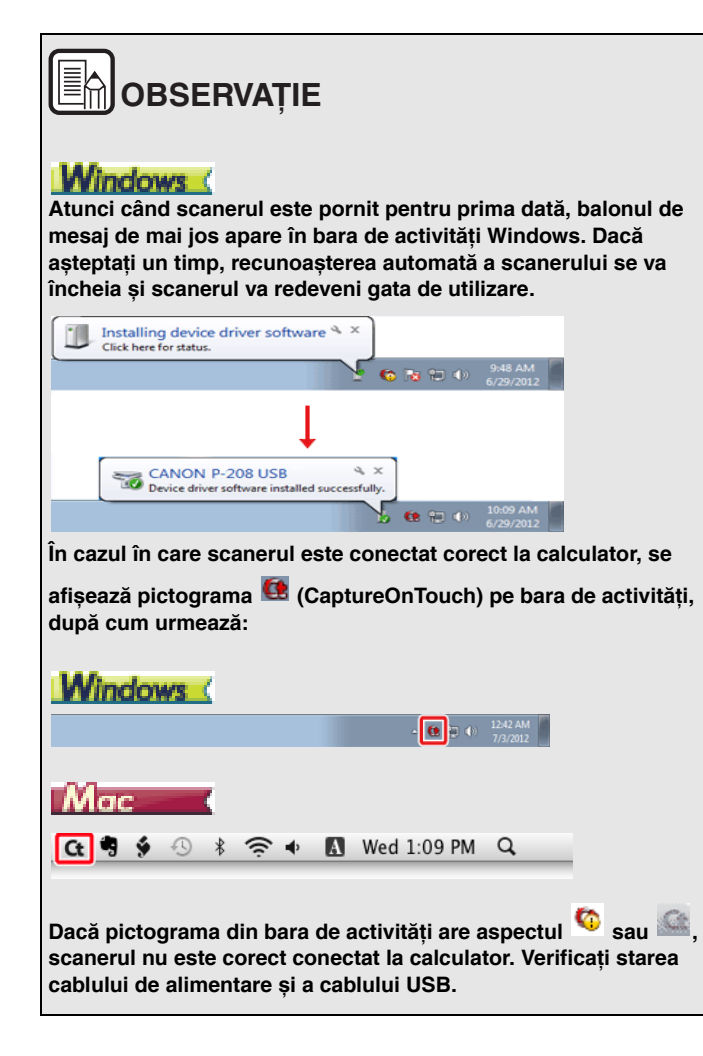

### Capitolul 5 Așezarea documentelor

Această secțiune descrie modul de încărcare a unui document pentru scanare.

| Documente                | 23 |
|--------------------------|----|
| Încărcarea unui document | 25 |
| Încărcarea cardurilor    | 26 |

### Documente

Scanerul poate scana documente care variază ca dimensiune de la cărți de vizită și cecuri până la LTR/A4/LGL. Dimensiunile documentelor pe care le poate scana scanerul sunt prezentate mai jos.

Hârtie simplă

| Dimensiune         | Lățime: între 50,8 mm și 216 mm (între 2" și 8,5")<br>Lungime: între 70 mm și 356 mm (între 2,756" și 14") |
|--------------------|----------------------------------------------------------------------------------------------------|
| Greutate<br>hârtie | între 52 și 209 g/m <sup>2</sup> (între 0,06 mm și 0,22 mm (între 0,0024" și 0,0087"))                     |

# 

Pentru a putea fi scanat, un document trebuie să îndeplinească următoarele criterii:

 Când scanați mai multe documente de dimensiuni diferite, plasați documentele astfel încât acestea să nu acopere întreaga deschidere a cilindrilor de alimentare.

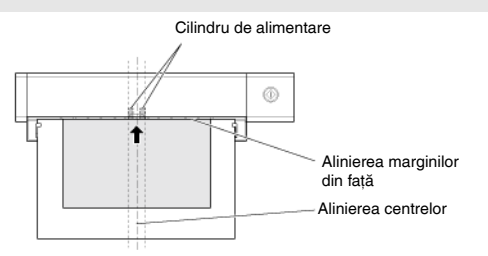

- Scanarea documentelor înainte ca cerneala să fie uscată poate cauza probleme la scaner. Asigurați-vă întotdeauna că cerneala de pe document s-a uscat înainte de a-l scana.
- Scanarea documentelor care sunt scrise cu creionul sau cu un instrument similar poate cauza murdărirea cilindrilor şi a suprafeței de scanare, ce poate duce la apariția petelor pe imaginea scanată şi transferarea murdăriei pe documentele ulterioare. Curățați întotdeauna componentele interne ale scanerului după ce ați scanat astfel de documente.
- Când scanați un document cu două fețe tipărit pe hârtie subțire, imaginea de pe una dintre fețe poate apărea și pe cealaltă față. În acest caz, înainte de a scana documentul, reglați intensitatea scanării în software-ul aplicației.
- Este recomandat ca documentele subțiri să fie alimentate unul câte unul.

Scanarea următoarelor tipuri de documente poate cauza blocarea hârtiei sau funcționarea defectuoasă. Pentru a scana un astfel de document, faceți o fotocopie a documentului și apoi scanați fotocopia.

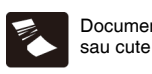

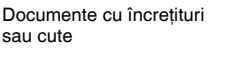

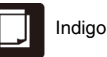

Documente ondulate

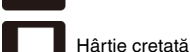

Hârtie

Hârtie foarte subțire, semi-transparentă

Documente cu agrafe sau capse

Documente rupte

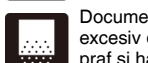

Documente cu conținut excesiv de particule de praf si hârtie

#### Carte poștală

| Carte de vizită |                                                                                        |
|-----------------|----------------------------------------------------------------------------------------|
| Greutate hârtie | între 128 și 300 g/m² (între 0,15 și 0,4 mm (între 0,0059" și 0,0157"))                |
| Dimensiune      | între 88,9 și 108 mm (între 3,5" și 4,25") x între 127 și 152,4 mm<br>(între 5" și 6") |

| Dimensiune      | între 49 și 55 mm (între 1,93" și 2,17") x între 85 și 91 mm<br>(între 3,35" și 3,58") |
|-----------------|----------------------------------------------------------------------------------------|
| Greutate hârtie | între 128 și 380 g/m <sup>2</sup> (între 0,15 și 0,45 mm (între 0,0059" și 0,0177"))   |

#### Card

| Dimensiune                       | 86 mm (3,39") x 54 mm (2,13") (standard ISO/IEC) |
|----------------------------------|--------------------------------------------------|
| Grosime card                     | 0,76 mm (0,03") sau mai puțin                    |
| Orientation<br>(Orientare)       | numai alimentare orizontală                      |
| Pentru<br>cardurile în<br>relief | până la 1,4 mm (0,055")                          |

## 

- Dacă plasați cardurile pentru a fi alimentate vertical, există posibilitatea ca acestea să nu fie scoase corect și pot produce deteriorări când încercați să le scoateți. Aveți grijă la orientare când plasați cardurile.
- Este posibil ca aceste carduri în relief să nu poată fi scanate corect în funcție de tipul de relief de pe ele.

### Încărcarea unui document

- 1 Deschideți tava de alimentare pentru a PORNI scanerul.
- 2 Încărcați documentul.
  - Înainte de încărcarea documentului, răsfoiți amănunțit paginile.

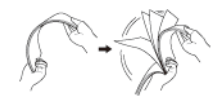

- Îndreptați cutele și îndoiturile de la capetele manuscrisului.
- Încărcați documentul în zona de alimentare a scanerului, cu fața care trebuie scanată în jos, iar cu partea superioară a documentului îndreptată în jos.
- Aliniați dispozitivele de ghidare cu ambele margini ale documentului încărcat.
- Apăsați documentul sub clapetele ghidajelor de document.
- Se pot încărca în acelaşi timp până la 10 pagini de hârtie simplă.Asigurați-vă că documentul nu depăşeşte marcatoarele limitatoarelor de încărcare (**V**) de pe ghidajele pentru documente.

# 

- Dacă documentul este curbat, îndreptați documentul înainte de a-l încărca.
- Când marginea documentului este introdusă în admisia de alimentare, presiunea pentru hârtie coboară în mod automat. Nu mutați în mod inutil presiunea pentru hârtie.
- Documentele scanate sunt evacuate în spatele scanerului. Nu aşezați niciun obiect în spatele scanerului.

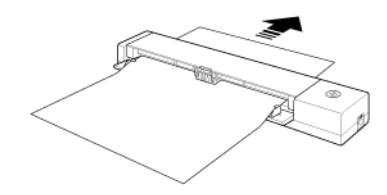

- Dacă apare alimentarea dublă, reduceți numărul paginilor pe care le încărcați în scaner.
- În funcție de calitatea hârtiei, puteți să auziți zgomote neobișnuite în timpul scanării anumitor documente, însă acest lucru nu indică o funcționare defectuoasă.

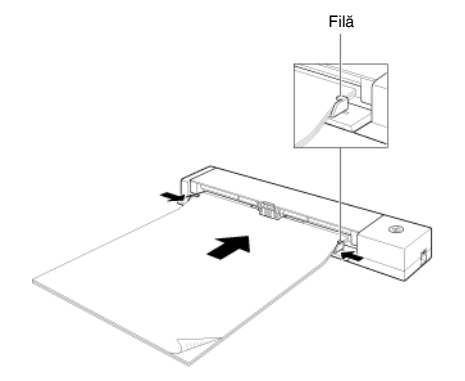

### Încărcarea cardurilor

Pentru scanarea cardurilor de plastic, scanați cardurile unul câte unul conform procedurii de mai jos.

- 1 Deschideți tava de alimentare cu documente.
- 2 Introduceți cardul cu verso în sus, pe verticală, direct în admisia de alimentare.
- 3 Reglați ghidajele pentru documente, astfel încât acesta să intre în contact cu cele două margini ale cardului.

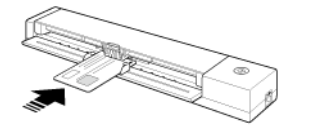

Cardul va fi alimentat atunci când porniți scanarea.

# 

- Dacă scanați un card în relief, încărcați cardul cu partea în relief în sus.
- Este posibil ca aceste carduri în relief să nu fie scanate corect în funcție de tipul de relief de pe ele.
- După scanarea cardului, acesta este evacuat prin spatele scanerului. Nu aşezați niciun obiect în spatele scanerului.

### Capitolul 6 Scanarea cu CaptureOnTouch Lite

Această secțiune descrie modul de scanare al documentelor, folosind CaptureOnTouch Lite.

| Scanare cu software-ul CaptureOnTouch Lite | 27 |
|--------------------------------------------|----|
| Pornirea și oprirea CaptureOnTouch Lite    | 31 |
| Setările scanerului                        | 32 |
| Funcționarea în ecranul Scanare continuă   | 36 |
| Setări de mediu                            | 37 |

### Scanare cu software-ul CaptureOnTouch Lite

CaptureOnTouch Lite este o aplicație de scanare care este preinstalată pe scaner. Aceasta poate fi utilizată pe un calculator care nu are driverul scanerului instalat.

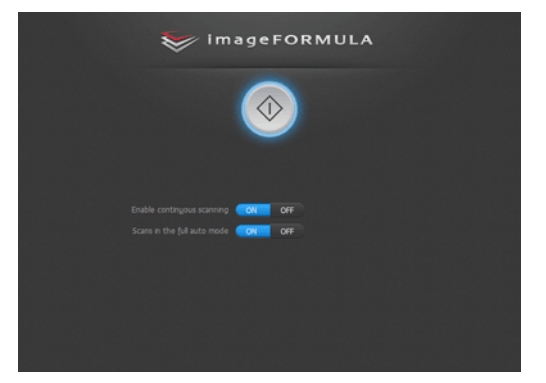

Pentru a scana un document și pentru a salva imaginile scanate într-un anumit format al fișierului, puteți să urmați instrucțiunile de pe ecran.

#### Procedura de scanare

1 Setați comutatorul Auto Start (Pornire automată) de pe panoul din spate al scanerului în poziția PORNIT și apoi conectați scanerul la calculator.

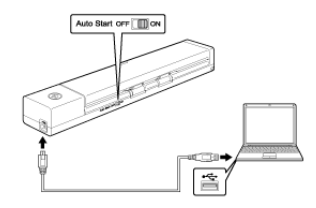

2 Deschideți tava de alimentare, PORNIȚI scanerul și apoi încărcați documentul.

### Windows

Pentru detalii, "Încărcarea unui document" de la pag. 25. În momentul în care deschideti tava de alimentare, butonul Start de pe scaner se aprinde si apare ecranul de redare automată.

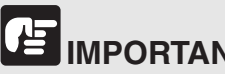

IMPORTANT

Dacă utilizati Windows XP, iar comutatorul Auto Start (Pornire automată) se află în poziția PORNIT înainte de a conecta scanerul la calculator, în momentul în care PORNIȚI scanerul, poate apărea un mesaj care vă solicită să reporniti calculatorul. Puteti să continuati utilizarea normală, chiar dacă faceți clic pe [No] [Nu] și nu reporniți calculatorul.

(1) Faceți clic pe [Open folder to view files] [Deschideți folder pentru a vizualiza fișierele].

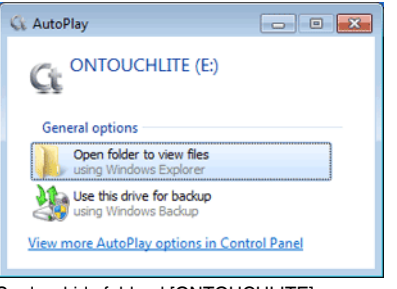

#### Se deschide folderul [ONTOUCHLITE].

| Organize · Share with · New Tolder                                                                                                    |                                      |
|----------------------------------------------------------------------------------------------------|--------------------------------------|
| Favorites Anne                                                                                                    | Date modified Type Size              |
| Composition     Composition     Composition     Composition     Composition     Composition     Composition     Composition     Composition     Composition     Composition     Composition     Composition     Composition     Composition | 3/24/2812.8-27.4M Application 914.KB |
| -                                                                                                    |                                      |

(2) Faceti dublu clic pe [ONTOUCHL.exe]. CaptureOnTouch Lite pornește și apare ecranul principal.

# **IPORTANT**

Nu închideți tava de alimentare înainte de afișarea CaptureOnTouch Lite pe ecranul principal.

# BOBSERVAȚIE

- Este posibil ca ecranul de redare automată să nu apară în • anumite medii de operare. În această situatie, deschideti unitatea [ONTOUCHLITE] în Windows Explorer de exemplu și porniți aplicația, făcând dublu clic pe ONTOUCH.exe. În functie de sistemul dumneavoastră de operare, este posibil ca numele unității să nu fie [ONTOUCHLITE]. Deschideți unitatea în care se află ONTOUCH.exe si porniti aplicatia direct.
- În functie de sistemul de operare, [CaptureOnTouch Lite] poate • să apară în ecranul de redare automată. În astfel de cazuri. faceți dublu clic pe [CaptureOnTouch Lite] pentru a porni CaptureOnTouch Lite.

### ac

Pentru detalii, "Încărcarea unui document" de la pag. 25.

Când deschideti tava de alimentare a documentelor, se aprinde butonul Start de pe scaner și folderul [ONTOUCHLITE] și [CaptureOnTouch Lite for Mac] se afisează pe desktop.

## BOBSERVAȚIE

Pentru a rula CaptureOnTouch Lite, trebuie să fie afisate atât folderul [CaptureOnTouch Lite pentru Mac], cât si [ONTOUCHLITE].

(1) Executati dublu clic pe pictograma [CaptureOnTouch Lite Launcher].

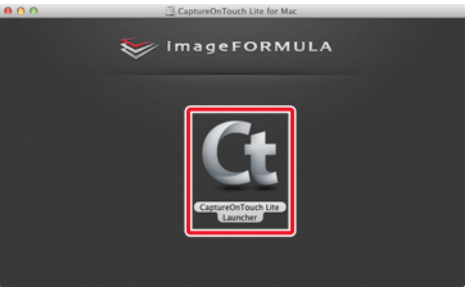

CaptureOnTouch Lite pornește și apare ecranul principal.

### 

Nu închideți tava de alimentare înainte de afișarea CaptureOnTouch Lite pe ecranul principal.

#### 3 Setați metoda de scanare.

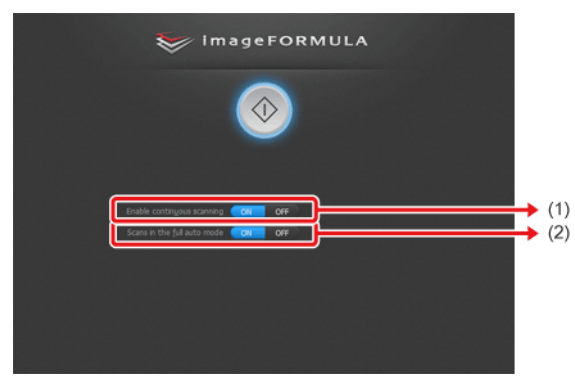

- (1) Specificați dacă se permite scanarea continuă. Când previzualizați imaginea scanată sau dacă se împarte un document mai mare în mai multe lucrări de scanare, selectați [ON] [PORNIT] pentru a permite scanarea continuă.
- (2) Specificați dacă se scanează documentul în modul complet automat. Când doriți să specificați condiții arbitrare de scanare, selectați [OFF] [OPRIT] și configurați setările scanerului. ("Setările scanerului").

# 

În cazul în care configurați condiții de scanare care consumă o cantitate mare din memoria calculatorului, este posibil ca scanarea să se întrerupă din cauza memoriei insuficiente. Dacă apare un mesaj de eroare din cauza memoriei insuficiente în timp ce scanarea este în desfășurare, opriți scanarea, modificați condițiile de scanare și încercați să efectuați scanarea din nou. 4 Faceți clic pe butonul Start.

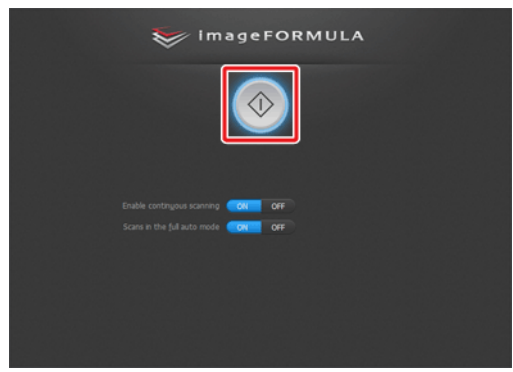

Începe scanarea documentelor.

După scanarea întregului document, apare ecranul pentru setările de ieșire.

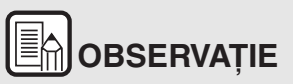

Dacă un document este scanat atunci când setarea [Enable continuous scanning] [Activare scanare continuă] este [ON] [PORNITĂ], se afișează ecranul de scanare continuă ("Funcționarea în ecranul Scanare continuă") după terminarea scanării.

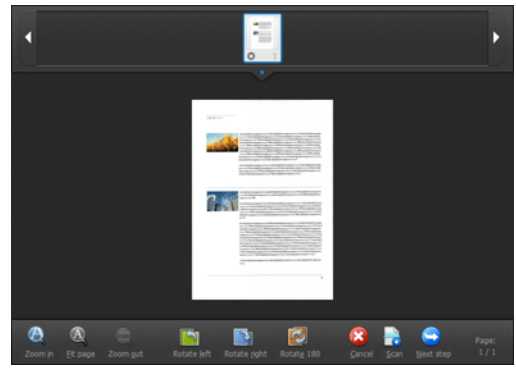

Dacă încărcați documentul următor și faceți clic pe [Scan], începe scanarea documentelor încărcate.

După finalizarea scanării tuturor documentelor, faceți clic pe [Next Step] [Următorul pas].

5 Configurați setările de ieșire, iar apoi finalizați imaginile scanate.

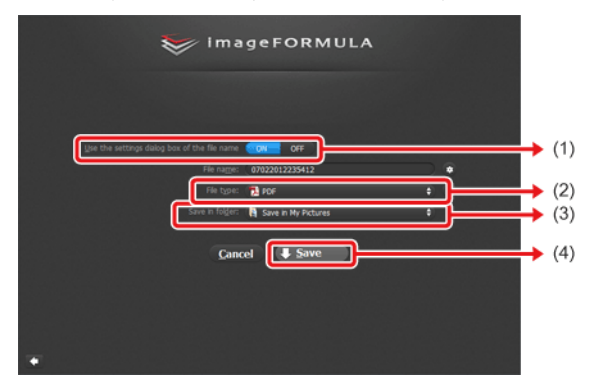

(1) Specificați numele fișierului pentru imaginile scanate. În cazul în care opțiunea [Use the settings dialog box of the file name] [Utilizați caseta de dialog de setări pentru numele de fișier] este setată la [OFF] [DEZACTIVAT], introduceți numele de fișier direct în câmpul nume de fișier. Dacă ați setat [Use the settings dialog box of the file name] [Utilizați caseta de dialog de setări pentru numele de fișier] la [ON] [ACTIVAT] și apoi faceți clic pe , aveți posibilitatea să specificați un format pentru crearea de nume de fisier.

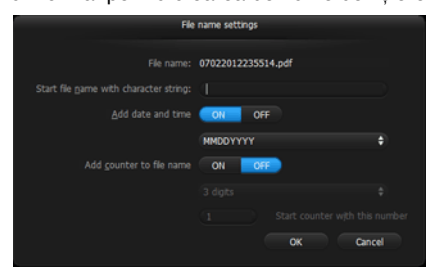

- (2) Selectați formatul de fișier. La selectarea unui format de fișier altul decât formatul BMP, faceți clic pe pentru a specifica setări avansate. Pentru detalii, consultați "Despre formate de fișiere" de la pag. 54.
- (3) Specificați locația de stocare pentru imaginile scanate.
- (4) Produceți imaginile scanate.

După încheierea ieșirii, apare ecranul de finalizare.

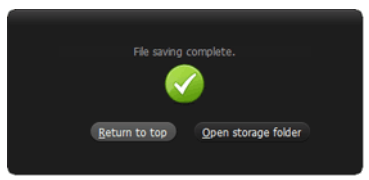

## OBSERVAȚIE

- Dacă faceți clic pe [Return to top] [Revenire sus] reveniți la ecranul principal al Scan First (Scanare inițială).
- Dacă faceți clic pe [Open storage folder] [Deschidere folder de stocare], se deschide folderul în care au fost salvate imaginile scanate.

### Pornirea și oprirea CaptureOnTouch Lite

După ce porniți CaptureOnTouch Lite, acesta rămâne prezent în sistem.

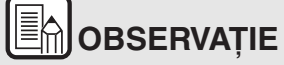

Atunci când comutatorul Auto Start din partea din spate a scanerului nu este în poziția ON (PORNIT), CaptureOnTouch Lite nu pornește. Pentru detalii, consultați "Conectarea scanerului la calculator" de la pag. 20.

### Windows (

Faceți dublu clic pe (pictograma CaptureOnTouch) din bara de activități pentru a porni CaptureOnTouch si pentru a afisa fereastra principală.

Pentru a închide fereastra CaptureOnTouch Lite, faceți clic pe in partea de sus a ferestrei. Astfel fereastra se închide, dar CaptureOnTouch Lite rămâne rezident în sistem.

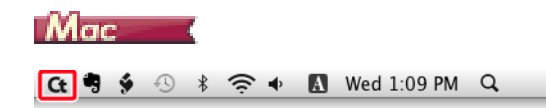

Faceți clic pe G (pictograma CaptureOnTouch Lite) din bara de meniu și apoi faceți clic pe [Launch CaptureOnTouch Lite] din meniul care se afișează pentru a iniția CaptureOnTouch Lite și pentru a afișa fereastra principală.

Pentru a închide fereastra CaptureOnTouch Lite, faceți clic pe <a>
 fin partea de sus a ferestrei. Astfel fereastra se închide, dar CaptureOnTouch Lite rămâne rezident în sistem.</a>

#### Pentru a închide rezidența aplicației CaptureOnTouch

### Windows (

1 Faceți clic pe 🔛 (pictograma CaptureOnTouch Lite) din bara de activități, apoi selectați din meniu opțiunea [Exit].

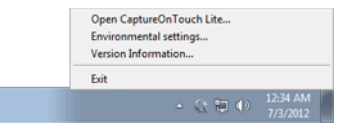

CaptureOnTouch încetează să mai fie rezident în sistem și pictograma dispare din bara de activități.

2 Închideți tava de alimentare.

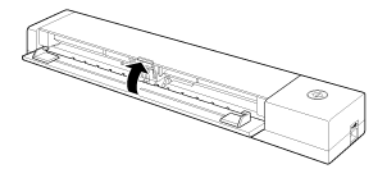

Scanerul se OPREȘTE.

3 Deconectați cablul USB de la scaner și de la calculator.

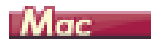

1 Faceți clic pe Gt (pictograma CaptureOnTouch Lite) din bara de activități și selectați [Exit] din meniu.

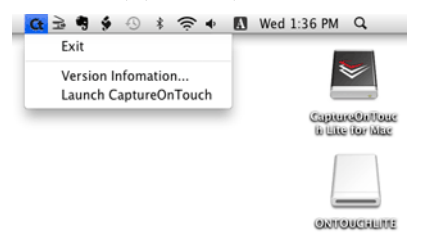

- 2 Trageți și lipiți folderul [ONTOUCHLITE] și folderul [CaptureOnTouch Lite for Mac] pe pictograma [Trash] [Coș de gunoi].
- 3 Închideți tava de alimentare.

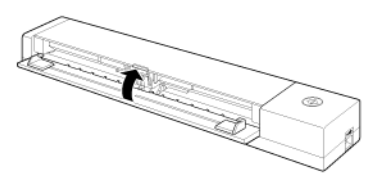

Scanerul se OPREȘTE.

4 Deconectați cablul USB de la scaner și de la calculator.

### Setările scanerului

În mod implicit, CaptureOnTouch Lite scanează folosind condițiile de scanare adecvate documentului, deoarece este activată opțiunea de scanare complet automată.

Dacă doriți să specificați, de exemplu, modul de scanare și dimensiunea documentului, aveți posibilitatea să configurați condițiile dorite de scanare în setările scanerului.

Pentru a configura setările scanerului, faceți clic pe [OFF] [DEZACTIVAT] pentru [Scans in the full auto mode] [Scanări în modul complet automat] în ecranul de sus, și apoi faceți clic pe [Scanner setting] [Setări scaner].

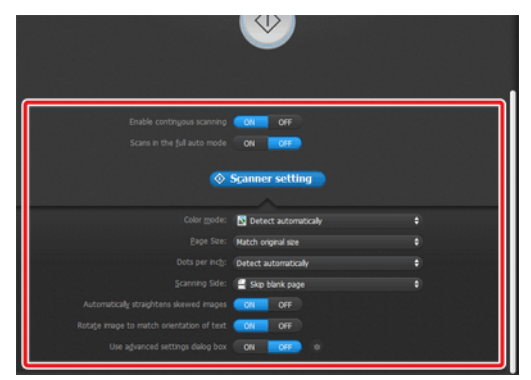

#### Setarea elementelor de bază

Setările scanerului includ elementele de bază configurate în [Scanner setting] [Configurare scaner] și elementele de setare configurate în caseta de dialog pentru setările complexe. Setările din caseta de dialog pentru setările complexe se aplică setărilor altor elemente decât celor de bază.

Setările din caseta de dialog a driverului se aplică în cazul oricăror alte setări.

#### Color mode (Mod color)

Selectați din următoarele moduri pentru scanarea documentelor.

| Detectare automată               | Determină în mod automat modul de culoare pe baza<br>conținutul documentului și scanează în consecință. |
|----------------------------------|----------------------------------------------------------------------------------------------------|
| 24-bit Color (Culori pe 24 biți) | Scanează documentul color.                                                                              |
| Tonuri de gri                    | Scanează documentul în tonuri de gri.                                                                   |
| Black and White (Alb-negru)      | Scanează documentul alb-negru (binar).                                                                  |

#### Page Size (Dimensiunea paginii)

Specificați dimensiunea paginii documentului.

Dacă specificați [Match original size] [Păstrează dimensiunea originală], dimensiunea paginii documentului scanat este detectată, iar imaginile sunt salvate la dimensiunea detectată.

#### Dots per inch (Puncte pe tol)

Specificați rezoluția de scanare.

Când este specificată opțiunea [Detect automatically] [Detectare automată], rezoluția este detectată automat din conținutul documentului scanat.

#### Scanning Side (Față scanare)

Specificați dacă doriți să scanați numai o față sau ambele fețe ale unui document.

Când este specificată opțiunea [Skip blank page] [Omitere pagini goale], paginile goale detectate în document vor fi omise în timpul scanării.

## Automatically straightens skewed images (Îndreptarea automată a imaginilor înclinate)

Atunci când un document este scanat într-o poziție înclinată, imaginile scanate denaturat sunt detectate și apoi readuse în poziție dreaptă.

## Rotate image to match orientation of text (Rotirea imaginii în funcție de orientarea textului)

Este detectată orientarea textului imaginilor scanate, iar imaginile sunt rotite, astfel încât textul să fie orientat corect.

## Use advanced settings dialog box (Utilizarea casetei de dialog pentru setări complexe)

Dacă selectați [ON] [PORNIT] și faceți clic pe s, puteți să configurați setările scanerului, altele decât elementele de setare de bază. Pentru detalii, consultați următoarea secțiune "Advanced Settings" (Setări avansate).

# OBSERVAȚIE

Caseta de dialog pentru setările driverului include elemente de setare similare cu elementele de bază din [Scanner Setting] [Setarea scanerului], dar setarea pentru fiecare dintre ele este stocată separat. Setările utilizate în timpul scanării diferă astfel, în funcție de setarea casetei de selectare [Use advanced settings dialog box] [Utilizarea casetei de dialog pentru setări complexe].

| Setarea pentru [Use<br>Advanced Settings<br>dialog box] [Utilizare<br>casetă de dialog setări<br>avansate] | Elemente de bază                                              | Alte elemente decât<br>cele de bază                                            |
|----------------------------------------------------------------------------------------------------|---------------------------------------------------------------|--------------------------------------------------------------------------------|
| OPRIT                                                                                                    | Setări pentru<br>[Scanner setting]<br>[Setarea<br>scanerului] | Setările din caseta<br>de dialog Setări<br>avansate a<br>driverului scanerului |
| PORNIT                                                                                                    | Setările din caseta c<br>avansate a driverulu                 | le dialog Setări<br>i scanerului                                               |

#### Setări avansate

Puteți să configurați în detaliu condițiile de scanare și operațiunile scanerului, în caseta de dialog Setări avansate.

### Windows (

### Fila [Basic] [Bază]

| CANON #                        | <b></b>                |
|--------------------------------|------------------------|
| Basic Brightness Image proc    | cessing Feeding Others |
| Color mode :                   | 24-bit Color 🔹         |
|                                | Setting                |
| Page Size :                    | Match original size 👻  |
|                                |                        |
| Dots peg inch :                | 200 dpi 💌              |
| <u>S</u> canning Side :        | Skip blank page 💌      |
|                                | Settipg                |
| V Automatically straightens sk | ewed Sgitting          |
| About[2]                       |                        |
|                                |                        |
|                                |                        |
|                                | OK Cancel Default      |

Configurați condițiile de scanare de bază.

#### Fila [Brightness] [Luminozitate]

| CANON BUILD      |                                 |         |
|------------------|---------------------------------|---------|
| Basic Brightness | Image processing Feeding Others |         |
|                  |                                 |         |
| Brightness :     |                                 |         |
|                  | * — <u> </u>                    | 128     |
| Contrast :       |                                 |         |
|                  | • • • • • • • •                 | 4       |
| Gamma            | )                               |         |
|                  | OK Cancel                       | Default |

Configurați luminozitatea și contrastul imaginilor scanate.

#### Fila [Image processing] [Procesare imagine]

| CANON                         |                          |
|-------------------------------|--------------------------|
| Basic Brightness Image pro    | cessing Feeding Others   |
| Edge emphasis :               | Soft Sharp               |
|                               |                          |
|                               |                          |
| Moire Reduction :             | None •                   |
| Character Emphasis :          | Low High                 |
| Background smoothing          |                          |
| Prevent Bleed Through / R     | emove Background Setting |
|                               |                          |
|                               |                          |
|                               |                          |
| Apply corrections suitable fr | or photographs           |
|                               | n brundlindhun.          |
|                               |                          |
|                               | OK Cancel Default        |

Configurați setările legate de prelucrarea imaginilor scanate.

#### Fila [Feeding] [Alimentare]

| CANON                   |                              |
|-------------------------|------------------------------|
| Basic Brightness Imag   | ge processing Feeding Others |
| Double Feed Detection : |                              |
|                         | Detect by Length             |
|                         |                              |
|                         |                              |
| Feeding Option :        | Standard Feeding 👻           |
|                         |                              |
|                         |                              |
|                         |                              |
|                         |                              |
|                         |                              |
|                         |                              |
|                         |                              |
|                         | UK Lancel Default            |

Configurați metoda de alimentare pentru documente.

### Fila [Others] [Altele]

| CANON B SM                                                 |                                            |
|------------------------------------------------------------|--------------------------------------------|
| Basic Brightness Image pro                                 | cessing Feeding Uthers                     |
| Document Diientation :                                     | Odegrees     Rotate +180 degrees Bgck Side |
| <ul> <li>Bapid recovery system</li> <li>Prescan</li> </ul> |                                            |
|                                                            | OK Cancel Default                          |

Conține setările pentru lucrările de scanare specializate și pentru procesarea de imagini.

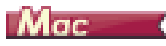

Puteți să configurați setările detaliate ale scanerului, în caseta de dialog Setări avansate.

| Favorite Settings                                                                                                    | User defined                                                       |   |
|----------------------------------------------------------------------------------------------------|--------------------------------------------------------------------|---|
| Basic Settings                                                                                                    |                                                                    |   |
| Color mode :                                                                                                    | Black and White                                                    |   |
| Dots per inch :                                                                                                    | 200 dpi                                                            |   |
| Page Size :                                                                                                    | LETTER                                                             |   |
| Scanning Side :                                                                                                    | Simplex                                                            | - |
| Deskew                                                                                                    |                                                                    |   |
|                                                                                                    | Straightens with                                                   |   |
| Text Orientation Recog     Double Feed Detection                                                                                                    | nition                                                             |   |
|                                                                                                    | Detect by Length                                                   |   |
| Set Scanning Area                                                                                                    | Detect by beingth                                                  |   |
| Set Scanning Area Brightness/Contrast Darken                                                                                                    | Lighten                                                            |   |
| Set Scanning Area<br>Brightness/Contrast<br>Darken<br>Brightness : *                                                                                                    | Lighten X 12                                                       |   |
| Set Scanning Area<br>Brightness/Contrast<br>Darken<br>Brightness: ※<br>Low<br>Contrast: ①                                                                                                    | Lighten<br>¥ 123<br>High                                           | * |
| Set Scanning Area<br>Brightness/Contrast<br>Darken<br>Brightness : *<br>Low<br>Contrast :<br>Fachla Back Cide Boleks<br>Image processing                                                                                                    | Lighten<br>K 121<br>High<br>Gamma Settings                         | 8 |
| Set Scanning Area Brightness/Contrast Brightness:  Contrast:  Cow Packle Back (ide Bricks Image processing More                                                                                                    | Lighten<br>High<br>Gamma Settings                                  | 8 |
| Set Scanning Area Brightness/Contrast Darken Brightness : * Cow Contrast :  Dow Contrast :  Dow Contrast :  Cow Contrast :  Co | Lighten<br>Kigh<br>Gamma Settings<br>Default<br>first page         | 5 |
| Set Scanning Area<br>Brightness/Contrast<br>Brightness :<br>Contrast :<br>Deable Back field Back<br>Image processing<br>More<br>Check the image of the                                                                                                    | Lighten<br>Kigh<br>High<br>Camma Settings<br>Default<br>first page | 8 |
| Set Scanning Area<br>Brightness/Contrast<br>Brightness : *<br>Contrast<br>Contrast<br>Contrast<br>More<br>Concek the image of the                                                                                                    | Lighten<br>Kigh<br>High<br>Camma Settings<br>Default<br>first page |   |

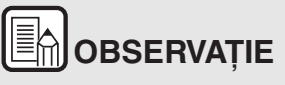

Elementele de setare sunt identice cu cele din modul Avansat al ecranului cu setările driverului scanerului. (Configurarea și funcțiile driverului scanerului).
#### Afișarea informațiilor scanerului și întreținerea

Puteți afișa informațiile scanerului și puteți efectua lucrări de întreținere în caseta de dialog Setări avansate deschisă cu CaptureOnTouch Lite.

 Faceți clic pe 1 în caseta de dialog Setări avansate pentru a afişa ecranul [Scanner Information] [Informații scanner]. Acest ecran vă permite să vizualizați informații privind versiunea driverului scanerului și versiunea de firmware, numărul total de pagini scanate.

| 0.0                 | Scanner Information |
|---------------------|---------------------|
| Scanner Name :      | DR-P208             |
| Driver Version :    | 1.0.12.0607         |
| Firmware Revision : | 0.01                |
| Total Scanning Coun | t: 258              |

## Funcționarea în ecranul Scanare continuă

Când setarea opțiunii din ecranul de pornire [Enable continuous scanning] [Activare scanare continuă] este [ON] [PORNIT], se afișează ecranul de scanare continuă după ce toate paginile documentului introdus au fost alimentate. Puteți confirma imaginile scanate și apoi puteți continua scanarea.

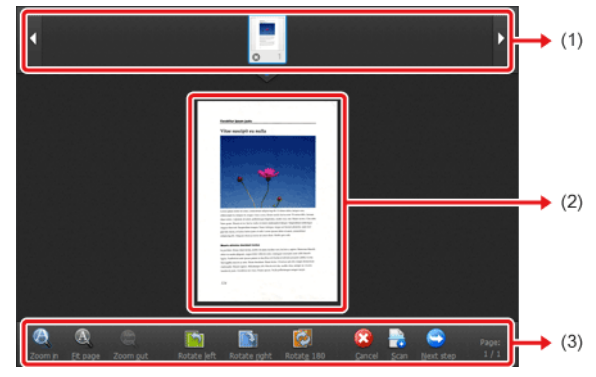

(1) Zona de afişare a miniaturilor

Afișează imagini în miniatură ale documentului scanat. Se pot efectua următoarele operațiuni.

Faceți clic pe o imagine în miniatură pentru a afișa o previzualizare a imaginii scanate în zona de previzualizare.

Trageți imagini în miniatură pentru a schimba ordinea paginilor.

Faceți clic pe 💿 pe o imagine în miniatură pentru a șterge imaginea scanată pentru pagina respectivă.

(2) Zona de previzualizare

Afișează previzualizarea imaginilor documentului scanat.

#### (3) Comenzi pentru previzualizare

Controlați imaginile de previzualizare și anulați sau continuați scanarea cu ajutorul următoarelor butoane.

| Instrumer      | nte (Denumirea)                                   | Descriere                                                                                                  |
|----------------|---------------------------------------------------|----------------------------------------------------------------------------------------------------|
| Ø              | (Zoom in)                                         | Mărește imaginea de previzualizare.                                                                        |
| A              | (Fit page)                                        | Mărește sau reduce imaginea de<br>previzualizare pentru a se încadra în<br>dimensiunea ferestrei deschise. |
| (La)           | (Zoom out)                                        | Micșorează imaginea de<br>previzualizare.                                                                  |
|                | (Rotate left)                                     | Rotește imaginea cu 90 de grade în sensul invers acelor de ceasornic.                                      |
|                | (Rotate right)                                    | Rotește imaginea cu 90 de grade în sensul acelor de ceasornic.                                             |
|                | (Rotate 180)                                      | Rotește imaginea cu 180 de grade.                                                                          |
|                | (Cancel)                                          | Anulează operațiunea de scanare a<br>imaginii și revine la ecranul de sus.                                 |
|                | (Scan)                                            | Pornește de scanarea documentului<br>următor.                                                              |
| 9              | (Next step)                                       | Trece la următorul pas din procesul de scanare.                                                            |
| Page:<br>4 / 4 | (Numărul paginii /<br>numărul total de<br>pagini) | Afișează pagina actuală și numărul<br>total de pagini.                                                     |

### Setări de mediu

- 🔶 Windows 🤇
- Mac

### Windows (

În caseta de dialog [Environmental settings] [Setări de mediu], puteți configura setările referitoare la operațiunile CaptureOnTouch Lite.

#### Fila [Theme] [Temă]

| Environmental settings |                         | × |
|------------------------|-------------------------|---|
| Theme                  |                         | _ |
| Theme<br>Select theme: | Blue on dark background |   |
|                        |                         |   |
|                        |                         |   |
|                        |                         |   |
|                        |                         |   |
|                        |                         |   |
|                        | OK Cancel               |   |

Modificarea schemei de culori a ferestrei CaptureOnTouch Lite.

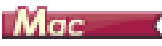

Deschideți caseta de dialog [Environmental settings] [Setări de mediu] pentru a configura setările referitoare la operațiunile CaptureOnTouch Lite.

1 Porniți CaptureOnTouch Lite.

Dacă CaptureOnTouch Lite nu pornește, faceți dublu clic pe [CaptureOnTouch Lite Launcher] [Aplicația de lansare a CaptureOnTouch Lite] din folderul [CaptureOnTouch Lite for Mac]. Dacă ați închis fereastra principală după pornirea CaptureOnTouch Lite, deschideți-o din nou din bara de meniu. 2 Faceți clic pe [Preferences] [Preferințe] din meniul [CaptureOnTouch Lite].

Apare caseta de dialog [Environmental settings] [Setări de mediu].

| 00                       | Environmental settings  |   |
|--------------------------|-------------------------|---|
| Theme                    |                         |   |
| Themes<br>Select theme : | Blue on dark background | _ |

Puteți configura următoarele în această setări în caseta de dialog.

#### [Theme] [Temă]

Modificați aspectul ecranului principal CaptureOnTouch Lite în [Select theme] [Selectați tema].

# Capitolul 7 Scanarea cu CaptureOnTouch

Această secțiune descrie procedura de scanare atunci când utilizați CaptureOnTouch.

| Ce este CaptureOnTouch?                              | 39 |
|------------------------------------------------------|----|
| Pornirea și oprirea CaptureOnTouch                   | 40 |
| Scan First (Scanare inițială)                        | 42 |
| Select Scan Job (Selectarea unei lucrări de scanare) | 44 |
| Scanarea folosind butonul Start                      | 47 |
| Setările scanerului                                  | 47 |
| Funcționarea în ecranul Scanare continuă             | 51 |
| Configurarea metodei de ieşire                       | 52 |
| Despre formate de fișiere                            | 54 |
| Setări de mediu                                      | 55 |
|                                                      |    |

# Ce este CaptureOnTouch?

CaptureOnTouch este o aplicație de scanare care vă permite să scanați un document printr-o simplă operațiune, urmând instrucțiunile de pe ecran.

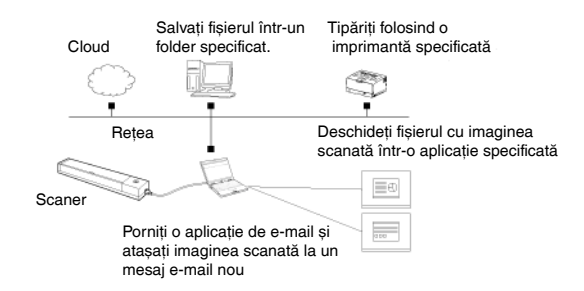

CaptureOnTouch este furnizat cu metode multiple de scanare care pot fi selectate în funcție de scopul și aplicația dumneavoastră.

DEZACTIVAȚI comutatorul Auto Start din partea din spate a scanerului și utilizați cablul USB furnizat pentru a conecta scanerul la calculator. Pentru detalii, consultați "Conectarea scanerului la calculator" de la pag. 20.

#### Scan First (Scanare inițială)

Scanați un document și apoi selectați metoda de ieșire. Această metodă vă permite să scanați foarte ușor un document, respectând instrucțiunile de pe ecran.

#### Select Scan Job (Selectarea unei lucrări de scanare)

Înregistrați setările de scanare din condițiile de scanare în metoda de ieșire sub forma unor lucrări, iar apoi scanați un document selectând lucrarea potrivită nevoilor dumneavoastră. Metoda este utilă dacă doriți să repetați scanarea folosind o procedură configurată.

#### Scanarea folosind butonul Start

Metoda Scan First (Scanare inițială) este prealocată butonului Start al scanerului, astfel încât puteți să încărcați documentul, iar apoi să porniți scanarea prin simpla apăsare a butonul Start. De asemenea, aveți posibilitatea să atribuiți butonului Start orice sarcină.

#### Formate de fișiere de imagini salvate

Aveți posibilitatea să specificați unul din următoarele formate de fișiere pentru imagini scanate atunci când se utilizează orice metodă de ieșire, alta decât [Print].

Pentru detalii, consultați "Despre formate de fișiere" de la pag. 54.

# Windows (

- PDF
- TIFF
- JPEG
- BMP
- PPTX (format de fişier pentru Microsoft PowerPoint 2007 sau o versiune ulterioară)

#### Mac

- PDF
- TIFF
- JPEG

## Pornirea și oprirea CaptureOnTouch

În mod implicit, CaptureOnTouch devine rezident în sistem atunci când porniți computerul.

### Windows (

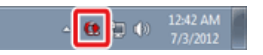

Faceți dublu clic pe 🔯 (pictograma CaptureOnTouch) din bara de activități pentru a porni CaptureOnTouch și pentru a afișa fereastra principală.

# OBSERVAȚIE

- De asemenea, puteți porni aplicația CaptureOnTouch din meniul Start. Faceți clic pe [Start] – [All Programs] [Toate programele] – [Canon P-208] – [P-208 CaptureOnTouch].
- Intervalul de timp între momentul în care apăsați butonul Start de pe scaner și momentul în care începe scanarea este scurtat atunci când este selectată caseta de selectate [Make CaptureOnTouch resident] [Faceți CaptureOnTouch rezident] în fila [Basic settings] [Setări de bază] din caseta de dialog [Environmental settings] [Setări de mediu]. Pentru detalii, consultați "Setări de mediu" de la pag. 55.

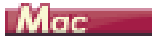

🔁 🕏 🄄 🖇 奈 🔹 🚺 Wed 1:09 PM 🔍

Faceți clic pe **G** (pictograma CaptureOnTouch) din bara de meniu și apoi faceți clic pe [Launch CaptureOnTouch] din meniul care se afișează pentru a iniția CaptureOnTouch și pentru a afișa fereastra principală.

# OBSERVAȚIE

- Prima dată când porniți CaptureOnTouch de pe un computer cu pluginul Evernote instalat, se afişează un mesaj de confirmare a înregistrării de lucrări pentru a trimite imagini scanate în Evernote. Dacă faceți clic pe butonul [OK], se înregistrează două lucrări Evernote în CaptureOnTouch.
- Intervalul de timp între momentul în care apăsați butonul Start de pe scaner și momentul în care începe scanarea este scurtat atunci când este selectată caseta de selectate [Make CaptureOnTouch resident] [Faceți CaptureOnTouch rezident] în fila [Basic settings] [Setări de bază] din caseta de dialog [Environmental settings] [Setări de mediu]. Pentru detalii, consultați "Setări de mediu" de la pag. 55.

#### **Oprirea CaptureOnTouch**

### Windows (

Pentru a închide fereastra CaptureOnTouch, faceți clic pe in partea de sus a ferestrei. Astfel fereastra se închide, dar CaptureOnTouch va rămâne rezident în sistem.

Pentru a părăsi aplicația CaptureOnTouch, faceți clic pe 🎑 (pictograma CaptureOnTouch) în bara de activități și selectați [Exit] [leșire] din meniu.

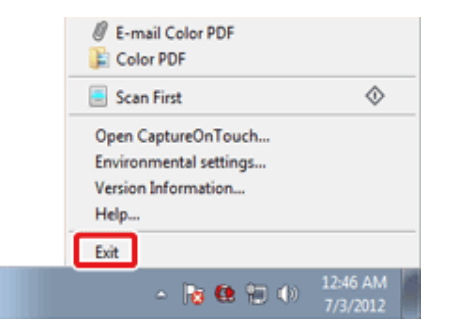

CaptureOnTouch încetează să mai fie rezident în sistem și pictograma dispare din bara de activități.

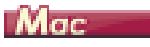

Pentru a închide fereastra CaptureOnTouch, faceți clic pe 🕘 în partea de sus a ferestrei. Astfel fereastra se închide, dar CaptureOnTouch va rămâne rezident în sistem.

Faceți clic pe **G** (pictograma CaptureOnTouch) din bara de meniu și selectați [Exit] din meniu.

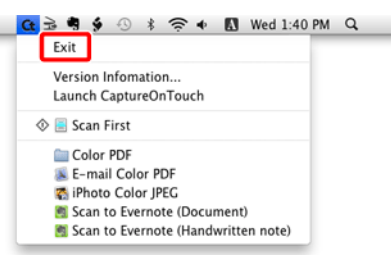

#### Repornirea software-ului CaptureOnTouch

Pentru a utiliza CaptureOnTouch după ce a fost eliminată setarea de rezident în sistem, utilizați una dintre următoarele proceduri pentru repornirea aplicației. CaptureOnTouch va porni și va deveni din nou rezident în sistem.

### Windows (

- Faceți clic pe [Start] [All Programs] [Toate programele] [Canon P-208] – [P-208 CaptureOnTouch].
- Apăsați butonul Start de pe scaner (în acest caz, ecranul principal al CaptureOnTouch se va deschide şi va începe scanarea utilizând metoda de scanare atribuită butonului Start).

# OBSERVAȚIE

În Windows 8, se înregistrează la următoarea locație.

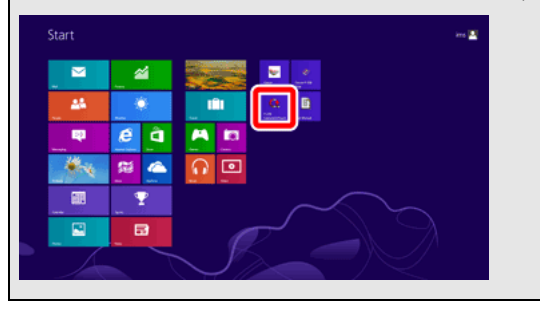

# Mac

- Deschideți [Applications] [Aplicații] și faceți dublu clic pe [CaptureOnTouch P-208].
- Apăsați butonul Start de pe scaner (în acest caz, ecranul principal al CaptureOnTouch se va deschide și va începe scanarea utilizând metoda de scanare atribuită butonului Start).

# Scan First (Scanare inițială)

#### Desfășurarea operațiunii:

Scanați documentul -> Configurați setările de ieșire -> Produceți imaginile scanate

- 1 Aşezați documentul în scaner.
- 2 Faceți clic pe [Scan First] [Scanare inițială].

Se afișează ecranul principal pentru Scan First (Scanare inițială).

| Scan First 🔍<br>Job lat<br>R Color PDF | 🨻 imageFORMULA                                     |  |
|----------------------------------------|----------------------------------------------------|--|
| 🦸 E-mail Color PDF                     | Scan First                                         |  |
|                                        | Button assignment: 🧟 Start button 🛛 🗞 Not assigned |  |
|                                        | Enable continuous scanning                         |  |
|                                        | Scans in the full auto mode ON OFF                 |  |
|                                        |                                                    |  |
|                                        |                                                    |  |
|                                        |                                                    |  |
|                                        |                                                    |  |
| +                                      |                                                    |  |

3 Setați metoda de scanare în ecranul de sus.

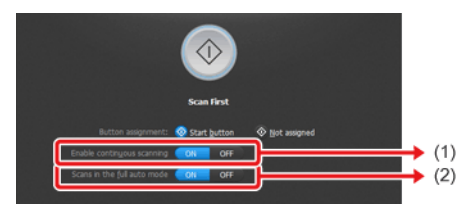

 Specificați dacă se permite scanarea continuă. Când previzualizați imaginea scanată sau dacă se împarte un document mai mare în mai multe lucrări de scanare, selectați [ON] [PORNIT] pentru a permite scanarea continuă. (2) Specificați dacă se scanează documentul în modul complet automat. Când doriți să specificați condiții arbitrare de scanare, selectați [OFF] [OPRIT] și configurați setările scanerului. -> "Setările scanerului" de la pag. 47.

# B) OBSERVAȚIE

Modul complet automat configurează setările de scanare potrivite pentru document.

4 Faceți clic pe butonul Start.

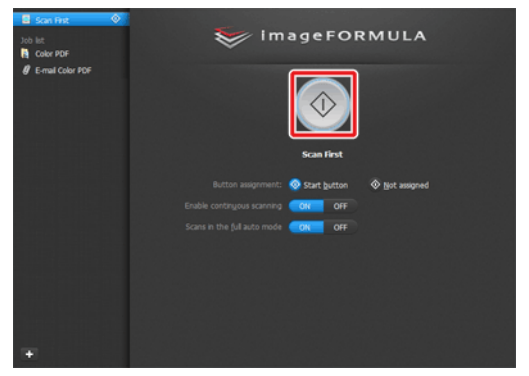

Se scanează documentul. În timp ce scanarea se află în curs de desfășurare, numărul paginilor scanate este afișat în plus față de setările scanerului.

După scanarea întregului document, apare ecranul setărilor de ieșire.

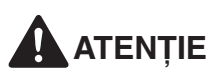

- În cazul în care configurați condiții de scanare care consumă o cantitate mare din memoria calculatorului, este posibil ca scanarea să se întrerupă din cauza memoriei insuficiente. Dacă apare un mesaj de eroare din cauza memoriei insuficiente în timp ce scanarea este în desfăşurare, opriți scanarea, modificați condițiile de scanare şi încercați să efectuați scanarea din nou.
- O scanare cu mai multe pagini nu poate fi salvată atunci când dimensiunea fişierului atinge 2 GO. Modificați setările de salvare în cazul în care se afişează un mesaj de eroare.

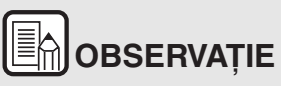

Dacă un document este scanat atunci când setarea [Enable continuous scanning] [Activare scanare continuă] este [ON] [PORNITĂ], se afișează ecranul de scanare continuă după terminarea scanării. -> "Funcționarea în ecranul Scanare continuă" de la pag. 51.

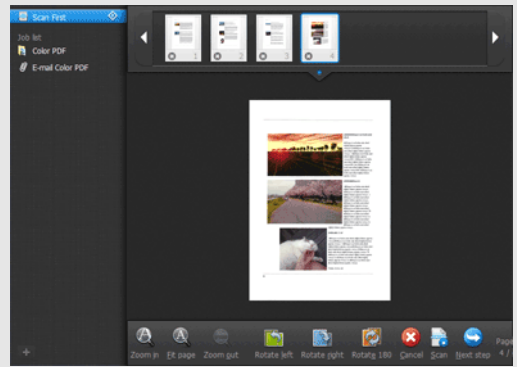

Dacă încărcați documentul următor și faceți clic pe [Scan], începe scanarea documentelor încărcate.

După finalizarea scanării tuturor documentelor, faceți clic pe [Next Step] [Următorul pas]. 5 Configurați setările de ieșire, iar apoi finalizați imaginile scanate.

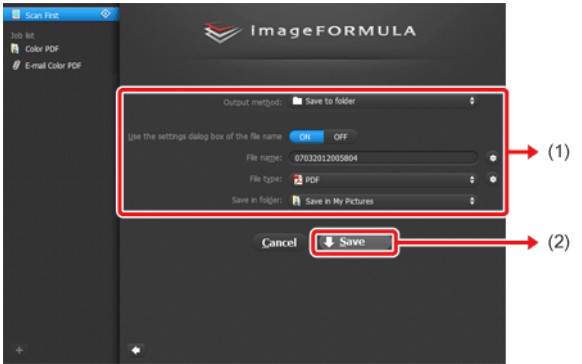

- Configurați setările de ieşire. -> "Configurarea metodei de ieşire" de la pag. 52.
- (2) Faceți clic pe acest buton pentru a produce imaginile scanate. Numele butonului diferă pentru fiecare metoda de ieşire. De exemplu, butonul se numeşte [Save] [Salvare] atunci când metoda de ieşire este setată pe [Save to folder] [Salvare în folder].

După încheierea ieșirii, apare ecranul de finalizare. Scan First (Scanare inițială) este finalizată.

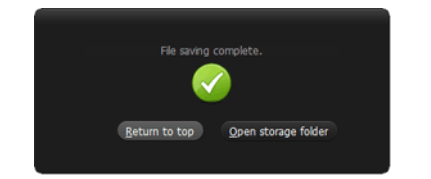

# OBSERVAȚIE

- Dacă faceți clic pe [Return to top] [Revenire sus] reveniți la ecranul principal al Scan First (Scanare inițială).
- Dacă ați specificat altă metodă de ieșire în afară de [Attach to E-mail] [Ataşare la e-mail] sau [Print] [Tipărire], puteți să faceți clic pe [Open storage folder] [Deschidere folder de stocare] pentru a deschide folderul în care au fost salvate imaginile scanate.

# Select Scan Job (Selectarea unei lucrări de scanare)

Desfășurarea operațiunii:

Înregistrați lucrarea -> Selectați lucrarea -> Scanați documentul -> Produceți imaginile scanate

# 

În Select Scan Job (Selectare lucrare de scanare), ordinea paginilor nu poate fi modificată cu ajutorul miniaturilor.

#### Înregistrarea și editarea lucrărilor

În aplicația CaptureOnTouch, pot fi înregistrare maxim 10 lucrări pentru a fi utilizate cu Select Scan Job (Selectarea unei lucrări de scanare).

1 Faceți clic pe butonul 🛨.

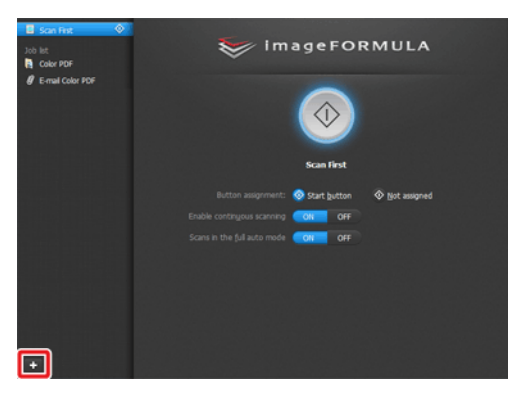

2 Introduceți numele lucrării și apăsați tasta Enter.

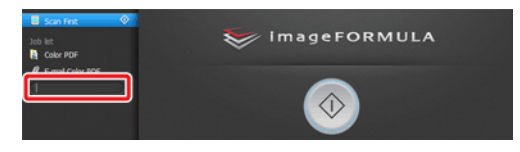

3 Specificați metoda de ieșire pentru lucrare. -> "Configurarea metodei de ieșire" de la pag. 52.

| Scan First 🔷          | 😻 imageFORMULA                                   |
|-----------------------|--------------------------------------------------|
| Gray PDF     Gray PDF |                                                  |
|                       | Job title: gray PDF                              |
|                       | Output method selection 👚 Save to folder 🔶       |
|                       | Button assignment: 🛇 Start button 📀 Not assigned |
|                       | Check output after scanning ON OFF               |
|                       | Enable contingous scanning ON OFF                |
|                       | Scans in the full auto mode OFF                  |
|                       | ₽ Qutput setting                                 |
| +                     |                                                  |

# OBSERVAȚIE

Puteți atribui o lucrare butonului de Start selectând [Start button] [Butonul Start] pentru [Button assignment] [Atribuire buton]. -> "Scanarea folosind butonul Start" de la pag. 47.

#### 4 Faceți clic pe [Output setting] [Setări de ieşire] şi configurați setările de ieşire.

Elementele setărilor de ieșire diferă în funcție de metoda de ieșire specificată. Pentru detalii privind elementele setărilor, consultați secțiunea de ajutor a CaptureOnTouch.

| Scan Finit<br>Job list<br>Color PDF<br>& E-mail Color PDF<br>B gray PDF | imageFORMULA                                                                                                    |   |
|-------------------------------------------------------------------------|----------------------------------------------------------------------------------------------------|---|
|                                                                         | jóð tíki: grav FÖF<br>Outgut method sejecton <b>b Save to folder</b>                                                                                                    |   |
|                                                                         | Exclos asgregarizer & Sach Sachtan & Die asgred<br>Check outout gifter scamming ON ON ON<br>Enable contrugues scamming ON ON<br>Scams in the full auto mode Cotting ONF<br>Cotting ONF |   |
| +                                                                       | File marger: 67032932930414  File tages: 72 PDF File tages: 72 PDF Save in folder: 18 Save in My Pictures 6                                                                            | • |

#### Selectarea unei lucrări și scanarea

 Aşezaţi documentul în scaner. -> "Capitolul 5 Aşezarea documentelor" de la pag. 23.

Se afișează ecranul de sus Select Scan Job (Selectarea unei lucrări de scanare).

2 Faceți clic pe o lucrare.

| Scan Finit 🔷 | ) 😺 im        | ageFORMULA                  |   |
|--------------|---------------|-----------------------------|---|
|              |               | gray PDF                    |   |
|              |               | Save to folder              |   |
|              |               | Start button 📀 Not assigned |   |
|              |               | ON OFF                      |   |
|              |               | OFF OFF                     |   |
|              |               | ON OFF                      |   |
|              | ♦ Scanner set | ting 🗣 Qutput setting       |   |
|              |               | 07032012010414 💿            |   |
|              |               | JPEG                        | • |
|              |               | Save in My Pictures         |   |
| +            |               |                             |   |

# OBSERVAȚIE

- Dacă ați setat [Check output after scanning] [Verificare ieșire după scanare] pe [ON] [PORNIT], puteți să verificați setările de ieșire după scanare.
- Dacă ați setat [Enable continuous scanning] [Activare scanare continuă] pe [ON] [PORNIT], aveți posibilitatea să continuați procesul de scanare după ce toate paginile documentului sunt scanate.
- 3 Faceți clic pe butonul Start.

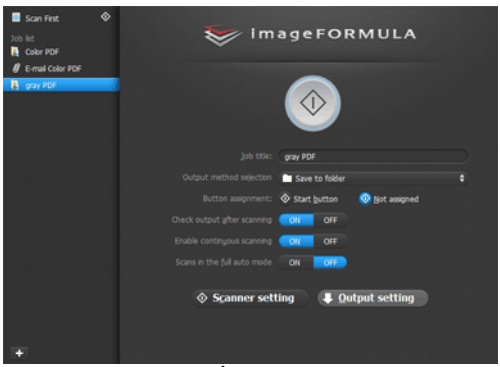

Se scanează documentul. În timp ce scanarea se află în curs de desfășurare, numărul paginilor scanate este afișat în plus față de setările scanerului. După scanarea tuturor paginilor documentului, imaginile scanate sunt livrate conform setărilor lucrării înregistrate și se afișează ecranul de finalizare.

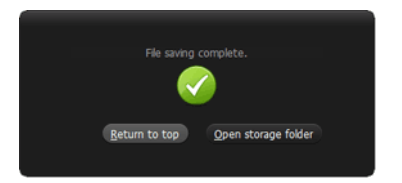

# 

- În cazul în care configurați condiții de scanare care consumă o cantitate mare din memoria calculatorului, este posibil ca scanarea să se întrerupă din cauza memoriei insuficiente. Dacă apare un mesaj de eroare din cauza memoriei insuficiente în timp ce scanarea este în desfăşurare, opriți scanarea, modificați condițiile de scanare şi încercați să efectuați scanarea din nou.
- O scanare cu mai multe pagini nu poate fi salvată atunci când dimensiunea fişierului atinge 2 GO. Modificați setările de salvare în cazul în care se afişează un mesaj de eroare.

# OBSERVAȚIE

- Dacă faceți clic pe [Return to top] [Revenire sus], reveniți la ecranul de sus al Select Scan Job (Selectarea unei lucrări de scanare).
- Dacă ați selectat [Attach to E-mail] sau [Print] ca metodă de ieşire, puteți să faceți clic pe [Open storage folder] [Deschidere folder de stocare] pentru a deschide folderul în care au fost salvate imaginile scanate.

# Dacă [Enable continuous scanning] [Activare scanare continuă] este setat pe [ON] [PORNIT]

Ecranul de scanare continuă se afișează după ce au fost scanate toate paginile documentului. -> "Funcționarea în ecranul Scanare continuă" de la pag. 51.

Dacă doriți să continuați cu scanarea altui document, plasați documentul în scaner și faceți clic pe butonul [Scan] [Scanare]. După finalizarea scanării tuturor documentelor, faceți clic pe [Next Step] [Următorul pas].

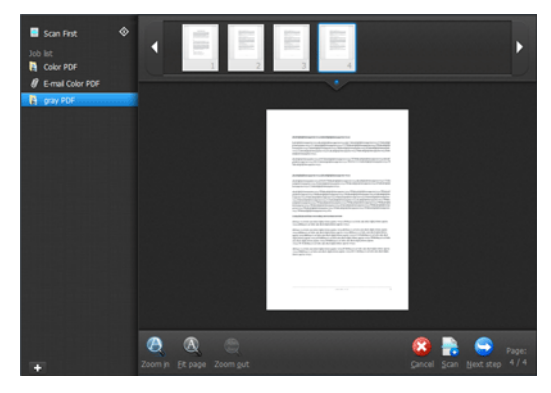

# Dacă [Check output after scanning] [Verificare ieșire după scanare] este setat pe [ON] [PORNIT]

Se afișează ecranul de confirmare a ieșirii înainte de producerea imaginilor scanate.

Schimbați setările pentru metoda de ieșire, dacă este necesar, iar apoi faceți clic pe butonul de ieșire. Numele butonului de ieșire diferă pentru fiecare metodă de ieșire selectată.

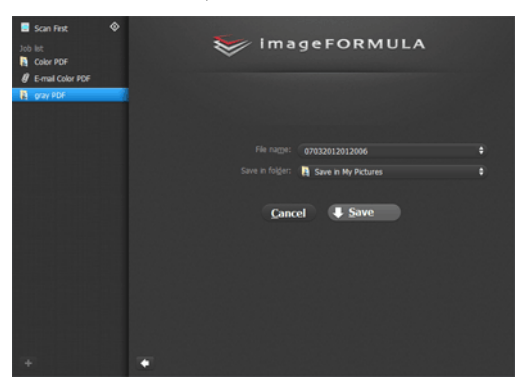

## Scanarea folosind butonul Start

În mod implicit, Scan First (Scanare inițială) este prealocată butonului Start.

Dacă așezați documentul în scaner și apăsați butonul Start, pornește aplicația CaptureOnTouch și începe scanarea.

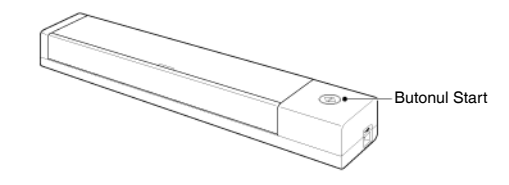

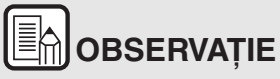

De asemenea, aveți posibilitatea să atribuiți butonului Start orice sarcină. Dacă se alocă o lucrare, documentul este scanat și imaginile scanate sunt produse în funcție de setările lucrării. Fereastra principală a CaptureOnTouch se închide la 5 secunde după ce se termină procesul de producere a imaginilor.

# Setările scanerului

În mod implicit, CaptureOnTouch scanează folosind condițiile de scanare adecvate documentului, deoarece este activată opțiunea de scanare complet automată.

Dacă doriți să specificați, de exemplu, modul de scanare și dimensiunea documentului, aveți posibilitatea să configurați condițiile dorite de scanare în setările scanerului.

Elementele setărilor scanerului sunt comune pentru Scan First (Scanare inițială) și Select Scan Job (Selectarea unei lucrări de scanare).

#### În cazul Scan First (Scanare inițială):

| 🨻 i m                                     | ageFOR                   | MULA           |    |
|-------------------------------------------|--------------------------|----------------|----|
|                                           |                          |                |    |
|                                           | Scan First               |                |    |
| Button assignment:                        | 📀 Start <u>b</u> utton   | ♦ Not assigned |    |
| Enable contingous scanning                | ON OFF                   |                |    |
| Scans in the <u>f</u> ull auto mode       | ON OFF                   |                |    |
| <b>(</b>                                  | S <u>c</u> anner setting |                |    |
| Color mode:                               | 24-bit Color             |                | •  |
| <u>P</u> age Size:                        | Match original size      |                | \$ |
| Dots per inc <u>h</u> :                   | 200 dpi                  |                | •  |
| Scanning Side:                            | 🚆 Skip blank page        |                | •  |
| Automatically straightens skewed images   | ON OFF                   |                |    |
| Rotate image to match orientation of text | ON OFF                   |                |    |
| Use advanced settings dialog box          | ON OFF                   |                |    |

Pentru scanarea inițială, configurați setările scanerului înainte de a începe scanarea.

#### Pentru Select Scan Job (Selectarea unei lucrări de scanare):

|                                                                                                    | gray PDF                                                                                          |  |
|----------------------------------------------------------------------------------------------------|---------------------------------------------------------------------------------------------------|--|
|                                                                                                    | Save to folder                                                                                    |  |
|                                                                                                    | 🐼 Start button 🛛 🕺 Not assigned                                                                   |  |
|                                                                                                    | OH OFF                                                                                            |  |
|                                                                                                    | ON                                                                                                |  |
|                                                                                                    | ON OFF                                                                                            |  |
|                                                                                                    |                                                                                                   |  |
| ♦ Scanner set                                                                                                    | ting I Output setting                                                                             |  |
| ♦ Scanner set                                                                                                    | ting 🔰 Qutput setting                                                                             |  |
| Scanner set                                                                                                    | ting <b>Qutput setting</b>                                                                        |  |
| Scanner set<br>Color mode:<br>Page Size:                                                                                                    | Ling & Output setting<br>24-bit Color<br>Match original size                                      |  |
| Scanner set                                                                                                    | Eing Qutput setting 24-bit Color Match organi size 200 dpi                                        |  |
| Scanner sett<br>Color gode:<br>Page Stee:<br>Dots per indg:<br>Scanning Side:                                                                                                    | Eing Qutput setting 24-bt Color Match organi size 200 dpi                                         |  |
| Color gode:<br>Date Stee:<br>Date Stee:<br>Date Stee:<br>Scanning Side:<br>Automatically straightens skewed images                                                                     | Eing Qutput setting<br>24-bt Coir<br>Match original size<br>200 dpi<br>Skip blank page<br>Off Off |  |
| Color gode:<br>Bape Sie:<br>Dots per ncts:<br>Scanning Side:<br>Automatically straightens skewed images<br>Rotage image to match orientation of text                                   | Eing Qutput setting 24-bit Coor Ratch original size 200 dpi Ske blank page OR OFF ON OFF          |  |
| Color mode:<br>Bage See:<br>Dots per nd:<br>Scanning Side:<br>Automatically straightens skewed images<br>Rotage image to match orientation of text<br>Use advanced settings dialog box |                                                                                                   |  |

Pentru [Select Scan Job] [Selectarea unei lucrări de scanare], configurați setările scanerului pentru fiecare lucrare.

#### Setarea elementelor de bază

Setările scanerului includ elementele de bază configurate în [Scanner setting] [Configurare scaner] și elementele de setare configurate în caseta de dialog pentru setările complexe. Setările din caseta de dialog pentru setările complexe se aplică setărilor altor elemente decât celor de bază.

Setările din caseta de dialog a driverului se aplică în cazul oricăror alte setări.

#### Color mode (Mod color)

Selectați din următoarele moduri pentru scanarea documentelor:

| Detectare automată               | Determină în mod automat modul de culoare<br>pe baza conținutul documentului și scanează<br>în consecință. |
|----------------------------------|----------------------------------------------------------------------------------------------------|
| 24-bit Color (Culori pe 24 biți) | Scanează documentul color.                                                                                 |
| Tonuri de gri                    | Scanează documentul în tonuri de gri.                                                                      |
| Black and White (Alb-negru)      | Scanează documentul alb-negru (binar).                                                                     |

#### Page Size (Dimensiunea paginii)

Specificați dimensiunea paginii documentului.

Dacă specificați [Match original size] [Păstrează dimensiunea originală], dimensiunea paginii documentului scanat este detectată, iar imaginile sunt salvate la dimensiunea detectată.

#### Dots per inch (Puncte pe țol)

Specificați rezoluția de scanare.

Când este specificată opțiunea [Detect automatically] [Detectare automată], rezoluția este detectată automat din conținutul documentului scanat.

#### Scanning Side (Față scanare)

Specificați dacă doriți să scanați numai o față sau ambele fețe ale unui document.

Când este specificată opțiunea [Skip blank page] [Omitere pagini goale], paginile goale detectate în document vor fi omise în timpul scanării.

# Automatically straightens skewed images (Îndreptarea automată a imaginilor înclinate)

Atunci când un document este scanat într-o poziție înclinată, imaginile scanate denaturat sunt detectate și apoi readuse în poziție dreaptă.

# Rotate image to match orientation of text (Rotirea imaginii în funcție de orientarea textului)

Este detectată orientarea textului imaginilor scanate, iar imaginile sunt rotite, astfel încât textul să fie orientat corect.

# Use advanced settings dialog box (Utilizarea casetei de dialog pentru setări complexe)

Configurați setările scanerului, altele decât elementele de bază, în caseta de dialog pentru setări avansate (driverul scanerului). Pentru a deschide driverul scanerului, selectați [ON] [PORNIT] și apoi faceți clic pe butonul

| 🨻 i m   | ageFORMULA                  |    |
|---------|-----------------------------|----|
|         |                             |    |
|         | Scan First                  |    |
|         | Start button 💿 Not assigned |    |
|         | OFF                         |    |
|         | ON OFF                      |    |
|         |                             |    |
| <b></b> | Scanner setting             |    |
|         |                             |    |
|         |                             | •  |
|         |                             | ÷  |
|         |                             | ¢  |
|         | 🚔 Skip blank page           | \$ |
|         |                             |    |
|         | CON COFF                    |    |
|         | ON OFF                      |    |

# Windows (

| Canon on STI - 00   | 01                       |                           | <b>.</b> |
|---------------------|--------------------------|---------------------------|----------|
| User Preference :   | Basic Brightness Image   | processing Feeding Others |          |
| Full Automatic Mode | Color mode :             | 24-bit Color              | •        |
|                     |                          |                           | Sejting  |
|                     | Page Size :              | Match original size       | •        |
|                     |                          | Sa <u>w</u> e             | Area     |
|                     | Dots peg inch :          | 200 dpi                   | •        |
|                     | Scanning Side :          | Skip blank page           | •        |
|                     |                          |                           | Setting  |
| Save[1]             |                          |                           |          |
| Delete(J)           | Automatically straighter | ns skewed                 | Setting  |
| Restore()           |                          |                           |          |
| Back.Up(<)          | Abo <u>u</u> t           |                           |          |
|                     |                          |                           |          |
|                     |                          |                           |          |
|                     | OK                       | Cancel Default            | Help     |

# Mac

| Favorite Settin                                                                                | igs                                            | User defined                                                               |   |
|------------------------------------------------------------------------------------------------|------------------------------------------------|----------------------------------------------------------------------------|---|
| Basic Settings                                                                                 |                                                |                                                                            |   |
| Color mode :                                                                                   |                                                | Black and White                                                            |   |
| Dots per inch                                                                                  | d.                                             | 200 dpi                                                                    |   |
| Page Size :                                                                                    |                                                | LETTER                                                                     |   |
| Scanning Side                                                                                  |                                                | Simplex                                                                    |   |
| Deskew                                                                                         |                                                |                                                                            |   |
|                                                                                                |                                                | Straightens with                                                           |   |
| Text Orier Double Fe                                                                           | itation Recog                                  | nition                                                                     |   |
|                                                                                                |                                                | Detect by Length                                                           |   |
|                                                                                                |                                                |                                                                            |   |
| Brightness/Co                                                                                  | ontrast                                        |                                                                            |   |
| Brightness/Co<br>Brightness :                                                                  | ontrast<br>Darken<br>米                         | Lighten<br>¥ 12                                                            | 8 |
| Brightness/Co<br>Brightness :<br>Contrast :                                                    | Darken<br>*<br>Low                             | Lighten<br>* 120                                                           | 8 |
| Brightness/Co<br>Brightness :<br>Contrast :                                                    | Low                                            | Lighten<br>High<br>Gamma Settings.                                         | 8 |
| Brightness/Co<br>Brightness :<br>Contrast :<br>Enable Par<br>Image proc                        | Darken<br>*<br>Low<br>Low<br>Low<br>Low<br>Low | Lighten<br>* 121<br>High<br>0 4<br>Camma Settings                          | 8 |
| Brightness / Co<br>Brightness :<br>Contrast :<br>Eachda Pao<br>Image proc<br>More<br>Check the | Intrast                                        | Lighten<br>* 12/<br>High<br>• 4<br>Gamma Settings<br>Default<br>first page | 8 |

Pentru detalii despre setarea elementelor, consultați funcția Help (Ajutor) din caseta de dialog a driverului.

# OBSERVAȚIE

Caseta de dialog pentru setările driverului include elemente de setare similare cu elementele de bază din [Scanner Setting] [Setarea scanerului], dar setarea pentru fiecare dintre ele este stocată separat.

Setările utilizate în timpul scanării diferă astfel, în funcție de setarea casetei de selectare [Use advanced settings dialog box] [Utilizarea casetei de dialog pentru setări complexe].

| Setarea pentru [Use<br>Advanced Settings<br>dialog box] [Utilizare<br>casetă de dialog setări<br>avansate] | Elemente de bază                                                         | Alte elemente decât<br>cele de bază                                         |  |
|----------------------------------------------------------------------------------------------------|--------------------------------------------------------------------------|-----------------------------------------------------------------------------|--|
| OPRIT                                                                                                    | Setări pentru<br>[Scanner setting]<br>[Setarea<br>scanerului]            | Setările din caseta de<br>dialog Setări avansate<br>a driverului scanerului |  |
| PORNIT                                                                                                    | Setările din caseta de dialog Setări<br>avansate a driverului scanerului |                                                                             |  |

# Funcționarea în ecranul Scanare continuă

Când setarea opțiunii din ecranul de pornire [Enable continuous scanning] [Activare scanare continuă] este [ON] [PORNIT], se afișează ecranul de scanare continuă după ce toate paginile documentului introdus au fost alimentate. Puteți confirma imaginile scanate și apoi puteți continua scanarea.

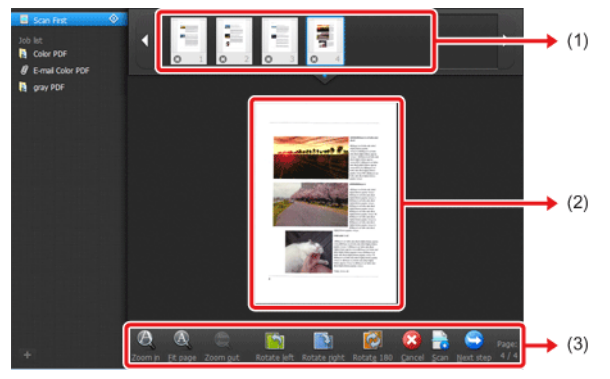

(1) Zona de afișare a miniaturilor

Afișează imagini în miniatură ale documentului scanat. Se pot efectua următoarele operațiuni.

Faceți clic pe o imagine în miniatură pentru a afișa o previzualizare a imaginii scanate în zona de previzualizare.

Trageți imagini în miniatură pentru a schimba ordinea paginilor (numai Scan First (Scanare inițială)).

Faceți clic O pe o imagine în miniatură pentru a șterge imaginea scanată pentru pagina respectivă (numai Scan First (Scanare inițială)).

(2) Zona de previzualizare

Afișează previzualizarea imaginilor documentului scanat.

(3) Controlul previzualizării

# Controlați imaginile de previzualizare și anulați sau continuați scanarea cu ajutorul următoarelor butoane.

| Instru-<br>mente | Denumirea                                       | Descriere                                                                                                  |
|------------------|-------------------------------------------------|----------------------------------------------------------------------------------------------------|
| Ø                | Zoom in                                         | Mărește imaginea de previzualizare.                                                                        |
| A                | Fit page                                        | Mărește sau reduce imaginea de<br>previzualizare pentru a se încadra<br>în dimensiunea ferestrei deschise. |
| A                | Zoom out                                        | Micșorează imaginea de<br>previzualizare.                                                                  |
|                  | Rotate left                                     | Rotește imaginea cu 90 de grade în<br>sensul invers acelor de ceasornic.<br>(Numai scanare inițială)       |
|                  | Rotate right                                    | Rotește imaginea cu 90 de grade în<br>sensul acelor de ceasornic. (Numai<br>scanare inițială)              |
|                  | Rotate 180                                      | Rotește imaginea cu 180 de grade.<br>(Numai scanare inițială)                                              |
|                  | Cancel                                          | Anulează operațiunea de scanare a<br>imaginii și revine la ecranul de sus.                                 |
|                  | Scan                                            | Pornește de scanarea documentului<br>următor.                                                              |
|                  | Next step                                       | Trece la următorul pas din procesul de scanare.                                                            |
| Page:<br>4 / 4   | Numărul paginii /<br>numărul total de<br>pagini | Afișează pagina actuală și numărul<br>total de pagini.                                                     |

# Configurarea metodei de ieșire

# CaptureOnTouch este furnizat cu diverse metode de ieșire pentru procesarea imaginilor scanate.

Specificarea metodei de ieșire este comună pentru opțiunile Scan First (Scanare inițială) și Select Scan Job (Selectarea unei lucrări de scanare).

#### În cazul Scan First (Scanare inițială):

Când utilizați Scan First (Scanare inițială), selectați o metodă de ieșire din ecranul de selectare a metodei de ieșire care apare după efectuarea scanării, iar apoi specificați fiecare dintre elementele metodei de ieșire.

#### Pentru Select Scan Job (Selectarea unei lucrări de scanare):

Pentru Select Scan Job (Selectarea unei lucrări de scanare), specificați metoda de ieșire separat pentru fiecare lucrare.

Elementele setării de ieșire diferă în funcție de metoda de ieșire.

#### Save to folder (Salvare în folder)

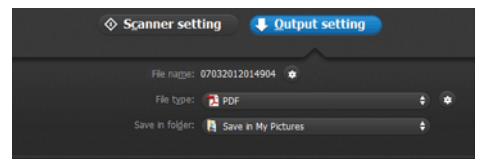

Salvează imaginile scanate într-un folder specificat. În momentul în care specificați această metodă de ieșire, configurați setările pentru fișierele imagine în care vor fi salvate.

#### Attach to E-mail (Ataşare la e-mail)

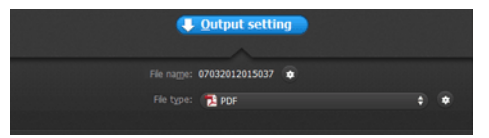

Anexează imaginile salvate la un e-mail nou în aplicația de e-mail. În momentul în care specificați această metodă de ieșire, configurați setările pentru fișierele imagine care vor fi atașate la e-mail.

Pentru a utiliza această funcție, aplicația de e-mail pe care doriți să o folosiți trebuie să fie specificată ca program implicit al sistemului de operare. Aplicațiile standard compatibile sunt prezentate mai jos.

#### Windows (

 Aplicații de e-mail, cum ar fi Windows Mail sau Outlook Express (ambele sunt aplicații standard, furnizate împreună cu sistemul de operare) care acceptă MAPI (Messaging Application Programming Interface).

#### Mac

- Mail (aplicație standard instalată cu sistemul de operare)
- Microsoft Entourage 2004 for Mac

#### Print (Tipărire)

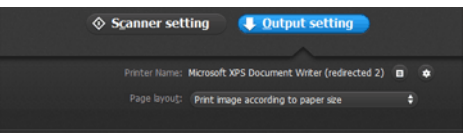

Tipărește imaginile scanate la o imprimantă specificată. În momentul în care specificați această metodă de ieșire, specificați imprimanta pe care doriți să o folosiți pentru imprimare.

#### Send to application (Trimitere la aplicație)

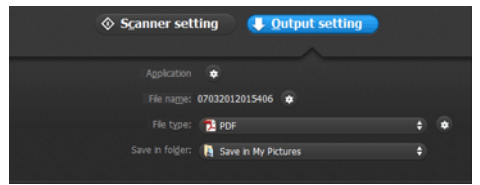

Salvează fișierul cu imaginea scanată într-un folder specificat și apoi îl deschide cu o aplicație specificată. În momentul în care specificați

această metodă de ieșire, faceți clic pe butonul 💽 de lângă [Application] [Aplicație] și specificați fișierul executabil pentru o aplicație care poate deschide fișierul imagine. În plus, configurați setările fișierului imagine care trebuie salvat.

#### Alte metode de ieșire

În funcție de pluginurile instalate în timpul instalării CaptureOnTouch, puteți selecta următoarele metode de ieșire. Trebuie să configurați setările pentru fișierul imagine salvat, indiferent de metoda de ieșire selectată.

Save in Google docs (Salvați în Google Docs)

Salvează imaginile scanate în Google Docs.

### Windows (

Când folosiți această metodă de ieșire, deschideți ecranul de setări,

făcând clic pe 💽 de lângă [Detail Settings] [Setări detaliate], iar apoi introduceți informațiile privind contul și configurați setările de destinație. Pentru detalii referitoare la setări, consultați secțiunea de ajutor (faceți clic pe butonul [Help] [Ajutor] din ecranul de setări).

# Mac

Este necesar un cont Google pentru a utiliza aceasta metodă de ieșire.

Dacă faceți clic pe butonul 🔹 de lângă [Detail Settings] [Setări detaliate], puteți introduce informațiile privind contul și puteți configura setărilor de destinație.

• Save in Evernote (Salvați în Evernote)

Salvează imaginile scanate în Evernote.

Save in Microsoft SharePoint (Salvați în Microsoft SharePoint)

# Windows (

Save in Microsoft SharePoint (Salvați în Microsoft SharePoint) Într-un mediu în care a fost introdus Microsoft SharePoint Server, aveți posibilitatea să salvați imagini scanate într-un site Microsoft SharePoint. Când folosiți această metodă de ieșire, deschideți ecranul

de setări avansate, făcând clic pe de lângă [Detail Settings] [Setări detaliate] și configurați setările, cum ar fi URL-ul site-ul Microsoft SharePoint, informațiile privind contul și setările fișierului destinație. Pentru detalii referitoare la setări, consultați secțiunea de ajutor (faceți clic pe butonul [Help] [Ajutor] din ecranul de setări).

# 

Pentru a utiliza metodele de ieșire [Save in Google docs] [Salvați în Google Docs] și [Save in Evernote] [Salvați în Evernote], aveți nevoie de conturi pe respectivele servicii de tip cloud. -> "Software de serviciu tip cloud" de la pag. 14.

# Despre formate de fișiere

Selectați formatul de fișier. Dacă selectați un format de fișier altul decât BMP, puteți să faceți clic pe e pentru a configura setările avansate.

#### PDF

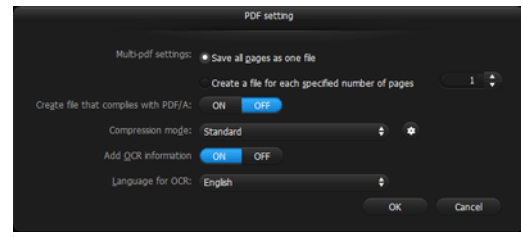

În caseta [Multi-pdf settings] [Setări fișier pdf cu pagini multiple], specificați dacă doriți să salvați imaginile scanate sub forma unui fișier cu mai multe pagini ([Save all pages as one file] [Se salvează toate paginile ca un singur fișier]) sau să creați fișiere separate pentru pagină ([Create a file for each specified number of pages] [Creare fișier nou pentru acest număr de pagini] [Creare fișier pentru fiecare număr specificat de pagini]).

Windows Pentru [Create file that complies with PDF/A] [Create fisier conform PDF/A], selectați [ON] [PORNIT].

Windows Pentru modul de compresie selectați fie [PDF file compression mode] [Mod de compresie PDF], fie [high compression] [compresie ridicată].

Faceți clic pe 🔹 , iar în caseta de dialog care se afișează specificați rata de compresie dorită.

# 

Când utilizați CaptureOnTouch Lite, chineza simplificată și chineza tradițională nu se vor afișa în [OCR target language] [Limbă țintă OCR].

TIFF

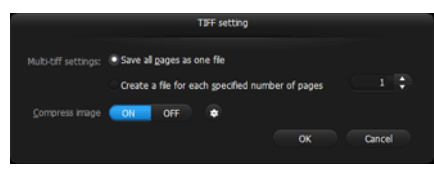

În caseta [Multi-tiff settings] [Setări fișier tiff cu pagini multiple], specificați dacă doriți să salvați imaginile scanate sub forma unui fișier cu mai multe pagini ([Save all pages as one file] [Se salvează toate paginile ca un singur fișier]) sau să creați fișiere separate pentru pagină ([Create a file for each specified number of pages] [Creare fișier nou pentru acest număr de pagini] [Creare fișier pentru fiecare număr specificat de pagini]).

Windows (După ce selectați ON pentru opțiunea [Compress image]

[Compresie imagine], faceți clic pe e, iar în caseta de dialog care se afișează specificați rata de compresie dorită.

#### JPEG

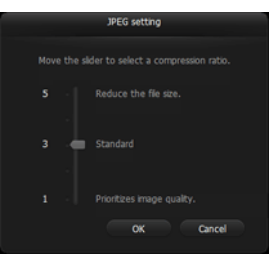

Puteți să specificați rata de compresie a imaginilor JPEG.

# Windows (

#### PPTX

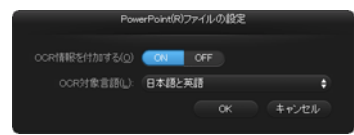

Puteți să specificați dacă doriți să se adauge informații OCR în imaginile scanate.

# 

Când utilizați CaptureOnTouch Lite, chineza simplificată și chineza tradițională nu se vor afișa în [OCR target language] [Limbă țintă OCR].

## Setări de mediu

Pentru a configura setările de mediu din CaptureOnTouch, deschideți caseta de dialog [Environmental settings] [Setările de mediu].

### Windows (

Faceți clic pe 🚺 (pictograma CaptureOnTouch) din bara de activități și selectați [Environmental settings] [Setări de mediu] din meniu.

Următoarea secțiune descrie elementele de setare de pe fiecare filă din caseta de dialog [Environmental settings] [Setări de mediu].

#### Fila [Basic settings] [Setări de bază]

Pe fila [Basic settings] [Setări de bază], configurați următoarele setări:

| Basic settings     | E-mail settings   Theme   Plugin   Maintenance       | _ |
|--------------------|------------------------------------------------------|---|
| Launch meth        | hod                                                  |   |
| 🛛 Make Ca          | aptureOnTouch resident                               |   |
| Startin<br>faster. | g scanning from an active button on the main unit is |   |
| Display            |                                                      |   |
| Capture 📄          | OnTouch appears when the scanner is                  |   |
| - connect          | ted                                                  |   |
| Back Up / Re       | ted store                                            |   |
| Back Up / Re       | ted store ck Up Restore                              |   |
| Back Up / Re       | ted store ck Up Restore                              |   |
| Back Up / Re       | ted store Restore                                    |   |
| Back Up / Re       | ted store ck Up Restore                              |   |
| Back Up / Re       | ted store                                            |   |
| Eack Up / Re       | ted store                                            |   |

#### Launch method setting (Setare privind metoda de lansare)

În mod implicit, CaptureOnTouch devine rezident în sistem atunci când porniți computerul. Debifați caseta de selectare [Make CaptureOnTouch resident] pentru a anula setarea prin care CaptureOnTouch devine rezident în sistem.

# Display setting for when scanner connected (Setare privind afişarea conectării scanerului)

Selectați casetă de selectare [CaptureOnTouch appears when the scanner is connected] [CaptureOnTouch apare atunci când scanerul este conectat] pentru a deschide automat ecranul principal al CaptureOnTouch atunci când scanerul este conectat la calculator. Această setare este activată numai când se execută CaptureOnTouch (sau este rezident în sistem).

#### Back Up / Restore (Copie de rezervă/Restaurare)

Utilizați butoanele [Back Up] și [Restore] pentru a face o copie de rezervă a fișierului de configurare (setări, lucrări înregistrate etc.) din CaptureOnTouch și respectiv pentru a restabili setările din copia de rezervă.

# 

Vă rugăm să rețineți că, atunci când se înregistrează o lucrare cu metoda de ieșire [Save in Microsoft SharePoint] [Salvare în Microsoft SharePoint], elementele de setare referitoare la Microsoft SharePoint nu sunt salvate în copia de rezervă.

#### Butonul [Back Up] [Copie de rezervă]

Salvați setările CaptureOnTouch într-un fișier copie de rezervă (\*.cot). Puteți stoca setările inițiale ale CaptureOnTouch prin efectuarea unei copii de rezervă înainte de prima utilizare CaptureOnTouch.

#### Butonul [Restore] [Restaurare]

Restabiliți setările din fișierul copie de rezervă.

Când se utilizează mai multe computere, puteți face o copie de rezervă a setărilor de mediu ale unui computer și apoi puteți efectua restabilirea setărilor pe celelalte computere, astfel încât toate computerele să aibă aceleași setări.

#### Fila [E-mail settings] [Setări pentru e-mail]

Pe fila [E-mail settings] [Setări pentru e-mail], setați dimensiunea maximă pentru fișierele imagine care urmează să fie atașate la e-mail.

| ronmental settings                                                                               | X |
|--------------------------------------------------------------------------------------------------|---|
| asic settings E-mail settings Theme Plugin Maintenance                                           | _ |
| Attached file settings                                                                           | - |
| Maximum size of attached 5 MB (1 - 99) file:                                                     |   |
| $\overline{\mathbb{V}}\underline{D}$ is play confirmation message if file size exceeds the above |   |
|                                                                                                  |   |
|                                                                                                  |   |
|                                                                                                  |   |
|                                                                                                  |   |
|                                                                                                  |   |
|                                                                                                  |   |
|                                                                                                  |   |
|                                                                                                  |   |

# Maximum size of attached file (Dimensiune maximă a fișierului atașat)

Selectați casetă de selectare [Display confirmation message if file size exceeds the above] [Afișare mesaj de confirmare dacă dimensiunea fișierului depășește valoarea de mai sus] pentru a afișa un mesaj de confirmare atunci când un fișier atașat depășește dimensiunea maximă.

- Pentru Scan First (Scanare inițială), se afişează un mesaj de confirmare în cazul în care dimensiunea fişierului cu imaginile scanate este mai mare decât cea stabilită aici.
- Pentru Select Scan Job (Selectarea unei lucrări de scanare), se afişează un mesaj de confirmare dacă dimensiunea fişierului astfel setată este depăşită în timpul scanării.

#### Fila [Theme] [Temă]

Pe fila [Theme], puteți alege aspectul ecranului principal al CaptureOnTouch.

| wironmental set | tings           |         |          |            |        | 2  |
|-----------------|-----------------|---------|----------|------------|--------|----|
| Basic settings  | E-mail settings | Theme   | Plugin   | Maintenand | ce     |    |
| Theme           |                 |         |          |            |        | _  |
| Select then     | ne:             | Blue on | dark bac | kground    | •      | •] |
|                 |                 |         |          |            |        |    |
|                 |                 |         |          |            |        |    |
|                 |                 |         |          |            |        |    |
|                 |                 |         |          |            |        |    |
|                 |                 |         |          |            |        |    |
|                 |                 |         |          |            |        |    |
|                 |                 |         |          |            |        |    |
|                 |                 |         |          |            |        |    |
|                 |                 |         |          |            |        | _  |
|                 |                 |         |          | ОК         | Cancel |    |
|                 |                 |         |          |            |        |    |

#### Select theme (Selectați tema)

Specificați tipul de aspect preferat pentru ecranul principal al CaptureOnTouch de la opțiunea [Select theme].

#### Fila [Plugin]

Pe fila [Plugin], confirmați pluginurile care au fost adăugate la CaptureOnTouch.

| vironmental settings                                                        |                         |                        |                                           |                                                   |
|-----------------------------------------------------------------------------|-------------------------|------------------------|-------------------------------------------|---------------------------------------------------|
| Basic settings E-mail settings T                                            | heme                    | Plugin                 | Maintenance                               |                                                   |
| Name                                                                        | Versi                   | on                     | Description                               |                                                   |
| Coogle docs(TM) Plugin<br>Microsoft SharePoint Plugin<br>Ly Evernote Plugin | 1.2.2<br>1.2.1<br>1.2.1 | 012<br>2.913<br>1.1005 | Function to<br>Function to<br>Function to | link Google dc<br>link Microsoft<br>link Evernote |
|                                                                             |                         |                        |                                           | •                                                 |
|                                                                             |                         |                        | ОК                                        | Cancel                                            |

#### Fila [Maintenance] [Întreținere]

Pe fila [Maintenance] se pot face setări privind salvarea fișierului jurnal conținând operațiunile de întreținere CaptureOnTouch.

| vironmental settings           |                                                                                                    |
|--------------------------------|----------------------------------------------------------------------------------------------------|
| Basic settings E-mail settings | s Theme Plugin Maintenance                                                                                                |
| Log settings                   | Set logs and collect log data. Do the<br>operations according to instructions from the<br>administrator or support staff. |
|                                | OK Cancel                                                                                                    |

Faceți clic pe [Preferences] [Preferințe] din meniul [CaptureOnTouch P-208], atunci când se afișează ecranul principal al CaptureOnTouch.

Următoarea secțiune descrie elementele de setare de pe fiecare filă din caseta de dialog [Environmental Settings] [Setări de mediu].

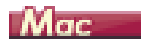

#### Fila [Basic settings] [Setări de bază]

Pe fila [Basic settings] [Setări de bază], configurați următoarele setări:

| 00                                                                               | Environmental settings              |
|----------------------------------------------------------------------------------|-------------------------------------|
| Basic settings E-mail settings Theme Plugie                                      |                                     |
| Launch method<br>Make CaptureOnTouch resident<br>Starting scanning from an activ | e button on the main unit is faster |
| Display                                                                          | scanner is connected                |
| Back Up / Restore<br>Back Up                                                     | Restore                             |

#### Launch method setting (Setare privind metoda de lansare)

În mod implicit, CaptureOnTouch devine rezident în sistem atunci când porniți computerul. Debifați caseta de selectare [Make CaptureOnTouch resident] pentru a anula setarea prin care CaptureOnTouch devine rezident în sistem.

# Display setting for when scanner connected (Setare privind afişarea conectării scanerului)

Selectați casetă de selectare [Launch CaptureOnTouch when scanner is connected] [Lansare CaptureOnTouch când scanerul este conectat] pentru a deschide automat ecranul principal al CaptureOnTouch atunci când scanerul este conectat la calculator. Această setare este activată numai când se execută CaptureOnTouch (sau este rezident în sistem).

#### Back Up / Restore (Copie de rezervă/Restaurare)

Utilizați butoanele [Back Up] și [Restore] pentru a face o copie de rezervă a fișierului de configurare (setări, lucrări înregistrate etc.) din CaptureOnTouch și respectiv pentru a restabili setările din copia de rezervă.

#### Butonul [Back Up] [Copie de rezervă]

Salvați setările CaptureOnTouch într-un fișier copie de rezervă (\*.plist). Puteți stoca setările inițiale ale CaptureOnTouch prin efectuarea unei copii de rezervă înainte de prima utilizare CaptureOnTouch.

#### Butonul [Restore] [Restaurare]

Restabiliți setările din fișierul copie de rezervă.

Când se utilizează mai multe computere, puteți face o copie de rezervă a setărilor de mediu ale unui computer și apoi puteți efectua restabilirea setărilor pe celelalte computere, astfel încât toate computerele să aibă aceleași setări.

#### Fila [E-mail settings] [Setări pentru e-mail]

Pe fila [E-mail settings] [Setări pentru e-mail], setați dimensiunea maximă pentru fișierele imagine care urmează să fie atașate la e-mail.

| 00                                                        | Environmental settings      |
|-----------------------------------------------------------|-----------------------------|
| Basic settings E-mail settings                            |                             |
| Attached file settings<br>Maximum size of attached file : | <b>S</b> () MB (1 - 99)     |
| <b>Display confirmation message if</b>                    | file size exceeds the above |

# Maximum size of attached file (Dimensiune maximă a fișierului atașat)

Selectați casetă de selectare [Display confirmation message if file size exceeds the above] [Afişare mesaj de confirmare dacă dimensiunea fişierului depăşeşte valoarea de mai sus] pentru a afişa un mesaj de confirmare atunci când un fişier ataşat depăşeşte dimensiunea maximă.

- Pentru Scan First (Scanare inițială), se afișează un mesaj de confirmare în cazul în care dimensiunea fișierului cu imaginile scanate este mai mare decât cea stabilită aici.
- Pentru Select Scan Job (Selectarea unei lucrări de scanare), se afişează un mesaj de confirmare dacă dimensiunea fişierului astfel setată este depăşită în timpul scanării.

#### Fila [Theme] [Temă]

Pe fila [Theme], puteți alege aspectul ecranului principal al CaptureOnTouch.

| 00                             | Env          | vironmental settings    |   |  |
|--------------------------------|--------------|-------------------------|---|--|
|                                | 5            |                         |   |  |
| Basic settings E-mail settings | Theme Plugin |                         |   |  |
|                                |              |                         |   |  |
| Themes                         |              |                         |   |  |
| Select theme :                 |              | Blue on dark background | : |  |
| Themes<br>Select theme :       |              | Blue on dark background | : |  |

#### Select theme (Selectați tema)

Specificați tipul de aspect preferat pentru ecranul principal al CaptureOnTouch de la opțiunea [Select theme].

#### Fila [Plugin]

Pe fila [Plugin], confirmați pluginurile care au fost adăugate la CaptureOnTouch.

|                   |                   | a construction of the second second sec |
|-------------------|-------------------|----------------------------------------------------------------------------------------------------|
| ote Plugin        | 1.0.12.0524       | Function to link Evernote                                                                                                    |
| e docs(TM) Plugin | 1.2.12.0529       | Function to link Google do                                                                                                    |
|                   |                   |                                                                                                    |
|                   |                   |                                                                                                    |
|                   | e docs(TM) Plagin | e docs(1m) Pidgin 1.2.12.0329                                                                                                    |

#### **Stergerea pluginurilor**

Faceți clic pe butonul [Delete] [Ștergere] pentru a șterge un plugin selectat din listă.

# Capitolul 8 Setarea driverului pentru scaner

Dacă scanați un document într-o aplicație compatibilă ISIS sau TWAIN (CaptureOnTouch, etc.), deschideți driverul scanerului și configurați condițiile de scanare și celelalte scanări.

Această secțiune descrie configurarea și funcțiile driverului scanerului.

Configurarea și funcțiile driverului scanerului ...... 59

| Configurarea condiții | lor de scanare de b | ază62 |
|-----------------------|---------------------|-------|
|-----------------------|---------------------|-------|

# Configurarea și funcțiile driverului scanerului

🔶 Windows 🤇

Mac

### Windows (

Driverul scanerului cuprinde următoarele cinci file.

# OBSERVAȚIE

Pentru detalii suplimentare despre ecranul pentru setări, consultați funcția Help (Ajutor) a driverului scanerului. Faceți clic pe butonul [Help] [Ajutor] al driverului pentru a afișa funcția de ajutor pentru fila sau pentru caseta de dialog corespunzătoare.

### Fila [Basic] [Bază]

| Canon P 38          |                         |                             | ×       |
|---------------------|-------------------------|-----------------------------|---------|
| User Preference :   | Basic Brightness Imag   | e processing Feeding Others |         |
| Full Automatic Mode | Color mode :            | Black and White             | •       |
|                     |                         |                             | Sejting |
|                     | Page Size :             | LETTER                      | •       |
|                     |                         | Sa <u>w</u> e               | Area    |
|                     | Dots peg inch :         | 200 dpi                     | •       |
|                     | Scanning Side :         | Simplex                     | •       |
|                     |                         |                             | Settipg |
| SaveM               |                         |                             |         |
| Delete(")           | Automatically straighte | ns skewed                   | Setting |
| Restore()           |                         |                             |         |
| Back Up( <u>S</u> ) | Abo <u>u</u> t          |                             |         |
|                     |                         |                             |         |
|                     |                         |                             |         |
|                     | OK                      | Cancel <u>D</u> efault      | Help    |

Configurați condițiile de bază pentru scanare: modul, dimensiunea paginii, rezoluția și partea de scanare.

În plus, puteți să faceți clic pe butonul [Area] [Zonă] pentru a specifica zona care trebuie scanată.

# OBSERVAȚIE

În funcție de aplicația compatibilă ISIS, aplicația poate avea propriul ecran pentru setarea condițiilor de scanare. Dacă driverul scanerului este deschis dintr-o astfel de aplicație, setarea elementelor privind funcțiile furnizate de driverul scanerului, altele decât condițiile de scanare, vor fi afișate în fila [Basic] [Bază].

#### Fila [Brightness] [Luminozitate]

| Canon P. 318 Norma  |                                                  |
|---------------------|--------------------------------------------------|
| User Preference :   | Basic Brightness Image processing Feeding Others |
| Full Automatic Mode |                                                  |
|                     | Brightness :                                     |
|                     | ÷ 128÷                                           |
|                     | Contrast :                                       |
|                     | gomost.                                          |
|                     | U U                                              |
|                     | Gamma                                            |
| Save[1]             |                                                  |
| Delete(J)           |                                                  |
| Restore()           |                                                  |
| Back Up( <u>K)</u>  |                                                  |
|                     |                                                  |
|                     |                                                  |
|                     | OK Cancel Default Help                           |

Reglează luminozitatea și contrastul imaginilor scanate.

În plus, puteți să faceți clic pe [Gamma] și să setați valoarea de corecție gamma pentru imaginile scanate.

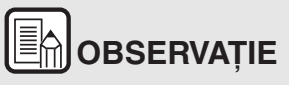

- Corecția gamma este setată atunci când tonul de culoare al imaginii scanate este diferit de cel din imaginea afişată pe monitor.
- Pentru informații privind valoarea gamma a monitorului dvs., consultați manualul de instrucțiuni al monitorului.

#### Fila [Image processing] [Procesare imagine]

| Canon P 198 - Stars |                                                                        |
|---------------------|------------------------------------------------------------------------|
| User Preference :   | Basic Brightness Image processing Feeding Others                       |
| Full Automatic Mode | Edge emphasis : Soft Sharp                                             |
|                     | More Reduction : None v                                                |
|                     | Character Emphasis : Low                                               |
|                     | Background smoothing Prevent Bleed Through / Remove Background Setting |
| Save[Y]             |                                                                        |
| Delete[J]           |                                                                        |
| Restore()           |                                                                        |
| Back Up(3)          | Apply corrections suitable for photographs                             |
|                     | OK Cancel Default Help                                                 |

Setează metoda de procesare a imaginilor scanate.

#### Fila [Feeding] [Alimentare]

| Canon # 288 - 198 -     |                                                  |
|-------------------------|--------------------------------------------------|
| User Preference :       | Basic Brightness Image processing Feeding Others |
| Full Automatic Mode     | Double Feed Detection :                          |
|                         | Feeding Option : Standard Feeding v              |
| Saveti                  | Combine Front & Back Card Images                 |
| Restore[]<br>Back Up(2) |                                                  |
|                         | OK Cancel Default Help                           |

Specifică operațiunile scanerului referitoare la alimentarea documentului.

#### Fila [Others] [Altele]

| Canon - The sections |                                                                    |
|----------------------|--------------------------------------------------------------------|
| User Preference :    | Basic Brightness Image processing Feeding Others                   |
| Full Automatic Mode  | Document Direntation : 0 degrees v Rotate +180 degrees Back Side   |
|                      | High Compression High Quality<br>Compression ratio for saving : 75 |
| Save[Y]              | Prescan                                                            |
| Delete[J]            | Use individual from and back setting                               |
| Restore[]            |                                                                    |
| Back Up <u>(K)</u>   |                                                                    |
|                      |                                                                    |
|                      |                                                                    |
|                      |                                                                    |
|                      | OK Cancel Default Help                                             |

Conține setările pentru lucrările de scanare specializate și pentru procesarea de imagini.

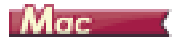

Atunci când driverul scanerului este deschis din CaptureOnTouch, se afișează următorul ecran cu setările driverului.

| Favorite Settings                                                                                                    | User defined                                                               | - |
|----------------------------------------------------------------------------------------------------|----------------------------------------------------------------------------|---|
| Basic Settings                                                                                                    |                                                                            |   |
| Color mode :                                                                                                    | Black and White                                                            |   |
| Dots per inch :                                                                                                    | 200 dpi                                                                    |   |
| Page Size :                                                                                                    | LETTER                                                                     |   |
| Scanning Side :                                                                                                    | Simplex                                                                    |   |
| Deskew                                                                                                    |                                                                            |   |
|                                                                                                    | Straightens with                                                           |   |
| Text Orientation Recog     Double Feed Detection                                                                                                    | nition                                                                     |   |
| Double Feed Detection                                                                                                    | Detect by Length                                                           |   |
| Set Scanning Area                                                                                                    |                                                                            |   |
| Set Scanning Area                                                                                                    |                                                                            |   |
| Set Scanning Area Brightness/Contrast Darken                                                                                                    | Lighten                                                                    |   |
| Set Scanning Area<br>Brightness/Contrast<br>Brightness : X                                                                                                    | Lighten * 12                                                               | 8 |
| Set Scanning Area<br>Brightness/Contrast<br>Brightness : X<br>Contrast : O<br>Contrast : O                                                                                                    | Lighten                                                                    | 8 |
| Set Scanning Area Brightness/Contrast Brightness: Brightness: Contrast: Cow Contrast: Development Development Dev | Lighten<br>× 12<br>High<br>Gamma Settings                                  | 8 |
| Set Scanning Area Brightness/Contrast Darken Brightness : * Low Contrast : Image processing More                                                                                                    | Lighten<br>× 12:<br>High<br>• 4<br>Gamma Settings                          | 8 |
| Set Scanning Area Brightness/Contrast Darken Brightness/Contrast Uow Contrast: Dow Contrast: Dow Contrast: More More Contrast:                                                                                                    | Lighten<br>× 12:<br>High<br>Gamma Settings<br>Default                      | 8 |
| Set Scanning Area Brightness/Contrast Darken Brightness / Contrast Low Contrast: Davken Image processing More Check the image of the                                                                                                    | Lighten<br>* 12/<br>High<br>• 4<br>Gamma Settings<br>Default<br>first page | 8 |

# OBSERVAȚIE

Când accesați ecranul cu setările driverului de scaner dintr-o aplicație compatibilă TWAIN, puteți să comutați ecranul de setări din Simple Mode în Advanced Mode, conform imaginilor reproduse în continuare.

#### Simple Mode (Mod simplu)

#### Advanced Mode (Mod avansat)

| Simple          | Mode Advanced        | Mode          | Sim                        | ple Mode                       | Advanced Mode                                                     |   |
|-----------------|----------------------|---------------|----------------------------|--------------------------------|-------------------------------------------------------------------|---|
| 👔 — Scan Settin | igs                  |               | Favorite Settin            | ngs                            | User defined                                                      | ÷ |
| Color mod       | e: 24                | 1-bit Color   | Basic Settings             |                                |                                                                   |   |
| Dots per in     | wh : 20              | 0 doi         | Color mode :               |                                | Black and White                                                   | ; |
| bots per li     |                      | o upi         | Dots per inch              | 11                             | 200 dpi                                                           | ÷ |
| Page Size :     | D                    | etect auto    | Page Size :                |                                | LETTER                                                            | ; |
| Scanning S      | ide : Sk             | ip blank page | Scanning Sid               | e :                            | Simplex                                                           | ; |
| Deskew          | ientation Recognitio | on            | Deskew                     |                                | Straightens with                                                  |   |
| 2 Perform Sc    | an                   |               | Text Orier Double Fe       | ntation Recogn<br>ed Detection | ition                                                             | ÷ |
| Che             | ck the image of the  | first page    |                            |                                | Detect by Length                                                  | ÷ |
|                 | Start scannin        | ng            | Set Scanni                 | ng Area                        |                                                                   |   |
|                 |                      |               | Brightness/Co              | ontrast                        |                                                                   |   |
|                 |                      |               | Brightness :<br>Contrast : | Darken<br>*<br>Low<br>         | Lighten<br>* 121<br>High<br>• • • • • • • • • • • • • • • • • • • | 8 |
|                 |                      |               | Image proc                 | essing                         | Gamma Settings                                                    |   |
|                 |                      |               | More                       | h                              | Default                                                           |   |
|                 |                      |               | Check the                  | image of the f                 | irst page                                                         |   |
|                 |                      |               |                            | Start sci                      | unning                                                            |   |
|                 |                      |               |                            |                                |                                                                   |   |

## Configurarea condițiilor de scanare de bază

Această secțiune furnizează o prezentare generală a elementelor de bază ale scanării, care reprezintă cerințele minime de configurare a setărilor scanerului.

| - | Windows | 1 |
|---|---------|---|
| - | Mac     |   |

# Windows (

#### Confirmarea condițiilor de bază pentru scanare

În momentul în care scanați un document, asigurați-vă că ați confirmat condițiile de bază [Color mode] [Mod color], [Page Size] [Dimensiune pagină], [Dots per inch] [Puncte pe inci] și [Scanning Side] [Față scanare] în caseta de dialog Basic settings (Setări de bază).

| Canon 🖡 🛲 🚥 🕬       |                           | -                       | × |
|---------------------|---------------------------|-------------------------|---|
| User Preference :   | Basic Brightness Image pr | ocessing Feeding Others |   |
| Full Automatic Mode | Color mode :              | Black and White         |   |
|                     |                           | Setting                 |   |
|                     | Page Size :               | LETTER                  |   |
|                     |                           | Saye Area               |   |
|                     | Dots peg inch :           | 200 dpi -               |   |
|                     | Scanning Side :           | Simplex                 |   |
|                     |                           | Settigg                 |   |
| SaveM_              |                           |                         |   |
| Delete(J)           | Automatically straightens | Sgitting                |   |
| Restore()           | About                     |                         |   |
| Back Up[2]          | nouge                     |                         |   |
|                     |                           |                         |   |
|                     | ОК                        | Cancel Default Help     |   |

#### Color mode (Mod color)

Selectați modul de scanare.

-

| Black and White              |  |
|------------------------------|--|
| Detect automatically         |  |
| Black and White              |  |
| Advanced Text Enhancement II |  |
| 256-level Gray               |  |
| 24-bit Color                 |  |

- [Advanced Text Enhancement II] [Mod de îmbunătățire avansată a textului II] îndepărtează sau procesează culoarea şi textul de fundal pentru a îmbunătăți textul, astfel încât acesta să poată fi citit mai uşor. Dacă se selectează [Advanced Text Enhancement II] [Mod de îmbunătățire avansată a textului II], puteți face mai lizibil textul din imaginile scanate prin ajustarea contrastului pe fila pe [Brightness] [Luminozitate].
- [Detect automatically] [Detectare automată] detectează dacă documentul este color, în tonuri de gri sau alb-negru. Puteți să configurați setările avansate referitoare la metoda de detectare făcând clic pe [Setting] [Setare]. Pentru detalii, consultați secțiunea de ajutor.

#### Page Size (Dimensiunea paginii)

Selectați dimensiunea paginii corespunzătoare documentului care trebuie scanat.

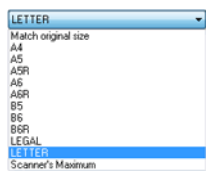

Dacă este selectat [Match original size] [Păstrează dimensiunea originală], marginile documentului sunt detectate, iar imaginile care corespund dimensiunii documentului sunt salvate.

#### Dots per inch (Puncte pe tol)

Selectați rezoluția de scanare.

| 200 dpi 👻            | ł |
|----------------------|---|
| Detect automatically |   |
| 150 dpi              |   |
| 200 dpi              |   |
| 400 dpi              |   |
| 600 dpi              |   |

Rezoluțiile mai mari asigură imagini mai clare, dar conduc la dimensiuni mai mari ale fișierului și la o scanare mai lentă.

Când este specificată opțiunea [Detectare automatically] [Detectare automată], rezoluția este detectată automat din conținutul tipărit în documentul scanat.

#### Scanning Side (Față scanare)

Selectați fețele pe care doriți să le scanați din document.

| Simplex         | - |
|-----------------|---|
| Skip blank page |   |
| Simplex         |   |
| Duplex          |   |

Dacă fața de scanare este configurată la [Skip blank page] [Omitere pagini goale], imaginile cu paginile goale sunt șterse în momentul salvării imaginilor.

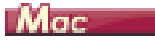

#### Confirmarea condițiilor de bază pentru scanare

În momentul în care scanați un document, asigurați-vă că ați confirmat condițiile de bază [Color Mode] [Mod color], [Dots per inch] [Puncte pe inci], [Page Size] [Dimensiune pagină] și [Scanning Side] [Față scanare] în ecranul de setări.

| Envorite Settings        | User defined *      |  |  |
|--------------------------|---------------------|--|--|
| ravonte settings         | User defined        |  |  |
| Basic Settings           |                     |  |  |
| Color mode :             | Black and White ‡   |  |  |
| Dots per inch :          | 200 dpi ‡           |  |  |
| Page Size :              | LETTER ÷            |  |  |
| Scanning Side :          | Simplex ‡           |  |  |
| Deskew                   |                     |  |  |
|                          | Straightens with \$ |  |  |
| Text Orientation Reco    | gnition             |  |  |
| Double Feed Detection    | Detect by Length    |  |  |
|                          | Detect by bength 1  |  |  |
| Set Scanning Area        |                     |  |  |
| Brightness/Contrast      |                     |  |  |
| Darken                   | Lighten             |  |  |
| Brightness: 米 — ※ 128    |                     |  |  |
| Low                      | High                |  |  |
| Contrast : 0             | · · · · · · • • • • |  |  |
| Cashla Back Cida Brink   |                     |  |  |
| Image processing         | Gamma Settings      |  |  |
| More Default             |                     |  |  |
| Check the image of the   | first name          |  |  |
| _ encer and image of the |                     |  |  |
|                          |                     |  |  |
|                          |                     |  |  |
| Cancel                   | Finish              |  |  |

#### Color mode (Mod color)

Selectați modul de scanare.

Detect automatically... ✓ Black and White Advanced Text Enhancement II 256-level Gray 24-bit Color

- [Advanced Text Enhancement II] [Mod de îmbunătățire avansată a textului II] îndepărtează sau procesează culoarea şi textul de fundal pentru a îmbunătăți textul, astfel încât acesta să poată fi citit mai uşor.
- [Detect automatically] [Detectare automată] detectează dacă documentul este color, în tonuri de gri sau alb-negru în funcție de conținutul acestuia. Atunci când opțiunea este selectată, puteți configura setările detaliate referitoare la metoda de detectare. Consultați Ajutorul pentru detalii.

#### Dots per inch (Puncte pe tol)

Selectați rezoluția de scanare.

|   | Detect automatically |  |
|---|----------------------|--|
|   | 150 dpi              |  |
| 1 | 200 dpi              |  |
|   | 300 dpi              |  |
|   | 400 dpi              |  |
|   | 600 dpi              |  |

- Rezoluțiile mai mari asigură imagini mai clare, dar conduc la dimensiuni mai mari ale fişierului şi la o scanare mai lentă.
- Când este specificată opțiunea [Detectare automatically] [Detectare automată], rezoluția este detectată automat din conținutul tipărit în documentul scanat.

#### Page Size (Dimensiunea paginii)

Selectați dimensiunea paginii corespunzătoare documentului care trebuie scanat.

|   | Detect automatically |  |
|---|----------------------|--|
|   | A4                   |  |
|   | AS                   |  |
|   | ASR                  |  |
|   | A6                   |  |
|   | A6R                  |  |
|   | B5                   |  |
|   | B6                   |  |
|   | B6R                  |  |
|   | LEGAL                |  |
| ~ | LETTER               |  |
| ſ | Scanner's Maximum    |  |
|   | Add/Delete           |  |

Dacă este selectată opțiunea [Detect automatically] [Detectare automată], sunt detectate marginile documentului, iar imaginile care corespund dimensiunii documentului sunt salvate.

#### Scanning Side (Față scanare)

Selectați fețele pe care doriți să le scanați din document.

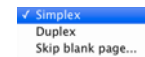

Dacă fața de scanare este configurată la [Skip blank page] [Omitere pagini goale], imaginile cu paginile goale sunt șterse în momentul salvării imaginilor.

# Capitolul 9 Scanarea specială

Această secțiune oferă exemple de setări de scanare pentru diferite scopuri. Pentru detalii privind opțiunile de setare, consultați "Capitolul 8 Setarea driverului pentru scaner" de la pag. 59.

#### **Exemple practice**

|     | Pentru a scana documente de dimensiuni neînregistrate 65                                                                              |
|-----|----------------------------------------------------------------------------------------------------|
|     | Dacă doriți să specificați zona de scanare66                                                                                          |
|     | Dacă doriți să ștergeți imaginile paginilor goale în documentele față-verso67                                                         |
|     | Dacă doriți să intensificați contururile imaginilor                                                                                   |
|     | Dacă doriți să îngroșați linii sau caractere în imaginile<br>scanate                                                                  |
|     | Cum să produceți scanări de calitate pentru imagini70                                                                                 |
|     | Dacă doriți să îmbunătățiți textul care este mai dificil de<br>citit din cauza factorilor de genul: fundalul documentului<br>scanat71 |
|     | Pentru a corecta documente și imagini înclinate72                                                                                     |
|     | Dacă doriți să detectați mai multe pagini alimentate, în același timp73                                                               |
|     | Dacă doriți ca textul să corespundă orientării imaginilor când scanați mai multe pagini, cu diferite orientări ale textului74         |
|     | Cum să scanați un card față-verso ca imagine pe o singură coală de hârtie75                                                           |
|     | Dacă doriți să setați condițiile scanerului în mod automat 76                                                                         |
|     | Dacă doriți să salvați setările driverului scanerului77                                                                               |
| Res | stricții ale funcțiilor după setarea modului                                                                                          |
| Sca | an Panel                                                                                                    |

## **Exemple practice**

#### Pentru a scana documente de dimensiuni neînregistrate

# Windows (

Puteți să înregistrați o pagină nestandard care nu a fost înregistrată ca dimensiune a paginii și să o înregistrați ca dimensiune personalizată a paginii în caseta de dialog Custom Page Size (Dimensiune personalizată a paginii), care se deschide de la butonul [Save] [Salvare] al filei [Basic] [De bază].

| Page Size :     | LETTER      |          |
|-----------------|-------------|----------|
|                 |             | Delete(J |
| Name :          |             |          |
| <u>W</u> idth : | 21.59cm     |          |
| Length :        | 27.94cm     |          |
| <u>U</u> nit :  | Centimeters |          |
|                 |             | Save     |
|                 |             | Gui      |

## Mac

Când scanați un document cu o dimensiune de pagină nestandard, selectați [Add/Delete] [Adăugați/Ștergeți] pentru [Page Size] [Dimensiune pagină] pentru a afișa caseta de dialog [Add/Delete Page Size]. Denumiți și înregistrați dimensiunea de pagină neînregistrată în [Page Size] [Dimensiune pagină].

| Setting Nam                   | e :                                | Page Size List : |      |
|-------------------------------|------------------------------------|------------------|------|
| Width :<br>Height :<br>Unit : | 215.90<br>279.40<br>Millimeters \$ |                  |      |
| Remov                         | Add                                | Cancel           | Save |

#### Dacă doriți să specificați zona de scanare

# Windows (

Specificați aria documentului de scanat în caseta de dialog Scan Area (Zonă de scanare), deschisă de la butonul [Area] [Zonă] al filei [Basic] [Bază].

| Area      |        |                  |       | ×    |
|-----------|--------|------------------|-------|------|
| ge Size : | LETTER |                  | · - · | <br> |
| a         |        |                  |       |      |
| Left      | edge : | 0.00cm           |       |      |
| Tob       | edge : | 0.00cm           |       |      |
| ₩idt      | h:     | 21.59cm          |       |      |
| Leng      | th:    | 27.94cm          |       |      |
| Unit      |        | Centimeters      | •     |      |
|           |        |                  |       |      |
|           |        | Province         | - E   |      |
|           |        | LT6A9044         | - :   |      |
| OK.       | Can    | cel <u>H</u> elp | _   : |      |
| OK        | Can    | cel <u>H</u> elp |       |      |

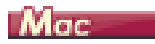

Selectați caseta de selectare [Set Scanning Area] [Setare arie de scanare] și apoi specificați zona documentului care va fi scanată.

| 00                     | Properties for              |                     |
|------------------------|-----------------------------|---------------------|
| Θ. Φ. 🖑 🗖              | Favorite Settings           | User defined \$     |
|                        | Basic Settings              |                     |
| ç                      | Color mode :                | Black and White \$  |
|                        | Dots per inch :             | 200 dpi \$          |
|                        | Page Size :                 | LETTER \$           |
|                        | Scanning Side :             | Simplex \$          |
|                        | Deskew                      |                     |
|                        |                             | Straightens with \$ |
|                        | Double Feed Detection       | gnition             |
|                        |                             | Detect by Length \$ |
| -                      | Set Scanning Area           |                     |
|                        | Brightness/Contrast         |                     |
|                        | Darken<br>Brightness : ※ —— | Lighten<br>× 128    |
|                        | Contrast :                  | High                |
|                        | Enable Back Cide Brink      | Camma Sattings      |
|                        | innage processing           | Gamma Secongs       |
|                        | More                        | Default             |
|                        | Check the image of the      | first page          |
| Width : 215.90 mm      |                             |                     |
| Height : 279.40 mm Pro | eview 🛛 👔 📍 Cancel          | Finish              |

De asemenea, dacă scanați documentul când este selectată opțiunea [Check the image of the first page] [Se verifică imaginea primei pagini], doar o singură pagină a documentului este scanată, iar imaginea scanată corespunzătoare este afișată în fereastra de previzualizare.

Dacă doriți să ștergeți imaginile paginilor goale în documentele față-verso

# Windows (

Configurați setarea pentru partea de scanare în [Skip Blank Page] [Omitere pagini goale] din fila [Basic] [Bază] pentru a șterge toate imaginile paginilor goale din document.

| Canon # 188         |                       |                              |
|---------------------|-----------------------|------------------------------|
| User Preference :   | Basic Brightness Ima  | ge processing Feeding Others |
| Full Automatic Mode | Color mode :          | Black and White              |
|                     |                       | Sejting                      |
|                     | Page Size :           | LETTER                       |
|                     |                       | Sage                         |
|                     | Dots peg inch :       | 200 dpi 👻                    |
|                     | Scanning Side :       | Simplex 🔹                    |
|                     |                       | Skip blank page<br>Simplex   |
| Save[Y]             | L                     | Duplex                       |
| Delete(J)           | Automatically straigh | tens skewed Sgitting         |
| Restore()           | ore[]                 |                              |
| Back Up(S)          | ninge                 |                              |
|                     |                       |                              |
|                     | OK                    | Cancel Default Help          |

Dacă ați selectat [Skip Blank Page] [Omitere pagini goale], se activează butonul [Setting] [Setare], iar dumneavoastră puteți să reglați nivelul pentru a decide dacă paginile sunt goale.

| BlankSkip Setting         |                    |                     |        |
|---------------------------|--------------------|---------------------|--------|
| Set the likelihood of ski | pping blank page : |                     |        |
| Less likely to skip       | - <b>O</b>         | More likely to skip | 10*    |
|                           |                    | ОК                  | Cancel |

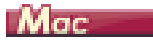

Configurați setarea pentru partea de scanare în [Skip blank page] [Omitere pagini goale] pentru a șterge toate imaginile paginilor goale din document.

| Basic Settings                                 |                  |
|------------------------------------------------|------------------|
| Color mode :                                   | Black and White  |
| bots per men .                                 | Simplex          |
| Page Size :                                    | Duplex           |
| Scanning Side :                                | Skip blank page  |
| Deskew                                         |                  |
|                                                | Straightens with |
| Text Orientation Recogn                        | ition            |
| Double Feed Detection                          |                  |
|                                                | Detect by Length |
| Set Scanning Area                              |                  |
| belekterer (Controls                           |                  |
| Darkan                                         | Liebten          |
| Brightness · · · · · · · · · · · · · · · · · · |                  |
|                                                | Y                |
| Low                                            | High             |
| Contrast : U                                   |                  |
| Enabla Back Sida Brinhau                       |                  |
| Image processing                               | Gamma Settings   |
| More                                           | Default          |
| Check the image of the f                       | irst page        |
|                                                |                  |
|                                                |                  |

Dacă ați selectat [Skip blank page] [Omitere pagini goale], puteți să reglați nivelul pentru a decide dacă paginile sunt goale.

| Set the likelihood of | skipping blank page : |                     |
|-----------------------|-----------------------|---------------------|
| Less likely to skip   | 10<br>                | More likely to skip |
|                       |                       | Cancel OK           |

#### Dacă doriți să intensificați contururile imaginilor

# Windows (

Reglați setarea de accentuare a marginii pe fila [Image processing] [Procesare imagine].

| Canon P 398 10      |                                                   |
|---------------------|---------------------------------------------------|
| User Preference :   | Basic Brightness Image processing Feeding Others  |
| Full Automatic Mode | Edge emphasis : Soft Sharp                        |
|                     | Moire Reduction : None 💌                          |
|                     | Character Emphasis : Low Low High                 |
|                     | Background smoothing                              |
|                     | Prevent Bleed Through / Remove Bagkground Setting |
| Save[ <u>Y</u> ]    |                                                   |
| Delete(J)           |                                                   |
| Restore[]           |                                                   |
| Back Up <u>N</u>    | Apply corrections suitable for photographs        |
|                     | OK Cancel Default Help                            |

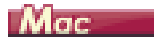

Faceți clic pe [Image processing] [Procesare imagine] și ajustați setările intensificării contururilor din caseta de dialog afișată.

| <u>000</u>           | mage processing          |
|----------------------|--------------------------|
| Moire Reduction :    |                          |
|                      | None +                   |
| Edge emphasis :      |                          |
|                      | Soft Sharp               |
| Document Orientatio  | on :                     |
|                      | 0 degrees \$             |
| Background smooth    | ing :                    |
|                      | OFF \$                   |
| Character Emphasis   | 1                        |
|                      | Low VIII High            |
| Prevent Bleed Throu  | gh / Remove Background : |
|                      | OFF \$                   |
|                      | Low High                 |
| Apply corrections su | itable for photographs : |
|                      | OFF \$                   |
|                      |                          |

#### Dacă doriți să îngroșați linii sau caractere în imaginile scanate

### Windows (

Trageți glisorul pentru [Character Emphasis] [Evidențiere caractere] din fila [Image processing] [Procesare imagine] pentru a îngroșa liniile și caracterele care apar în imaginea scanată.

| Canon P 358 on Norm |                                                   |
|---------------------|---------------------------------------------------|
| User Preference :   | Basic Brightness Image processing Feeding Others  |
| Full Automatic Mode | Edge emphasis : Soft Sharp                        |
|                     | Moire Reduction : None                            |
|                     | Character Emphasis : Low High                     |
|                     | Background smoothing                              |
|                     | Prevent Bleed Through / Remove Bagkground Setting |
| Save[ <u>Y</u> ]    |                                                   |
| Delete(J)           |                                                   |
| Restore()           |                                                   |
| Back Up( <u>S</u> ) | Apply corrections suitable for photographs        |
|                     | OK Cancel Default Help                            |

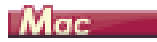

Faceți clic pe [Image processing] [Procesarea imaginilor], iar în caseta de dialog se afişează reglați setările de grosime pentru litere și linii.

|                                                                         | lage processing                                                                                     |
|-------------------------------------------------------------------------|----------------------------------------------------------------------------------------------------|
| Moire Reduction :                                                       |                                                                                                    |
|                                                                         | None ‡                                                                                              |
| Edge emphasis :                                                         |                                                                                                    |
|                                                                         | Soft Sharp                                                                                          |
| Document Orientation                                                    | 1:                                                                                                  |
|                                                                         | 0 degrees \$                                                                                        |
| Background smoothin                                                     | ig :                                                                                                |
| -                                                                       | OFF \$                                                                                              |
|                                                                         |                                                                                                    |
| Character Emphasis :                                                    |                                                                                                    |
| Character Emphasis :                                                    | Low Q                                                                                               |
| Character Emphasis :<br>Prevent Bleed Through                           | Low V High                                                                                          |
| Character Emphasis :<br>Prevent Bleed Through                           | Low High<br>h / Remove Background :<br>OFF +                                                        |
| Character Emphasis :<br>Prevent Bleed Throug                            | Low<br>Arrow Background :<br>OFF<br>Low<br>Low<br>Low<br>High                                       |
| Character Emphasis :<br>Prevent Bleed Througi<br>Apply corrections suit | Low Free Background :<br>OFF Control High<br>Low Free Background :<br>High<br>the for photographs : |
| Character Emphasis :<br>Prevent Bleed Througi<br>Apply corrections suit | Low Free Background :<br>OFF :<br>Low High<br>able for photographs :<br>OFF :                       |

#### Cum să produceți scanări de calitate pentru imagini

### Windows (

În fila [Image processing] [Procesarea imaginilor], faceți clic pe caseta de validare ON pentru opțiunea [Apply corrections suitable for photographs] [Aplicare corecții adecvate pentru fotografii].

| Canon P. Stell an Norma |                                                   |
|-------------------------|---------------------------------------------------|
| User Preference :       | Basic Brightness Image processing Feeding Others  |
| Full Automatic Mode     | Edge emphasis : Solt Sharp                        |
|                         | Moire Reduction : None                            |
|                         | Character Emphasis : Low High                     |
|                         | Background smoothing                              |
|                         | Prevent Bleed Through / Remove Bagkground Setting |
| Save(Y)                 |                                                   |
| Delete(J)               |                                                   |
| Restore()               |                                                   |
| Back Up <u>(K)</u>      | Apply corrections suitable for photographs        |
|                         | OK Cancel Default Help                            |

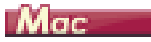

Faceți clic pe [Image processing] [Procesarea imaginilor], iar în caseta de dialog [Apply corrections suitable for photographs] [Aplicare corecții adecvate pentru fotografii] care se afișează, selectați [ON].

|                      | None                    | \$ |
|----------------------|-------------------------|----|
| Edge emphasis :      |                         |    |
|                      | Soft Shar               | р  |
| Document Orientatio  | n :                     |    |
|                      | 0 degrees               | ÷  |
| Background smoothi   | ng :                    |    |
|                      | OFF                     | ¢  |
| Character Emphasis : |                         |    |
|                      | Low Q                   | 1  |
| Prevent Bleed Throug | h / Remove Background : |    |
|                      | OFF                     | \$ |
|                      | Low High                | 1  |

# OBSERVAȚIE

- [Picture Mode] [Mod imagine] este potrivit pentru ieşiri mai fine decât tonuri de alb şi negru. Debifarea casetei de selectare va produce ca negru datele de caractere şi fundaluri de imagine care sunt mai aproape de negru, iar cele care sunt mai aproape de alb vor ieşi alb.
- În funcție de mediul dumneavoastră, tonurile imaginilor scanate și tonurile imaginilor afișate pe monitor pot să difere. Consultați manualul de utilizare inclus cu monitorul pentru detalii privind setările monitorului.

Dacă doriți să îmbunătățiți textul care este mai dificil de citit din cauza factorilor de genul: fundalul documentului scanat

# Windows (

Selectați [Advanced Text Enhancement II] [Mod de îmbunătățire avansată a textului II] în modul de setare al filei [Basic] [Bază]. Fundalul din spatele textului este îndepărtat sau procesat astfel încât textul să fie accentuat, pentru a asigura o mai bună lizibilitate.

| anon Preference :       | Basic Brightness Image   | processing Feeding Others                                      | × |
|-------------------------|--------------------------|----------------------------------------------------------------|---|
| Full Automatic Mode     | Color mode :             | Black and White<br>Detect automatically<br>Black and Mitche    | • |
|                         | Page Size :              | Advanced Text Enhancement II<br>256-level Gray<br>24-bit Color |   |
|                         | Dots peg inch :          | 200 dpi                                                        | • |
|                         | Scanning Side :          | Skip blank page                                                | • |
| SaveML.                 |                          | Setting                                                        |   |
| Delete(/)               | Automatically straighter | Sgitting                                                       |   |
| Restore[]<br>Back.Up[<] | Abo <u>u</u> A           |                                                                |   |
|                         |                          |                                                                |   |
|                         | OK                       | Cancel Default Help                                            |   |

Îmbunătățirea avansată a textului II este potrivită pentru scanarea unui document cu o culoare de fundal uniformă, și text și fundal de culori deschise. Dacă fundalul nu este uniform, cum ar fi un model, este posibil să nu se elimine complet fundalul, iar textul poate deveni dificil de citit. Dacă este nevoie, puteți face mai lizibil textul din imaginile scanate prin ajustarea contrastului pe fila pe [Brightness] [Luminozitate].

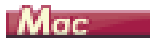

Selectați [Advanced Text Enhancement II] [Mod de îmbunătățire avansată a textului II] în setarea [Color mode]. Fundalul din spatele textului este îndepărtat sau procesat astfel încât textul să fie accentuat, pentru a asigura o mai bună lizibilitate.

|                                    | User defined 🛟        |
|------------------------------------|-----------------------|
| asic Settings                      | Detect automatically  |
| Color mode :                       | ✓ Black and White     |
| Dots per inch :                    | Advanced Text Enhance |
| Page Size :                        | 24-bit Color          |
|                                    | 1 MA. 44. 1           |
| Deskew                             |                       |
|                                    | Straightens with \$   |
| Text Orientation Rec               | ognition              |
| Double Feed Detection              | on                    |
|                                    | Detect by Length \$   |
| Set Scanning Area                  |                       |
| rightness/Contrast                 |                       |
| Darken<br>Brightness : 米 ——        | Lighten<br>¥ 128      |
|                                    |                       |
| Low<br>Contrast : (1)              | High                  |
| Contrast :                         | High                  |
| Contrast :  Conship Back Cida Brid | High                  |
#### Pentru a corecta documente și imagini înclinate

### Windows (

Bifați opțiunea [Automatically straightens skewed image] [Îndreptare automată a imaginilor înclinate] din [Setări de bază] și apoi faceți clic pe [Setting] [Configurare] pentru a afișa ecranul [Deskew Settings] [Setări de îndreptare a imaginilor înclinate].

| Deskew Settings                                               |           |
|---------------------------------------------------------------|-----------|
| Straightens with angle of fed documents                       |           |
| $\bigcirc$ Straightens with angle & contents of fed documents |           |
|                                                               |           |
|                                                               | UK Cancel |

Selectați o metodă de corecție și apoi faceți clic pe [OK].

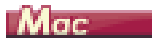

Faceți clic pe ON pentru caseta de selectare [Deskew] [Îndreptare automată]. Puteți selecta opțiunile [Straightens with angle of fed documents] [Se îndreaptă în funcție de unghiul documentelor alimentate] sau [Straightens with angle && contents of fed documents] [Se îndreaptă în funcție de unghiul și conținutul documentelor alimentate].

|                             | C                                       |                            |     |
|-----------------------------|-----------------------------------------|----------------------------|-----|
| Favorite Settings           | User defined                            | ÷                          |     |
| Basic Settings              |                                         |                            |     |
| Color mode :                | Black and White                         | •                          |     |
| Dots per inch :             | 200 dpi                                 | •                          |     |
| Page Size :                 | LETTER                                  | •                          |     |
| Scanning Side :             | Simplex                                 | •                          |     |
| Deskew                      |                                         |                            | _   |
|                             | ✓ Straightens with a                    | ngle of fed documents      |     |
| Text Orientation Receiption | cog Straightens with a                  | ngle && contents of fed do | cum |
| Double Feed Detect          | Detect by Length                        |                            |     |
|                             | better by beingth                       |                            |     |
| Set Scanning Area           |                                         |                            |     |
| Brightness/Contrast         |                                         |                            |     |
| Darken                      | Lighte                                  | n                          |     |
| Brightness : 宋              | *************************************** | 28                         |     |
| Low                         | High                                    |                            |     |
| Contrast : U                | · · · · · · · · · • • •                 |                            |     |
| Enable Back Cide Bri        | abtaacc                                 |                            |     |
| Image processing            | Gamma Settings.                         |                            |     |
| More                        | Default                                 |                            |     |
| Check the image of          | he first page                           |                            |     |
| Check the image of t        | ine mist page                           |                            |     |
|                             |                                         |                            |     |
|                             |                                         |                            |     |
|                             | Finish                                  |                            |     |

Dacă doriți să detectați mai multe pagini alimentate, în același timp

## Windows (

Selectați casetă de selectare [Double Feed Detection] [Detectare alimentare dublă] de pe fila [Feeding] [Alimentare]. Puteți activa [Detect by Length] [Detectați după lungime].

| Canon # 288 175                                  |                                                  |
|--------------------------------------------------|--------------------------------------------------|
| User Preference :                                | Basic Brightness Image processing Feeding Others |
| Full Automatic Mode                              | Double Feed Detection :                          |
|                                                  | Feeding Option : Standard Feeding                |
| Save[1]<br>Delete[_]<br>Restore[]]<br>Back Up[3] | Combine Front & Back Card Images                 |
|                                                  | OK Cancel Default Help                           |

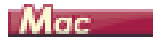

Selectați caseta de selectare [Double Feed Detection] [Detectare alimentare dublă].

| Properties fo                     | r DR-P208           |  |
|-----------------------------------|---------------------|--|
| Favorite Settings                 | User defined \$     |  |
| Basic Settings                    |                     |  |
| Color mode :                      | Black and White \$  |  |
| Dots per inch :                   | 200 dpi \$          |  |
| Page Size :                       | LETTER \$           |  |
| Scanning Side :                   | Simplex \$          |  |
| Deskerr                           |                     |  |
| Deskew                            | Straightens with \$ |  |
| Taxt Orientation Person           | lition              |  |
| Double Feed Detection             | (Detect by Level)   |  |
|                                   | Detect by Length 🗧  |  |
| Set Scanning Area                 |                     |  |
| Brightness/Contrast               |                     |  |
| Darken                            | Lighten             |  |
| Brightness : ※                    | ₩ 128               |  |
| Low                               | High                |  |
| Contrast : 0                      | • • • • • • • • •   |  |
| Contractor Circle Decision        |                     |  |
| Image processing                  | Gamma Settings      |  |
| More                              | Default             |  |
| Check the image of the first page |                     |  |
| 1 ? Cancel                        | Finish              |  |

# Dacă doriți ca textul să corespundă orientării imaginilor când scanați mai multe pagini, cu diferite orientări ale textului

## Windows (

Selectați [Text orientation recognition] [Recunoaștere orientarea text] pentru [Document Orientation] [Orientare Document] de pe fila [Others] [Altele]. Este detectată orientarea textului de pe fiecare pagină, iar imaginea scanată este rotită în trepte de 90 de grade pentru a corecta orientarea.

| Canon P 388 - 585 - 689 | 6                              | ×                                                                                    |
|-------------------------|--------------------------------|--------------------------------------------------------------------------------------|
| User Preference :       | Basic Brightness Image pro     | cessing Feeding Others                                                               |
| Full Automatic Mode     | Document Drientation :         | 0 degrees   feet coertation recognition 0 degrees 400 degrees 180 degrees 30 degrees |
|                         | Compression ratio for saving : | High Compression High Quality                                                        |
| Cauto C                 | Prescan                        |                                                                                      |
| Save[1]                 | Use Individual front and ba    | ck setting                                                                           |
| Detetel                 |                                |                                                                                      |
| Hestore[]               |                                |                                                                                      |
| Back Up <u>K</u> J      |                                |                                                                                      |
|                         | ОК                             | Cancel Default Help                                                                  |

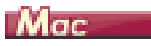

Selectați caseta de selectare [Text Orientation Recognition] [Recunoaștere orientare text]. Este detectată orientarea textului de pe fiecare pagină, iar imaginea scanată este rotită în trepte de 90 de grade pentru a corecta orientarea.

| Favorite Settings   | User defined     |
|---------------------|------------------|
| Basic Settings      |                  |
| Color mode :        | Black and White  |
| Dots per inch :     | 200 dpi          |
| Page Size :         | LETTER           |
| Scanning Side :     | Simplex          |
| Deskew              |                  |
| Opennen             | Straightens with |
| Text Orientation F  | Recognition      |
| Double reed Dete    | cuon             |
|                     | Detect by Length |
| Set Scanning Area   |                  |
| Brightness/Contrast |                  |
| Darke               | n Lighten        |
| Brightness : 🔆 —    | ¥ 128            |
| Low                 | High             |
| Contrast : 🛛 🔘 —    | 0 4              |
|                     |                  |
| Image processing.   | Gamma Settings   |
|                     | Default          |
| More                | Default          |
| More                | f the first page |
| More                | f the first page |

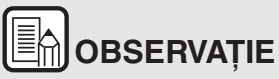

Dacă este bifată caseta de selectare [Text Orientation Recognition] [Recunoaștere orientare text], lista verticală [Document Orientation] [Orientare document] nu este disponibilă.

#### Cum să scanați un card față-verso ca imagine pe o singură coală de hârtie

### Windows (

Dacă doriți să scanați un card față-verso într-o singură scanare, în fila [Feeding] [Alimentare], faceti clic pe ON în caseta de validare [Combine Front & Back Card Images] [Combinare imagini fată-verso card].

| Canon # 288         | 8                        |                          |   |
|---------------------|--------------------------|--------------------------|---|
| User Preference :   | Basic Brightness Image p | rocessing Feeding Others |   |
| Full Automatic Mode | Double Feed Detection :  | Detect by Length         |   |
|                     | Feeding Option :         | Standard Feeding         | • |
| SaveM               | Combine Front & Back Co  | and Images               |   |
| Back Up             |                          |                          |   |
|                     |                          |                          |   |
|                     | OK                       | Cancel Default Hel       | P |

Pentru instrucțiuni privind alimentarea cardului în scaner, consultați "Încărcarea cardurilor" de la pag. 26.

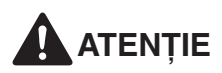

Luminozitatea, contrastul și alte setări pot fi setate individual pentru fiecare față a unui card, dar modul și rezoluția nu pot fi setate individual pentru fiecare fată.

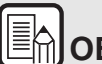

# OBSERVAȚIE

Pentru un card peisaj, imaginea este orientată astfel încât • inscripțiile de pe ambele părți să fie în aceeași direcție.

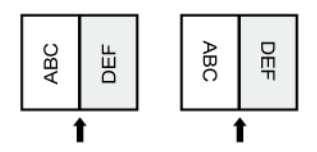

Pentru un card portret, inscripțiile de pe fiecare față sunt . orientate în direcții opuse.

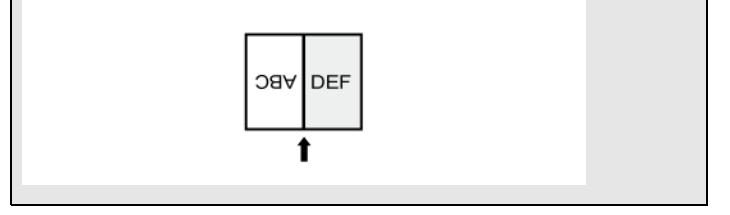

#### Dacă doriți să setați condițiile scanerului în mod automat

### Windows (

Setați [Full Automatic Mode] [Mod complet automat] în [User Preference] [Preferințe utilizator] pentru a scana cu condițiile de scanare care sunt adecvate documentului.

| Canon P 388         |                          |                           | ×       |
|---------------------|--------------------------|---------------------------|---------|
| User Preference :   | Basic Brightness Image   | processing Feeding Others |         |
| Full Automatic Mode | Color mode :             | Detect automatically      |         |
|                     | Contraction Design       | ( Concertaining to any    | Setting |
|                     | Page Size :              | Match original size       | •       |
|                     |                          | Sa <u>w</u> e             | Area    |
|                     | Dots peg inch :          | Detect automatically      | •       |
|                     | Scanning Side :          | Skip blank page           | •       |
|                     |                          |                           | Settipg |
| Save[1]             |                          |                           |         |
| Delete(J)           | Automatically straighten | s skewed                  | Setting |
| Restore()           |                          |                           |         |
| Back Up🖄            | Abo <u>u</u> t           |                           |         |
|                     |                          |                           |         |
|                     | ок (                     | Cancel Default            | Help    |

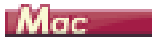

Setați [Full Automatic Mode] [Mod complet automat] în [Favorite Settings] [Setări preferate] pentru a scana cu condițiile de scanare care sunt adecvate documentului.

| Favorite Settings                                | ✓ User defined     |
|--------------------------------------------------|--------------------|
| Basic Settings                                   | Add/Delete         |
| Dots per inch :                                  | 200 dpi :          |
| Page Size :                                      | LETTER             |
| Scanning Side :                                  | Simplex            |
| Deskew                                           |                    |
|                                                  | Straightens with   |
| Text Orientation Recog     Double Feed Detection | Detect by Length 1 |
| Set Scanning Area                                |                    |
| Brightness/Contrast                              |                    |
| Brightness: 米 —                                  | Lighten<br>* 128   |
| Contrast :                                       | High               |
| Image processing                                 | Gamma Settings     |
| More                                             | Default            |
| Check the image of the                           | first page         |

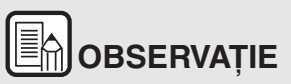

Atunci când este selectată opțiunea [Full Automatic Mode] [Mod complet automat], scanerul va detecta automat [Color mode] [Mod color], [Page Size] [Dimensiune pagină] și [Dots per inch] [Puncte pe inci]. În plus, setarea [Scanning Side] [Față de scanare] devine [Skip blank page] [Omitere pagini goale], iar [Document Orientation] [Orientarea documentului] devine [Text orientation recognition] [Recunoaștere orientare text].

#### Dacă doriți să salvați setările driverului scanerului

### Windows (

Când ați terminat configurarea unei setări, faceți clic pe butonul [Save] [Salvați] din [User Preference] [Preferințe utilizator] pentru a salva setarea.

| Canon Canon         |                          |                           |         |
|---------------------|--------------------------|---------------------------|---------|
| User Preference :   | Basic Brightness Image   | processing Feeding Others |         |
| Full Automatic Mode | Color mode :             | Black and White           |         |
|                     |                          |                           | Sejting |
|                     | Page Size :              | LETTER                    | •       |
|                     |                          | Sa <u>v</u> e             | Area    |
|                     | Dots peg inch :          | 200 dpi                   | •       |
|                     | Scanning Side :          | Simplex                   | •       |
|                     |                          |                           | Settipg |
| SaveM_              |                          |                           |         |
| Delete(J)           | Automatically straighten | s skewed                  | Setting |
| Restore[]           | About                    |                           |         |
| Back Up <u>©</u> 1  | - avgr                   |                           |         |
|                     |                          |                           |         |
|                     | OK (                     | Cancel Default            | Help    |

Setarea salvată este înregistrată în listă. Puteți să ștergeți o setare din listă cu butonul [Delete] și puteți salva sau încărca un fișier de configurare cu butonul [Back Up] sau [Restore].

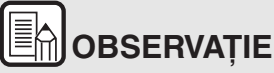

Modul complet automat [Mode Full Automatic] preînregistrat nu poate fi şters din [User Preference] [Preferințe utilizator].

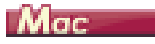

Când ați terminat configurarea unei setări, selectați [Add/Delete] [Adăugați/ Ștergeți] din [Favorite Settings] [Setări preferate] pentru a salva setarea.

| New Setting | Full Automatic Mode |  |
|-------------|---------------------|--|
|             |                     |  |
| Delete      | _                   |  |

Atunci când faceți clic pe [Add] [Adăugați], setarea actuală se înregistrează în [Favorite Setting List] [Lista de setări preferate]. Utilizați [Delete] [Ștergeți] pentru a șterge o setare din listă.

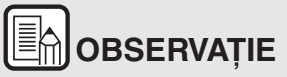

Modul complet automat [Mode Full Automatic] preînregistrat nu poate fi șters din [Favorite Setting List][Lista de setări preferate].

## Restricții ale funcțiilor după setarea modului

Unele dintre elementele de setare de pe fiecare filă a driverului scanerului sunt dezactivate, după cum urmează, în funcție de setarea pentru [Color Mode] [Mod color] de pe fila [Basic] [Bază].

#### Fila [Brightness] [Luminozitate]

| Valoarea setării                                                      | Contrast |
|-----------------------------------------------------------------------|----------|
| Detectare automată                                                    | 0        |
| Black and White (Alb-negru)                                           | 0        |
| Advanced Text Enhancement II<br>(Îmbunătățire avansată a textului II) | 0        |
| 256-level Gray (Nivel de tonuri de gri: 256)                          | 0        |
| 24-bit Color (Culori pe 24 biți)                                      | 0        |

O: Disponibil pentru setare -: Indisponibil pentru setare

#### Fila [Others] [Altele]

| Valoarea setării                                                      | Prescan (Prescanare) |
|-----------------------------------------------------------------------|----------------------|
| Detectare automată                                                    | -                    |
| Black and White (Alb-negru)                                           | 0                    |
| Advanced Text Enhancement II<br>(Îmbunătățire avansată a textului II) | 0                    |
| 256-level Gray (Nivel de tonuri de gri: 256)                          | 0                    |
| 24-bit Color (Culori pe 24 biți)                                      | 0                    |

O: Disponibil pentru setare -: Indisponibil pentru setare

#### Fila [Image processing] [Procesare imagine]

| Valoarea setării                                                      | Edge<br>emphasis<br>(Accentuare<br>margine) | Background<br>smoothing<br>(Netezirea<br>fondului) |
|-----------------------------------------------------------------------|---------------------------------------------|----------------------------------------------------|
| Detectare automată                                                    | 0                                           | 0                                                  |
| Black and White (Alb-negru)                                           | 0                                           | -                                                  |
| Advanced Text Enhancement II<br>(Îmbunătățire avansată a textului II) | -                                           | -                                                  |
| 256-level Gray (Nivel de tonuri de gri: 256)                          | 0                                           | 0                                                  |
| 24-bit Color (Culori pe 24 biți)                                      | 0                                           | 0                                                  |

| Valoarea setării                                                      | Prevent Bleed<br>Through /<br>Remove<br>Background<br>(Prevenire<br>infiltrare/<br>Îndepărtare<br>fundal) | Character<br>Emphasis<br>(Evidențiere<br>caractere) |
|-----------------------------------------------------------------------|----------------------------------------------------------------------------------------------------|-----------------------------------------------------|
| Detectare automată                                                    | O*1                                                                                                    | O*2                                                 |
| Black and White (Alb-negru)                                           | 0                                                                                                    | 0                                                   |
| Advanced Text Enhancement II<br>(Îmbunătățire avansată a textului II) | -                                                                                                    | 0                                                   |
| 256-level Gray (Nivel de tonuri de gri: 256)                          | 0                                                                                                    | -                                                   |
| 24-bit Color (Culori pe 24 biți)                                      | 0                                                                                                    | -                                                   |

O: Disponibil pentru setare -: Indisponibil pentru setare

- \*1 Nu este disponibilă pentru setare dacă sunt întrunite toate condițiile următoare din caseta de dialog [Auto Image Type Detection Settings] [Setări detectare automată tip de imagine].
  - [Detection mode] [Mod de detectare] nu este setat pe [Color or Gray] [Color sau gri]
  - [Mode in case of binary] [Mod în caz de setare binară] de pe fila [Settings for in case of binary] [Setări în caz de setare binară] este setat pe [Advanced Text Enhancement II] [Îmbunătățire avansată a textului II]
- \*2 Nu este disponibilă pentru setare dacă [Detection mode] [Mod de detectare] este setat pe [Color or Gray] [Color sau gri] din caseta de dialog [Auto Image Type Detection Settings] [Setări detectare automată tip de imagine].

### **Scan Panel**

Scan Panel este un software pentru controlul operațiunilor de scanare, de exemplu alimentarea documentelor și oprirea scanării când sunt scanate mai multe documente unul după altul.

# Windows (

Scan Panel funcționează atunci când [Feeding Option] [Opțiune alimentare] este configurat în [Panel-Feeding] [Alimentare-Panel] din caseta de dialog pentru setări a driverului scanerului. În acest caz, Scan Panel se afişează atunci când nu scanați și scanerul intră în starea de așteptare.

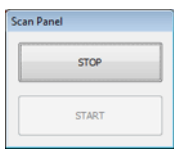

Dacă așezați documentul următor și faceți clic pe buton Start al Scan Panel, începe scanarea documentelor așezate.

Puteți să opriți scanarea în timpul operațiunii făcând clic pe butonul [STOP] de pe Panoul de scanare.

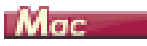

Dacă faceți clic pe [More] [Mai mult] în ecranul de setări ale driverului de scaner și apoi setați [Feeding Option] [Opțiunea de alimentare] la [Panel-Feeding] [Panel-Alimentare] sau [Automatic Feeding] [Alimentare automată] în caseta de dialog afișată, Scan Panel este invocat la pornirea scanerului.

| Sca | nning             |
|-----|-------------------|
|     | Continue scanning |
|     |                   |

După terminarea operațiunii de scanare a primului document, se afișează Scan Panel, iar scanerul intră în stare de așteptare. Dacă încărcați documentul următor și faceți clic pe [Continue scanning] [Continuare scanare], începe scanarea documentului încărcat.

Puteți să opriți scanarea în curs de desfășurare făcând clic pe butonul [Finish] [Terminare].

# Capitolul 10 Întreținerea regulată

Pentru a păstra o calitate ridicată a scanării, curățați scanerul și întreținețil cu regularitate, conform descrierii de mai jos.

| Curățarea scanerului | 80 |
|----------------------|----|
|                      |    |

Curățarea sticlei de scanare și a cilindrilor......81

# 

- Atunci când curățați scanerul și interiorul acestuia, OPRIȚI comutatorul de alimentare și deconectați ștecărul de la priză.
- Nu utilizați soluții spray pentru curățarea scanerului. Mecanismele de precizie, cum ar fi sursa de lumina, se pot umezi și pot cauza funcționarea defectuoasă.
- Nu utilizați niciodată diluant, alcool sau alți solvenți organici pentru curățarea scanerului. Astfel de solvenți pot deteriora sau decolora suprafața exterioară a scanerului, sau pot crea un risc de incendiu sau șoc electric.

## Curățarea scanerului

Pentru a curăța exteriorul scanerului, înmuiați o bucată de cârpă în apă sau în detergent slab, stoarceți-o foarte bine și apoi ștergeți murdăria. Apoi utilizați o cârpă uscată, moale, pentru a șterge umezeala.

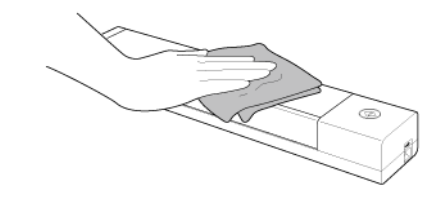

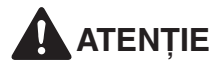

Nu utilizați o cârpă murdară sau abrazivă, deoarece se pot produce zgârieturi.

#### Curățarea părții interioare a scanerului

Praful sau bucățelele de hârtie acumulate în interiorul scanerului pot cauza apariția unor dungi sau pete pe imaginile scanate. Utilizați aer comprimat pentru a curăța periodic praful și particulele de hârtie din deschiderea de alimentare a documentului și din interiorul scanerului. După ce ați terminat o lucrare de scanare mare, opriți scanerul și îndepărtați particulele de hârtie rămase în interiorul scanerului.

## Curățarea sticlei de scanare și a cilindrilor

Dacă imaginile scanate au pete sau dacă documentele scanate sunt murdare, atunci este posibil ca sticla senzorului sau cilindrii din interiorul scanerului să fie murdari. Curătati periodic aceste componente.

Deschideti tava de alimentare.

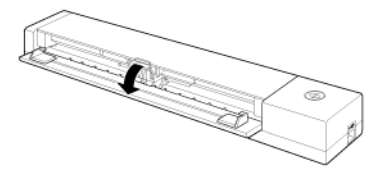

2 Deschideti capacul alimentatorului.

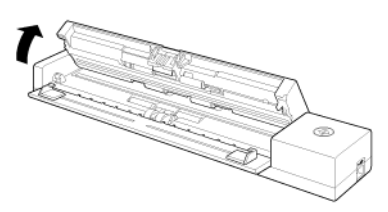

3 Utilizați aer comprimat pentru a îndepărta praful și bucățile de hârtie din interiorul scanerului.

Îndepărtați mizeria de pe sticla scanerului, suportului de separare și 4 cilindrilor din scaner (componente prezentate în imagine).

Utilizați o cârpă uscată curată pentru a șterge mizeria de pe sticla scanerului.

Stergeti mizeria de pe cilindrii cu o cârpă înmuiată în apă si apoi ștergeți cilindrii cu o cârpă uscată curată.

Fără a roti cilindrii în mod inutil, curățați zona expusă.

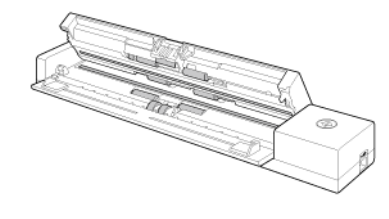

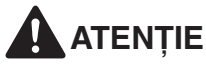

Nu pulverizați apă sau detergent neutru direct pe scaner. Mecanismele de precizie, cum ar fi sursa de lumina, se pot umezi și pot cauza funcționarea defectuoasă.

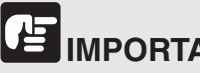

# MPORTANT

Zgârieturile de pe sticla senzorului pot cauza apariția unor urme pe imaginile scanate, precum și a unor erori de alimentare. Dacă există zgârieturi pe sticla senzorului, contactați distribuitorul local autorizat Canon sau reprezentantul de service.

# Capitolul 11 Detașarea și atașarea suportul de separare

Pentru a înlocui suportul de separare, efectuați următorii pași pentru a-l detașa și pentru a-l reatașa la unitate.

| Detaşarea ş | i ataşarea suportu | I de separare | 83 |
|-------------|--------------------|---------------|----|
|-------------|--------------------|---------------|----|

### Când trebuie înlocuit suportul de separare

Suportul de separare din interiorul scanerului este un element consumabil și se uzează odată cu utilizarea scanerului. Un suport de separare uzat nu mai poate să alimenteze documente în mod corect și poate provoca blocaje de hârtie.

Dacă documentele se alimentează incorect, în mod frecvent, în cazul alimentării de documente multiple, înlocuiți suportul de separare.

# 

Contactați distribuitorul local autorizat Canon sau reprezentantul de service pentru informații detaliate despre piesele de schimb.

### Detașarea și atașarea suportul de separare

Pentru a înlocui suportul de separare, efectuați următorii pași pentru a-l detașa și pentru a-l reatașa la unitate.

#### Detașarea suportului de separare

1 Deschideți tava de alimentare cu documente și capacul alimentatorului.

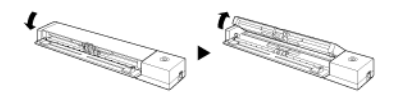

2 Împingeți în sus presiunea pentru hârtie până când se aude un declic.

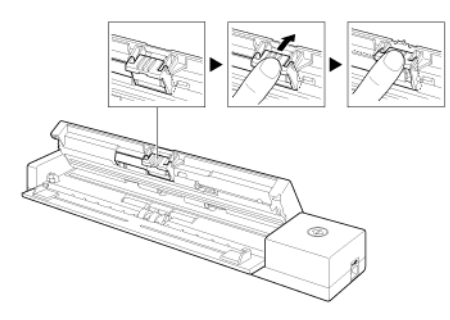

3 Cu presiunea de hârtie în poziție ridicată, detașați suportul de separare.

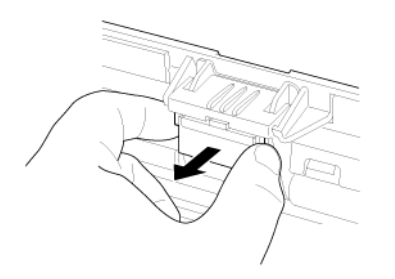

#### Atașarea suportului de separare

1 Atașați suportul de separare.

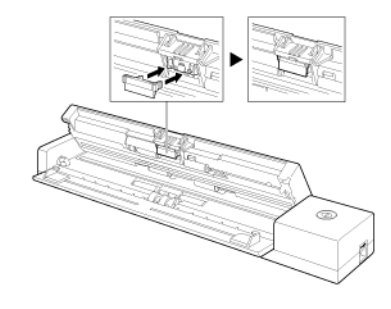

2 Închideți capacul alimentatorului.

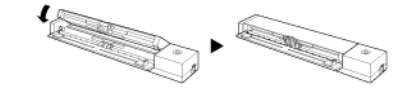

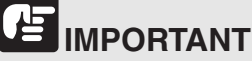

Apăsați suportul de separare până la fixarea acestuia în poziție. În cazul în care suportul nu este atașat complet, pot apărea erori de alimentare.

# Capitolul 12 Dezinstalarea software-ului

Dacă driverul scanerului, CaptureOnTouch sau CapturePerfect nu funcționează normal, urmați procedura de mai jos pentru a le dezinstala. Apoi, reinstalați aplicația software de pe discul de instalare. -> "Instalare software" de la pag. 15.

### Dezinstalare

🔶 Windows 🔇

Mac

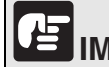

# IMPORTANT

Conectați-vă la sistemul de operare Windows ca administrator.

# Windows (

- 1 Din bara de activități Windows, faceți clic pe butonul [Start] și apoi pe [Control Panel].
- 2 Faceți clic pe [Uninstall a program] [Dezinstalare program] ([Add or Remove Programs] [Adăugare sau eliminare programe] pentru Windows XP).

Apare caseta de dialog [Uninstall or change a program] [Dezinstalare sau modificare program].

- 3 Din lista de programe, selectați aplicația software pe care doriți să o eliminați și apoi faceți clic pe [Remove] [Eliminare]. Apare ecranul de confirmare pentru ştergere.
- 4 Faceți clic pe [Yes] [Da].

Dezinstalarea software-ului a fost efectuată cu succes.

# Mac

Nu este furnizat un program de dezinstalare pentru drivere Mac OS X. Pentru a dezinstala, utilizați Finder pentru a șterge fișierele următoare. /Library/Image Capture/TWAIN Data Sources/P208.ds /Applications/CaptureOnTouch P-208.app

# **Capitolul 13 Depanare**

| Soluționarea blocajelor de hârtie | . 85 |
|-----------------------------------|------|
| Probleme frecvente și soluții     | . 87 |
| Depanare software                 | . 89 |
| Sfaturi utile                     | . 90 |

### Soluționarea blocajelor de hârtie

Când apar blocaje de hârtie în timpul scanării, utilizați următoarea procedură pentru a le elimina.

# 

Acordați atenție la îndepărtarea hârtiei blocate. Există pericolul unor tăieturi la mână cu marginea unei coli de hârtie.

1 Îndepărtați toate documentele rămase în tava de alimentare.

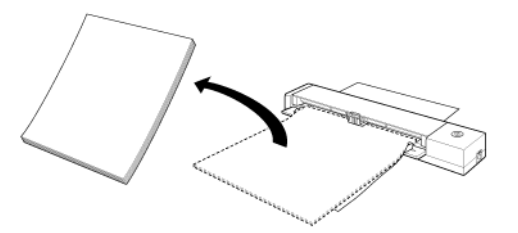

2 Deschideți capacul alimentatorului.

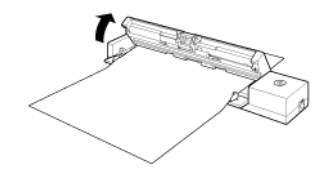

3 Curățați documentul blocat din secțiunea de alimentare sau de scoatere.

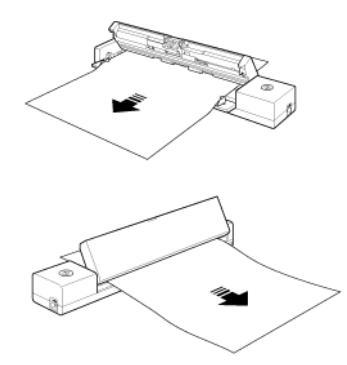

# 

Scoateți cu grijă documentul, fără să utilizați prea multă forță. Dacă hârtiile blocate se rup, asigurați-vă că îndepărtați toate bucățile rămase. Asigurați-vă, de asemenea, că documentul nu s-a agățat în ghidajele pentru carduri. 4 Închideți capacul alimentatorului.

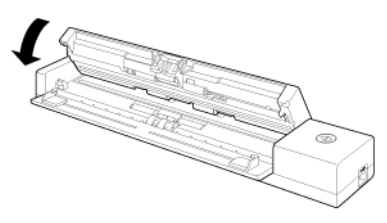

După ce îndepărtați hârtia blocată, verificați dacă ultima pagină a fost scanată corect, iar apoi continuați să scanați.

# OBSERVAȚIE

Atunci când survine un blocaj de hârtie sau o altă problemă când opțiunea [Rapid recovery system] [Recuperare rapidă sistem] este activată în driverul scanerului, imaginea ultimului document care a fost scanată corect este salvată înainte de oprirea scanării. Prin urmare, aveți posibilitatea să reluați rapid procesul de scanare după soluționarea cauzei de întrerupere. Dat fiind că este posibil ca imaginea documentului care se afla în curs de alimentare la momentul întreruperii să nu fie salvată în astfel de cazuri, verificați ultima imagine scanată înainte de reluarea operațiunii.

## Probleme frecvente și soluții

# Această secțiune furnizează soluțiile recomandate la problemele frecvente.

Dacă aveți o problemă care nu este rezolvată de niciuna dintre următoarele soluții, contactați furnizorul local autorizat Canon.

#### Î1 Scanerul nu PORNEȘTE.

- R1 1 Scanerul rămâne OPRIT cât timp tava de alimentare este închisă. Când deschideți tava de alimentare, scanerul PORNEȘTE automat.
  - 2 Dacă scanerul este conectat la calculator prin intermediul unui hub USB, încercați să îndepărtați hub-ul și să conectați scanerul direct la calculator.

#### Î2 Scanerul nu este recunoscut.

- R2 1 Confirmați dacă scanerul este conectat corect la calculator cu un cablu USB.
  - 2 Confirmați dacă scanerul este pornit. Consultați întrebarea anterioară "Î1" "Scanerul nu PORNEȘTE." dacă scanerul nu pornește.
  - 3 Este posibil ca interfața USB a calculatorului să nu accepte scanerul. Nu se poate garanta că scanerul va funcționa cu toate interfețele USB.
  - 4 Confirmați dacă pentru conectarea scanerului la calculator este utilizat cablul USB furnizat. Nu se poate garanta că scanerul va funcționa cu toate cablurile USB disponibile.
  - 5 Dacă scanerul este conectat la calculator prin intermediul unui hub USB, încercați să îndepărtați hub-ul și să conectați scanerul direct la calculator.
  - 6 Când comutatorul Auto Start (Pornire automată) este configurat în poziția PORNIT, puteți să scanați numai utilizând aplicația încorporată CaptureOnTouch Lite. În acest caz, scanarea prin intermediul aplicațiilor calculatorului este dezactivată.
  - 7 Dacă scanerul este utilizat cu sistemul de operare Windows şi dacă pictogramele "?", "!" sau "x" apar pentru scaner în Windows Device Manager (Manager dispozitive Windows), ştergeți scanerul din Device Manager (Manager dispozitive) şi reinstalați driverul scanerului.

#### Î3 Îndreptare automată a documentelor (imaginile scanate sunt înclinate).

- R3 1 Reduceți numărul paginilor pe care le încărcați în scaner la un moment dat și apoi scanați din nou.
  - 2 Aliniați dispozitivele de ghidare a documentului, astfel încât să se potrivească cât mai bine şi încărcați documentele astfel încât acestea să fie alimentate drept.
  - Activați [Automatically straightens skewed images]
     [Îndreptare automată a imaginilor înclinate] (sau [Deskew]
     [Îndreptare automată]) în setările driverului scanerului.
  - 4 Dacă au fost scanate multe pagini de la ultima curățare a cilindrului, curățați cilindrii şi suportul de separare. Pentru detalii privind curățarea scanerului, consultați "Curățarea sticlei de scanare şi a cilindrilor" de la pag. 81. Pentru detalii privind înlocuirea, consultați "Când trebuie înlocuit suportul de separare" de la pag. 82.
  - 5 Verificați dacă suportul de separare este atașat în siguranță.
  - 6 Se poate ca scanarea perfect dreaptă să nu posibilă pentru document, din cauza designului structural al scanerului.

#### Î4 CaptureOnTouch Lite nu pornește.

- R4 1 Dacă comutatorul Auto Start (Pornire automată) al scanerului este configurat în poziția OPRIT, aplicația încorporată CaptureOnTouch Lite nu pornește. Închideți tava de alimentare pentru a OPRI scanerul și configurați comutatorul Auto Start (Pornire automată) în poziția PORNIT.
  - 2 Dacă accesul la dispozitivele USB sunt blocate din motive de siguranță, este posibil să nu puteți să utilizați software-ul CaptureOnTouch Lite.

#### Î5 Ecranul de redare automată apare când scanerul este conectat, însă nu puteți să scanați folosind aplicația CaptureOnTouch.

R5 Când comutatorul Auto Start (Pornire automată) este configurat în poziția PORNIT, puteți să scanați numai utilizând aplicația încorporată CaptureOnTouch Lite. Închideți tava de alimentare pentru a OPRI scanerul și configurați comutatorul Auto Start (Pornire automată) în poziția OPRIT.

- Î6 Documentele nu sunt scanate folosind setările configurate în driverul scanerului.
- R6 Atunci când scanați folosind o lucrare înregistrată în CaptureOnTouch, setările lucrărilor înregistrate au prioritate asupra setărilor driverului scanerului. Editați setările existente ale lucrărilor sau creați o lucrare nouă utilizând condițiile de scanare dorite.
- Î7 Dacă apar linii sau dungi albe în imaginile scanate.
- R7 Curățați ambele fețe ale sticlei scanerului și cilindrii. Dacă găsiți substanțe lipicioase, de exemplu lipici și lichid corector, ştergeți-le cu grijă încercând să aplicați puțină presiune pentru a curăța zonele în care apar liniile albe. Dacă problema nu poate fi rezolvată după curățare, este posibil ca sticla internă să fie zgâriată. Contactați furnizorul local autorizat Canon.

#### Î8 Lipsesc pagini.

R8 Când setarea [Scanning Side] [Față scanare] a driverului scanerului este [Skip Blank Page] [Omitere pagini goale], documentele care au foarte puțin negru pot fi omise neintenționat. Micşorați valoarea "Dacă doriți să ştergeți imaginile paginilor goale în documentele față-verso" de la pag. 67 introdusă pentru [Set the likelihood of skipping blank page] [Setarea probabilității de a omite pagină goală] sau selectați un alt mod de scanare, cum ar fi [Simplex] sau [Duplex]. Dacă paginile sunt omise din cauza alimentării duble, consultați "Î9" "Blocaj de hârtie (sau alimentare dublă)".

#### Î9 Blocaj de hârtie (sau alimentare dublă).

- R9 1 Dacă rola de alimentare și suportul de separare sunt instalate corect, curățați-le dacă este necesar.
  - 2 Este posibil ca scanarea corespunzătoare să nu poată fi efectuată dacă paginile documentului sunt lipite din cauza electricității statice. Răsfoiți documentele înainte de a le încărca.

# Î10 Mai multe pagini de imagini scanate nu pot fi salvate într-un singur fișier.

- R10 În funcție de formatul fișierului, mai multe pagini de imagini scanate nu pot fi salvate ca un singur fișier cu CaptureOnTouch Lite și CaptureOnTouch.
  - BMP, JPEG: Salvați întotdeauna o singură pagină per fișier.
  - PPTX: Salvați întotdeauna mai multe pagini per fișier.
  - TIFF, PDF: Aveți posibilitatea să salvați mai multe pagini într-un singur fișier, făcând clic și selectând opțiunea în caseta de dialog afișată.

Pentru metoda de setare, consultați "Despre formate de fișiere".

# Î11 Toate documentele introduse au fost scanate, dar imaginea scanată nu apare în aplicație.

R11 Atunci când metoda de alimentare a documentelor setată în ecranul cu setările driverului scanerului este [Panel-Feeding] [Alimentare-Panou] sau [Automatic Feeding] [Alimentare automată], operațiunea de scanare nu va continua chiar și după ce toate documentele sunt scanate, deoarece scanerul așteaptă alimentarea unor documentele suplimentare. Pentru a încheia operațiunea și pentru a trimite imaginile scanate la aplicație, apăsați butonul [STOP] (Windows) / butonul [Finish] (Mac OS X) de pe panoul de operare.

#### Î12 Memoria devine insuficientă și scanarea se oprește.

- R12 În cazul în care configurați condiții de scanare care consumă o cantitate mare din memoria calculatorului, este posibil ca scanarea să se întrerupă din cauza memoriei insuficiente. Deşi acest lucru depinde de memoria calculatorului, posibilitatea insuficienței memoriei creşte dacă oricare dintre următoarele condiții de scanare se suprapun.
  - [Color Mode] este setat la [24-bit Color]
  - O dimensiune de pagină mare (de exemplu, Legal) este specificată la [Page Size]. Alternativ, dimensiunea paginii este setată la [Scanner's Maximum] [Maxima scanerului].
  - Este specificată o rezoluție mare (600 dpi etc.) pentru [Dots per inch] [Puncte pe inci].

Dacă apare un mesaj de eroare din cauza memoriei insuficiente în timp ce scanarea este în desfășurare, opriți scanarea, modificați condițiile de scanare (de exemplu, reduceți rezoluția sau dimensiunea paginii) și încercați să efectuați scanarea din nou. În plus, volumul de memorie utilizat poate fi controlat prin dezactivarea opțiunilor [Moire Reduction] [Reducere moire] și [Prevent Bleed Through/Remove Background] [Prevenire infiltrare/ Îndepărtare fundal] în cazul în care acestea sunt activate.

#### Î13 Scanerul emite sunete ciudate în timpul alimentării documentelor.

R13 Calitatea hârtiei anumitor documente poate produce sunete ciudate, însă acest lucru nu indică o defecțiune.

### **Depanare software**

Această secțiune descrie problemele de depanare și soluții pentru utilizarea software-ului furnizat (CaptureOnTouch).

#### Dacă scanarea se efectuează prea încet

- 1 Închideți celelalte programe care rulează, dacă există.
- 2 Scanarea poate încetini dacă memoria este insuficientă din cauza aplicațiilor din sistem, de exemplu programele anti-virus. Dacă trebuie să eliberați spațiu de memorie, închideți programele de acest gen.
- 3 Când nu este disponibil suficient spațiu pe discul fix, scanerul se poate afla în imposibilitatea de a crea fișierele temporare necesare pentru datele scanate. Pentru a elibera mai mult spațiu, ştergeți toate datele care nu sunt necesare de pe discul fix.
- 4 Scanarea se efectuează greu dacă portul USB al calculatorul nu este compatibil Hi-Speed USB 2.0.
- 5 Dacă utilizați un cablu USB obișnuit, care nu este compatibil Hi-Speed USB 2.0, înlocuiți cablul cu cablul compatibil furnizat.
- 6 Dacă scanerul şi calculatorul sunt conectate prin intermediul unui hub USB care nu este compatibil Hi-Speed USB 2.0, îndepărtați hub-ul şi conectați scanerul direct la calculatorul.

#### Dacă fișierele imagine scanate nu pot fi deschise într-o aplicație

- 1 Imaginile scanate salvate ca fișiere TIFF cu mai multe pagini pot fi deschise numai cu programele care suportă acest format de fișier.
- 2 Imaginile salvate ca fișiere TIFF comprimate (cu o singură pagină sau cu mai multe pagini) pot fi deschise numai cu programele care suportă formatul comprimat. Acest lucru se poate întâmpla cu programele care nu sunt compatibile cu CaptureOnTouch. În această situație, înainte de a scana, selectați "None" ("Niciuna") ca format de comprimare al fișierelor imagine.

### Sfaturi utile

În această secțiune sunt furnizate sfaturi utile pentru scanarea documentelor.

# Unde sunt salvate imaginile scanate? Poate fi schimbată destinația de salvare?

Imaginile sunt salvate în următoarele locații, în funcție de setările programului. Toate locațiile destinației pot fi modificate într-un alt folder.

- CaptureOnTouch
  - Pentru scanarea Scan First (Scanare inițială), fișierele sunt salvate în folderul specificat în ecranul Output settings (Setări de ieșire).
  - Pentru scanarea lucrării selectate, fișierele sunt salvate în folderul specificat în [Output setting] [Setare de ieșire] în timpul înregistrării lucrării.

#### Cum sunt configurate setările scanării?

- CaptureOnTouch
  - Pentru scanarea Scan First (Scanare inițială), faceți clic pe [Scanner setting] [Setare scaner] pe primul ecran (superior) pentru a afişa setările de scanare disponibile.
  - Pentru scanarea selectivă de lucrări, faceți clic pe [Scanner setting] [Setare scaner] în timpul înregistrării lucrării pentru a afişa setările de scanare disponibile.

# Cum pot să salvez mai multe pagini sub forma unui singur fișier sau să salvez un fișier pentru fiecare pagină?

Când imaginile scanate sunt salvate în format BMP sau JPEG, fiecare imagine este salvată întotdeauna într-un fișier separat.

Când imaginile scanate sunt salvate într-un format PDF sau TIFF, puteți să specificați fișiere cu o singură pagină sau cu mai multe pagini. Consultați și Î10 din secțiunea "Probleme frecvente și soluții" de la pag. 87.

# Pot să copiez sau să efectuez copii de rezervă ale configurațiilor de setare a scanerului?

CaptureOnTouch

Se pot efectua copii de rezervă ale configurațiilor setărilor și se pot restabili setările folosind [Backup/Restore] [Copie de rezervă/ Restaurare] de pe fila [Basic settings] [Setări de bază] din caseta de dialog [Environmental settings] [Setări de mediu].

#### Care sunt regulile care se aplică numelor fișierelor imagine?

#### CaptureOnTouch

Numele fișierului cu imaginile scanate sunt create în funcție de setările din caseta de dialog [File name settings] [Setări nume fișier]. Această casetă de dialog apare atunci când faceți clic pe butonul de pe [File name] din primul ecran privind setările de ieșire din Scan First (Scanare inițială), apoi pe fila [Output settings] [Setări de ieșire] de pe ecranul [Register new job] [Înregistrare lucrare nouă].

Numele fișierului cu imaginea scanată sunt create parțial sau total, în funcție de următoarele trei setări din caseta de dialog.

| Setare                                      | Descriere                                                                                                    |
|---------------------------------------------|----------------------------------------------------------------------------------------------------|
| Începeți numele fișierului cu               | Orice șir de caractere specificat pentru a fi inclus                                                                                                    |
| șir de caractere                            | în numele fișierului.                                                                                                    |
| Add date and time<br>(Adăugare dată și oră) | La numele fișierului este adăugată data și ora.<br>Selectați formatul de dată din caseta listă.<br>YYYY = an, MM = lună și DD = zi. Ora este<br>adăugată după dată. |
| Add counter to file names                   | Adaugă numerele seriale în ordinea în care sunt                                                                                                    |
| (Adăugare contor la numele                  | salvate paginile cu imaginile scanate. Specificați                                                                                                    |
| fișierului)                                 | numărul de cifre și numărul de pornire.                                                                                                    |

În caseta [File name] [Nume fișier] a casetei de opțiuni [File name settings] [Setări nume fișier], este afișat un exemplu cu numele fișierului.

# Cum pot să omit paginile albe și să scanez numai restul paginilor?

Specificați [Skip Blank Page] [Omitere pagini goale] în ecranul de setare al driverului scanerului și apoi scanați.

#### Cum pot să scanez cărți de vizită?

Așezați o carte de vizită cu orientarea portret în scaner. Specificați dimensiunea la carte de vizită (sau selectați [Match original size] [Preluați dimensiunea originală] (Windows) sau [Autodetection] [Autodetectare] (Mac OS X)), apoi scanați. Pentru detalii, consultați "Încărcarea cardurilor" de la pag. 26.

# Cum pot să încarc și să scanez documente de dimensiuni diferite?

Setați [Page Size] [Dimensiune pagină] pe [Match original size] [Păstrare dimensiune originală] în ecranul cu setările driverului de scaner, apoi scanați. Pentru detalii, consultați "Pentru a scana documente de dimensiuni neînregistrate" de la pag. 65.

# Care este cel mai bun mod de a scana cărți de vizită sau fotografii?

Setați [Page Size] [Dimensiune pagină] pe [Match original size] [Păstrare dimensiune originală] în ecranul cu setările driverului de scaner, apoi scanați. Sau, înregistrați dimensiunea cărților de vizită sau a fotografiilor pe care doriți să le scanați. Pentru detalii, consultați "Pentru a scana documente de dimensiuni neînregistrate" de la pag. 65.

Dacă doriți să scanați o fotografie, dar cu date la calitate de document, în ecranul de setări pentru driverul scanerului, selectați "Correct for picture quality image" ("Corecție pentru imagine de bună calitate") și apoi scanați imaginea. Pentru detalii, consultați "Cum să produceți scanări de calitate pentru imagini" de la pag. 70.

#### Cum pot să tipăresc datele scanate?

- CaptureOnTouch
  - Pentru scanarea folosind Scan First (Scanare inițială), selectați [Print] [Tipărire] de pe ecranul de selectare Output Method (Metodă de ieșire).
  - Pentru scanarea lucrării selectate, alegeți [Print] [Tipărire] ca [Output method selection] [Selectare metodă de ieșire] când înregistrați lucrarea.

#### Cum pot să salvez datele scanate într-un folder partajat?

- CaptureOnTouch
  - Pentru scanarea Scan First (Scanare inițială), selectați [Save to folder] [Salvare în folder] din ecranul de selectare a metodei de ieşire şi specificați folderul partajat ca destinație de salvare din ecranul Output Setting (Setări de ieşire).
  - Pentru scanarea lucrării selectate, selectați [Save to folder] [Salvare în folder] în [Output method selection] [Selectare metodă de ieșire] în timpul înregistrării lucrării și specificați folderul partajat ca destinație de salvare din ecranul Output Setting (Setări de ieșire).

# Cum pot să atașez datele scanate la un e-mail (sau să îl transmit ca e-mail)?

- CaptureOnTouch
  - Pentru scanarea folosind Scan First (Scanare inițială), selectați [Attach to E-mail] [Ataşare la un e-mail] din ecranul de selectare Output Method (Metodă de ieşire).
  - Pentru scanarea lucrării selectate, alegeți [Attach to E-mail] [Ataşare la un e-mail] ca [Output method selection] [Selecție metodă de ieşire] când înregistrați lucrarea.

# Cum se utilizează funcția de detectare automată a culorii documentului?

Driverul scanerului pentru acest scaner include o funcție care detectează automat modul color din conținutul unui document.

Modurile color care pot fi detectate automat de această funcție depind de aplicație și de setările driverului de scaner pe care îl utilizați, după cum urmează:

| Condiție                                                                                                    | Elemente care pot fi detectate                                                                                                    |
|----------------------------------------------------------------------------------------------------|----------------------------------------------------------------------------------------------------|
| Dacă [Color mode] [Mod color] este<br>setat pe [Detect automatically]<br>[Detectare automată] în setările<br>scanerului CaptureOnTouch                                                                   | [Color or Gray] [Color sau gri]                                                                                                    |
| Dacă [Full Automatic Mode] [Mod<br>complet automat] este selectat în<br>driverul scanerului                                                                                                    |                                                                                                    |
| Dacă [Color mode] [Mod color] este<br>setat la [Detect automatically]<br>[Detectare automată] în<br>CapturePerfect sau în setările<br>driverului și sunt configurate setări<br>avansate de autodetectare | Se poate selecta una dintre<br>opțiunile:<br>• [Color or Gray] [Color sau gri]<br>• [Color or Binary] [Color sau binar]<br>• [Color, Gray or Binary] [Color, gri<br>sau binar] |

# Capitolul 14 Anexă

| Specificații          | 92 |
|-----------------------|----|
| Piese de schimb       |    |
| Opțiune               |    |
| Dimensiuni exterioare |    |

# Specificații

### Unitate principală

| Tip                               | Scaner cu alimentare pentru birou |                                                                                                    |  |
|-----------------------------------|-----------------------------------|----------------------------------------------------------------------------------------------------|--|
| Dimensiunea do                    | cumentului de                     | scanat                                                                                                    |  |
| Hârtie simplă                     | Lățime                            | între 50,8 mm și 216 mm (între 2" și 8,5")                                                                                                    |  |
|                                   | Lungime                           | între 70 și 356 mm (între 2,756" și 14")                                                                                                    |  |
|                                   | Grosime<br>(densitate)            | între 52 și 209 g/m <sup>2</sup> (între 14 și 55 lb bond)<br>Grosime între 0,06 și 0,22 mm (între 0,0024" și<br>0,0087")                                                                                                    |  |
| Carte poștală                     | Lățime                            | între 88,9 și 108 mm (între 3,5" și 4,25")                                                                                                    |  |
|                                   | Lungime                           | între 127 și 152,4 mm (între 5" și 6")                                                                                                    |  |
|                                   | Grosime<br>(densitate)            | între 128 și 300 g/m <sup>2</sup> (între 34 și 80 lb bond)<br>Grosime între 0,15 și 0,4 mm (între 0,0059" și<br>0,0157")                                                                                                    |  |
| Carte de vizită                   | Lățime                            | între 49 și 55 mm (între 1,93" și 2,17")                                                                                                    |  |
|                                   | Lungime                           | între 85 și 91 mm (între 3,35" și 3,58")                                                                                                    |  |
|                                   | Grosime<br>(densitate)            | între 128 și 225 g/m <sup>2</sup> (între 34 și 58 lb bond)<br>Grosime între 0,15 și 0,3 mm (între 0,0059" și<br>0,0177")                                                                                                    |  |
| Card (conform<br>ISO/IEC)         | Lățime                            | 86 mm (3,39")                                                                                                    |  |
|                                   | Lungime                           | 54 mm (2,13")                                                                                                    |  |
|                                   | Grosime                           | 0,76 mm (0,03") sau mai puțin<br>Până la 1,4 mm (0,055") pentru carduri în relief                                                                                                    |  |
| Metodă de alime                   | entare                            |                                                                                                    |  |
| a documentelor                    |                                   | Automat                                                                                                    |  |
| Senzor scanare                    |                                   | Senzor imagine de contact                                                                                                    |  |
| Sursă de lumină                   |                                   | LED                                                                                                    |  |
| Scanning Side (                   | Față scanare)                     | Simplex/Duplex                                                                                                    |  |
| Moduri de scanare                 |                                   | Black and White (Alb-negru), Error Diffusion<br>(Difuziune eroare), 256-level Grayscale (Nivel de<br>tonuri de gri: 256), Advanced Text Enhancement II<br>(Mod de îmbunătățire avansată a textului II), 24-bit<br>Color (Culori pe 24 de biți) |  |
| Rezoluție scanare                 |                                   | 150 x 150 dpi/200 x 200 dpi/300 x 300 dpi/<br>400 x 400 dpi/600 x 600 dpi                                                                                                    |  |
| Viteză de scana<br>dimensiune doc | re (Condiții: pro<br>ument A4)    | ocesor Core 2 Duo 2.53GHz, memorie 2 GO,                                                                                                    |  |

| Când utilizați alimentarea USB 2.0:                                                                                                    |            |                                                                       |                                  |  |  |
|----------------------------------------------------------------------------------------------------|------------|-----------------------------------------------------------------------|----------------------------------|--|--|
| Tonuri de gri                                                                                                    | Simplex    | 200 x 200 dpi                                                         | 8 pagini/min.                    |  |  |
|                                                                                                    |            | 300 x 300 dpi                                                         | 8 pagini/min.                    |  |  |
|                                                                                                    | Duplex     | 200 x 200 dpi                                                         | 16 imagini/min.                  |  |  |
|                                                                                                    | <b>_</b>   | 300 x 300 dpi                                                         | 16 imagini/min.                  |  |  |
| 24-bit Color                                                                                                    | Simplex    | 200 x 200 dpi                                                         | 8 pagini/min.                    |  |  |
| (Culori pe                                                                                                    |            | 300 x 300 api                                                         | 6 pagini/min.                    |  |  |
| 24 Diļi)                                                                                                    | Duplex     | 200 x 200 dpi<br>300 x 300 dpi                                        | 8 imagini/min.<br>6 imagini/min. |  |  |
| <ul> <li>Consumul de energie al scanerului poate fluctua în funcție de tipul de</li> </ul>                                                  |            |                                                                       |                                  |  |  |
| document scanat, sarcina de procesare de pe scaner sau starea PC-ului<br>dumneavoastră. În astfel de cazuri, viteza de scanare poate varia. |            |                                                                       |                                  |  |  |
| Interfață                                                                                                    |            | Hi-Speed USB 2.0                                                      |                                  |  |  |
| Dimensiuni externe (LxAxÎ)                                                                                                    |            |                                                                       |                                  |  |  |
| Cu tavă de alimentare a documentelor închisă:                                                                                               |            |                                                                       |                                  |  |  |
|                                                                                                    |            | 312,5 x 55,5 x 39 mm (12,30 x 2,19 x 1,54")                           |                                  |  |  |
| Cu tavă de alimentare a documentelor deschisă:                                                                                              |            |                                                                       |                                  |  |  |
|                                                                                                    |            | 312,5 x 75,5 x 39 mm (12,30 x 2,97 x 1,54")                           |                                  |  |  |
| Greutate                                                                                                    |            | Aproximativ 600 g (1,3 lb)                                            |                                  |  |  |
| Alimentarea cu energie<br>electrică                                                                                                    |            | Alimentare de la USB (500mA)                                          |                                  |  |  |
| Consum de putere                                                                                                    |            |                                                                       |                                  |  |  |
| Când conectați cablul USB                                                                                                    |            | 2,5 W                                                                 |                                  |  |  |
| În modul                                                                                                    |            |                                                                       |                                  |  |  |
|                                                                                                    | repaus:    | 1,5 W                                                                 |                                  |  |  |
|                                                                                                    | OPRIRE     |                                                                       |                                  |  |  |
|                                                                                                    | alimentare | 0,5 W sau mai p                                                       | puțin                            |  |  |
| Zgomot                                                                                                    |            | Nivelul de zgomot: maxim 66 dB                                        |                                  |  |  |
| Mediu de operare                                                                                                    |            | Temperatură: 10°C - 32,5°C (50°F - 90,5°F)<br>Umiditate: 25% - 80% RH |                                  |  |  |

### Piese de schimb

#### Suport de separare (Cod produs: 8028B001)

Acesta de suportul de separare de schimb. Pentru informații despre procedura de înlocuire, Detașarea și atașarea suportul de separare.

# 

Contactați distribuitorul local autorizat Canon sau reprezentantul de service pentru informații detaliate despre piesele de schimb.

Specificațiile produsului pot fi modificate fără înștiințare.

# Opțiune

#### WU10 (cod de produs: 6910B003)

În cazul în care conectați scanerul la unitatea opțională Wi-Fi WU10, puteți transmite date de imagine din scaner la un smartphone, tabletă sau alt dispozitiv inteligent.

Mediul de operare este compatibil cu cerințele de sistem ale unității Wi-Fi WU10. Pentru a utiliza acest accesoriu, este necesar să instalați utilitarul wireless al scanerului.

#### Cutie de transport (cod de produs: 8028B002)

O cutie specială pentru transportarea acestui scaner.

## Dimensiuni exterioare

#### ■Vedere din față (unitate cu capacul deschis)

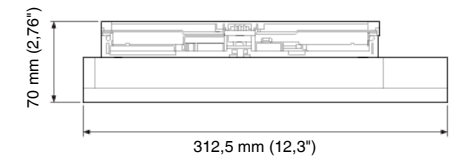

#### ■Vedere laterală (unitate cu tava de alimentare deschisă)

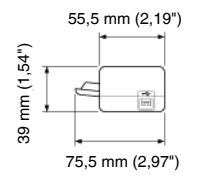